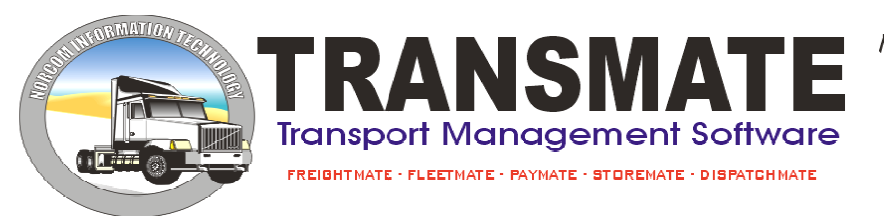

Norcom Information Technology Pty, Ltd. ABN 27 352 338 309 PO Box 1485, Geelong, Vic, 3213 Ph: +61 3 5257 3388 Fax: +61 3 5257 3391 norcom@transmate.com.au www.ttransmate.com.au

# FREIGHTMATE

Information in this document is subject to change without notice. Company names and data used in examples herein are fictitious unless otherwise noted. No part of this document may be re-produced or transmitted in any form or by any means, electronic or mechanical, for any purpose, without the written permission from Norcom IP Pty Ltd

© 2012 Norcom IP Pty Ltd

## Contents

| IGHTWATE                               | •••••• |
|----------------------------------------|--------|
| VERVIEW                                |        |
| PERATOR PROMPTS                        |        |
| SER SETUP                              |        |
| ETTING STARTED                         |        |
| Master File order of Entry             |        |
| II F MFNI I                            |        |
| Vehicles                               |        |
| Vehicle Master File Entry              |        |
| General                                |        |
| Vehicle Specifications                 |        |
| Vehicle Maintenance                    |        |
| Vehicle Registration/Insurance/Finance |        |
| Vehicle Refinance Details              |        |
| Vehicle Services                       |        |
| Vehicle Permits                        |        |
| Vehicle Notes & Notes 2                |        |
| Costs                                  |        |
| Faults                                 |        |
| Expiries                               |        |
| Parts                                  |        |
| Other                                  |        |
| Trailers                               |        |
| Trailer Master File Entry              |        |
| Trailer General Information            |        |
| General Information Continued          |        |
| Trailer Registration/Insurance/Finance |        |
| Trailer Re-finance                     |        |
| Service Schedules                      |        |
| Trailer Notes & Secondary Notes        |        |
| Permits                                |        |
| Faults                                 |        |
| Expiries                               |        |
| Parts                                  |        |
| Containers                             |        |
| General                                |        |
| Faults                                 |        |
| Expiries                               |        |
| Customer                               |        |
| General Information                    |        |
| Accounting 1                           |        |
| Accounting 2                           |        |
| Accounting 3                           |        |
| Invoice/Statement Notes                |        |
| Notes                                  |        |
| Other                                  |        |
| Other Cont                             |        |
| Contractors                            |        |
| Contractor Master File                 |        |
| General Information                    |        |
| Bank/Tax                               |        |
| Notes                                  |        |
| Other                                  |        |
| Other Cont.                            |        |
| Contractor Reports                     |        |

| Heavy Vehicle Insurance Expiry    | 43       |
|-----------------------------------|----------|
| Marine Transit Insurance Expiry   | 44       |
| Public Liability Insurance Expiry |          |
| Sub-contractor Statement Expiry   |          |
| Accreditation Expiries            |          |
| Accreditation Details             |          |
| Contractor Rates                  |          |
| Sender / Receiver                 |          |
| Route Codes                       |          |
| Products                          |          |
| Employees                         | 51       |
| Employee Records                  |          |
| General                           |          |
| Licence/super                     |          |
| Notes                             | 55<br>54 |
| Fatilements                       |          |
| Authorisations                    | 56       |
| Incidents                         |          |
| Training                          |          |
| Extra Details                     | 59       |
| Other Details                     | 59       |
| Drivers Licence Expiry            | 60       |
| Dangerous Goods Licence Expiry    | 61       |
| Forklift Licence Expiry           | 61       |
| Trucksafe Medical Licence Expiry  | 61       |
| Dangerous Goods Medical Expiry    | 62       |
| Employee Incident Reports         | 62       |
| Employee Training Reports         | 62       |
| Employee Authorisation Report     | 63       |
| Employee Extra Details            | 63       |
| Employee Logbook Details          | 63       |
| Employee Checklist Details        | 64       |
| Chart of Accounts                 | 65       |
| Chart of Accounts Entry           | 65       |
| Maintain Customer Pricing         |          |
| General                           |          |
| Pricing Entry                     |          |
| Maintain Standard Pricing         |          |
| Maintain Standard Pricing Entry   |          |
| Enter Deliveries                  | 70<br>70 |
| Consignment Note                  |          |
| Create an Auto Generated Manifest |          |
| Browsing Consignments             |          |
| Generate Accounting Fees          | 77       |
| To Complete Consignments          | 77       |
| To Un-Complete Consignments       |          |
| Split Consignments                |          |
| Manifest Split                    | 79       |
| Deliveries History                | 79       |
| Lookup Consignment                | 80       |
| Lookup Multiple Consignments      | 81       |
| POD entry                         | 81       |
| POD Image Retrieval               | 82       |
| MANIFEST MENU                     | 83       |
| Enter Manifest                    | 83       |
| Trip Plans                        | 85       |
| Pre-Trip Checklist                |          |
| Browse Manifests                  |          |
| Print Manifest                    |          |
| rιμι - rie-uiμ                    |          |

| Print Checklist                              | 87  |
|----------------------------------------------|-----|
| Manifest Consignments                        | 87  |
| Un-manifest Consignments                     | 88  |
| Quick manifest attach                        | 88  |
| To Complete Manifests                        | 89  |
| To Un-Complete Manifests                     | 90  |
| Lookup Manifest                              | 90  |
| Manifest Expense Codes                       | 90  |
| Maintain Manifest Costs                      | 91  |
| INVOICING MENU                               | 92  |
| Generate Fuel Surcharge Fees                 | 92  |
| Setting Up To Use This Option                | 92  |
| Before You Create The Fees                   | 92  |
| Creating The Fuel Surcharge Fees             | 92  |
| Mistakes                                     | 93  |
| Cancel Invoice                               | 93  |
| Invoice Deliveries                           | 93  |
| Reprint Invoices                             | 94  |
| Re-print involces                            | 94  |
| Cancel Invoices                              | 95  |
| Cancel Invoice List                          | 95  |
|                                              | 96  |
| Update Invoices to Debtors                   | 96  |
| Update Manifests to Contractors              | 96  |
| Update Vehicle Revenue                       | 97  |
| REPORTS MENU                                 | 98  |
| Deliveries Reports                           | 98  |
| Deliveries – Date Range                      | 98  |
| Deliveries – Location                        | 98  |
| Deliveries – Route                           | 98  |
| Deliveries – Venicle                         | 99  |
| Deliveries – Trailer                         | وو  |
| Deliveries – Contractor                      | 100 |
| Deliveries – Customer                        | 100 |
| Deliveries – Manifests                       | 100 |
| Deliveries – Invoices                        | 101 |
| Deliveries – Freight                         | 101 |
| Deliveries – Departments                     | 101 |
| Deliveries – Container                       | 102 |
| Deliveries – Sender                          | 102 |
| Deliveries – Serial Number                   | 102 |
| Deliveries – Reference Number                | 103 |
| Deliveries – Sender/Receivers                | 103 |
| Deliveries – Sender/Route/Product Analysis   | 103 |
| Deliveries – Boute/Product Analysis          | 104 |
| Deliveries – Route/Customer/Product Analysis | 104 |
| Deliveries – Un-Manifested                   | 105 |
| Deliveries – With POD                        | 105 |
| Deliveries – Without POD                     | 106 |
| Deliveries – Manifest Range                  | 106 |
| Deliveries – User                            | 107 |
| Deliveries – Completed Date Range            | 107 |
| Deliveries – Industry                        | 107 |
| Deliveries – Koute/Industry                  | 100 |
| Deliveries - Customer/Koule/Location         | 801 |
| Deliveries – Customer/Route/Product Details  | 100 |
| Deliveries – Customer Categories             | 109 |
| Deliveries – Description                     | 109 |
| Manifest Reports                             | 110 |
| Manifests – Date Range                       | 110 |
| Manifests – Location                         | 110 |
|                                              |     |

| Manifests – Route                                                                                                    |                                                                                                    |
|----------------------------------------------------------------------------------------------------|----------------------------------------------------------------------------------------------------|
| Manifests – Vehicle                                                                                                    |                                                                                                    |
| Manifests – Trailer                                                                                                    |                                                                                                    |
| Manifests – Driver                                                                                                    |                                                                                                    |
| Manifests – Contractor                                                                                                    |                                                                                                    |
| Manifest – Costs                                                                                                    |                                                                                                    |
| Manifests – Cost Summary                                                                                                    |                                                                                                    |
| Manifests – Trips                                                                                                    |                                                                                                    |
| Manifests – Container                                                                                                    |                                                                                                    |
| Manifests – Fatigue Management                                                                                                    |                                                                                                    |
| Full Vehicle Status                                                                                                    |                                                                                                    |
| Invoice Register                                                                                                    |                                                                                                    |
| Customer Fuel Surcharge Expiry                                                                                                    |                                                                                                    |
| Contractor Fuel Surcharge Expiry                                                                                                    |                                                                                                    |
| Split Consignment List                                                                                                    |                                                                                                    |
| Invoices                                                                                                    |                                                                                                    |
| Exception Reports                                                                                                    |                                                                                                    |
| Customers with no Cubic Conversion                                                                                                    | 116                                                                                                    |
| Customers with no Pricing on Routes Being Used                                                                                                    |                                                                                                    |
| Customers with Pricing on Routes not Being Used                                                                                                    |                                                                                                    |
| Customer Sales                                                                                                    |                                                                                                    |
| Weekly Customer Sales                                                                                                    |                                                                                                    |
| Missing Consignment Report                                                                                                    | 118                                                                                                    |
| CUSTOMER SERVICE MENU                                                                                                    | 119                                                                                                    |
| Customer Service Entry                                                                                                    | 119                                                                                                    |
| Customer Service Report                                                                                                    | 120                                                                                                    |
| PALLET CONTROL MENU.                                                                                                    | 121                                                                                                    |
| Pallet Adjustment Entry                                                                                                    | 121                                                                                                    |
| Dallat Stack Summary                                                                                                    | 122                                                                                                    |
| Pullet Stock Summury                                                                                                    |                                                                                                    |
| Pallet Novement Report                                                                                                    |                                                                                                    |
| Pallet Novement Report                                                                                                    |                                                                                                    |
| Pallet Stock Summary<br>Pallet Movement Report<br>UTILITIES MENU<br>Vehicle / Trailer Types                                                                                                    |                                                                                                    |
| Pallet Stock Summary<br>Pallet Movement Report<br>UTILITIES MENU<br>Vehicle / Trailer Types<br>Departments                                                                                                    |                                                                                                    |
| Pallet Stock Summary<br>Pallet Movement Report<br>UTILITIES MENU<br>Vehicle / Trailer Types<br>Departments<br>Charge Codes                                                                                                    |                                                                                                    |
| Pallet Stock Summary<br>Pallet Movement Report<br>UTILITIES MENU<br>Vehicle / Trailer Types<br>Departments<br>Charge Codes<br>Company Records                                                                                                    |                                                                                                    |
| Pallet Stock Summary<br>Pallet Movement Report.<br>UTILITIES MENU<br>Vehicle / Trailer Types<br>Departments<br>Charge Codes<br>Company Records<br>Accounting                                                                                                    |                                                                                                    |
| Pallet Stock Summary<br>Pallet Movement Report<br>UTILITIES MENU<br>Vehicle / Trailer Types<br>Departments<br>Charge Codes<br>Company Records<br>Accounting<br>Accounting Continued                                                                                                    | 122<br>123<br>123<br>123<br>123<br>123<br>124<br>125<br>126<br>126                                                                                                    |
| Pallet Stock Summary<br>Pallet Movement Report.<br>UTILITIES MENU<br>Vehicle / Trailer Types<br>Departments<br>Charge Codes.<br>Company Records<br>Accounting<br>Accounting<br>Accounting Continued                                                                                                    |                                                                                                    |
| Pallet Stock Summary<br>Pallet Movement Report.<br>UTILITIES MENU<br>Vehicle / Trailer Types<br>Departments<br>Charge Codes<br>Company Records<br>Accounting<br>Accounting<br>Accounting<br>Accounting Continued<br>Auto Numbering<br>Other                                                                                                    |                                                                                                    |
| Pallet Stock Summary<br>Pallet Movement Report.<br>UTILITIES MENU<br>Vehicle / Trailer Types<br>Departments<br>Charge Codes<br>Company Records<br>Accounting<br>Accounting<br>Accounting Continued<br>Auto Numbering<br>Other<br>Footer Notes                                                                                                    | 122<br>123<br>123<br>123<br>123<br>124<br>124<br>125<br>126<br>126<br>126<br>127<br>127<br>128                                                                                                    |
| Pallet Stock Summary<br>Pallet Movement Report.<br>UTILITIES MENU<br>Vehicle / Trailer Types<br>Departments<br>Charge Codes<br>Company Records<br>Accounting<br>Accounting<br>Accounting Continued<br>Auto Numbering<br>Other<br>Footer Notes<br>Notes<br>Printer                                                                                                    | 122<br>123<br>123<br>123<br>123<br>124<br>124<br>125<br>126<br>126<br>126<br>127<br>127<br>127<br>128<br>128<br>128                                                                                            |
| Pallet Stock Summary<br>Pallet Movement Report.<br>UTILITIES MENU<br>Vehicle / Trailer Types<br>Departments<br>Charge Codes<br>Company Records<br>Accounting<br>Accounting<br>Accounting Continued<br>Auto Numbering<br>Other.<br>Footer Notes<br>Notes<br>Printer<br>Other Continued                                                                                                    | 122<br>123<br>123<br>123<br>123<br>124<br>125<br>126<br>126<br>126<br>127<br>127<br>127<br>128<br>128<br>128<br>129<br>129                                                                                     |
| Pallet Stock Summary<br>Pallet Movement Report.<br>UTILITIES MENU<br>Vehicle / Trailer Types<br>Departments<br>Charge Codes<br>Company Records<br>Accounting<br>Accounting<br>Accounting Continued<br>Auto Numbering<br>Other.<br>Footer Notes<br>Notes<br>Printer<br>Other Continued<br>Online Set-up                                                                                                    | 122<br>123<br>123<br>123<br>123<br>124<br>125<br>126<br>126<br>126<br>127<br>127<br>127<br>128<br>128<br>128<br>129<br>129<br>129                                                                              |
| Pallet Stock Summary<br>Pallet Movement Report.<br>UTILITIES MENU<br>Vehicle / Trailer Types<br>Departments<br>Charge Codes<br>Company Records<br>Accounting<br>Accounting<br>Accounting Continued<br>Auto Numbering<br>Other.<br>Footer Notes<br>Notes<br>Notes<br>Printer<br>Other Continued<br>Online Set-up<br>Locations.                                                                                                    | 122<br>123<br>123<br>123<br>123<br>124<br>124<br>125<br>126<br>126<br>126<br>127<br>127<br>128<br>128<br>129<br>129<br>130                                                                                     |
| Pallet Stock Summary         Pallet Movement Report.         UTILITIES MENU         Vehicle / Trailer Types         Departments.         Charge Codes.         Company Records         Accounting         Accounting Continued         Auto Numbering         Other.         Footer Notes         Notes.         Printer         Other Continued         Other Continued         Other Continued         Online Set-up         Locations.         Customer Types                                                                                                    | 122<br>123<br>123<br>123<br>123<br>124<br>124<br>125<br>126<br>126<br>126<br>126<br>127<br>127<br>128<br>128<br>129<br>129<br>129<br>130<br>130<br>131                                                         |
| Pallet Stock Summary         Pallet Movement Report.         UTILITIES MENU         Vehicle / Trailer Types         Departments         Charge Codes         Company Records         Accounting         Accounting         Accounting         Other         Footer Notes         Notes         Printer         Other Continued         Online Set-up         Locations         Customer Types         Pallet Types                                                                                                    | 122<br>123<br>123<br>123<br>123<br>124<br>124<br>125<br>126<br>126<br>126<br>127<br>127<br>127<br>128<br>128<br>129<br>129<br>129<br>130<br>130<br>131                                                         |
| Pallet Stock Summary<br>Pallet Movement Report<br>UTILITIES MENU<br>Vehicle / Trailer Types<br>Departments<br>Charge Codes<br>Company Records<br>Accounting<br>Accounting Continued<br>Auto Numbering<br>Other<br>Footer Notes<br>Notes<br>Printer<br>Other Continued<br>Online Set-up<br>Locations<br>Customer Types<br>Pallet Types<br>States                                                                                                    | 122<br>123<br>123<br>123<br>123<br>124<br>125<br>126<br>126<br>126<br>127<br>127<br>127<br>128<br>128<br>129<br>129<br>129<br>130<br>130<br>131<br>131<br>132                                                  |
| Pallet Stock Summary<br>Pallet Movement Report                                                                                                    | 122<br>123<br>123<br>123<br>123<br>124<br>125<br>126<br>126<br>126<br>126<br>127<br>127<br>128<br>128<br>129<br>129<br>129<br>129<br>130<br>130<br>131<br>131<br>131<br>132                                    |
| Pallet Stock Summary<br>Pallet Movement Report.<br>UTILITIES MENU<br>Vehicle / Trailer Types<br>Departments.<br>Charge Codes.<br>Company Records<br>Accounting<br>Accounting Continued<br>Auto Numbering<br>Other.<br>Footer Notes.<br>Notes.<br>Printer<br>Other Continued<br>Online Set-up<br>Locations.<br>Customer Types<br>Pallet Types.<br>States.<br>Post Codes<br>Sales Areas.                                                                                                    | 122<br>123<br>123<br>123<br>123<br>124<br>124<br>125<br>126<br>126<br>126<br>126<br>127<br>127<br>128<br>128<br>129<br>129<br>129<br>130<br>130<br>131<br>131<br>131<br>132<br>132                             |
| Pallet Novement Report<br>Pallet Movement Report<br>UTILITIES MENU<br>Vehicle / Trailer Types<br>Departments<br>Charge Codes<br>Company Records<br>Accounting Continued<br>Accounting Continued<br>Auto Numbering<br>Other<br>Footer Notes<br>Notes<br>Printer<br>Other Continued<br>Online Set-up<br>Locations<br>Customer Types<br>Pallet Types<br>States<br>Post Codes<br>Sales Areas<br>Driver Incident Reasons                                                                                                    | 122<br>123<br>123<br>123<br>123<br>124<br>124<br>125<br>126<br>126<br>126<br>126<br>127<br>127<br>127<br>128<br>128<br>129<br>129<br>130<br>130<br>130<br>131<br>131<br>131<br>132<br>132<br>133               |
| Pallet Movement Report<br>Vallet Movement Report<br>UTILITIES MENU<br>Vehicle / Trailer Types<br>Departments<br>Charge Codes<br>Company Records<br>Accounting Continued<br>Accounting Continued<br>Auto Numbering<br>Other<br>Footer Notes<br>Notes<br>Printer<br>Other Continued<br>Online Set-up<br>Locations<br>Customer Types<br>Pallet Types<br>States<br>Post Codes<br>Sales Areas<br>Driver Incident Reasons<br>Service Categories                                                                                                    | 122<br>123<br>123<br>123<br>123<br>124<br>125<br>126<br>126<br>126<br>127<br>127<br>128<br>129<br>129<br>129<br>130<br>130<br>131<br>131<br>132<br>132<br>133<br>133<br>134                                    |
| Pallet Novement Report                                                                                                    | 122<br>123<br>123<br>123<br>123<br>124<br>125<br>126<br>126<br>126<br>127<br>128<br>128<br>129<br>129<br>129<br>130<br>130<br>131<br>131<br>132<br>132<br>133<br>134<br>134                                    |
| Pallet Stock Summary         Pallet Movement Report.         UTILITIES MENU         Vehicle / Trailer Types         Departments.         Charge Codes         Company Records         Accounting         Accounting Continued         Auto Numbering         Other         Footer Notes         Notes         Printer         Other Continued         Other Continued         Other Continued         Other Continued         Other Set-up         Locations         Customer Types         Pallet Types         States         Post Codes         Sales Areas         Driver Incident Reasons         Service Categories         Response Times         Industry Codes                                                                                                    | 122<br>123<br>123<br>123<br>123<br>124<br>125<br>126<br>126<br>126<br>127<br>127<br>128<br>129<br>129<br>129<br>130<br>130<br>131<br>131<br>132<br>132<br>133<br>134<br>134<br>135                             |
| Pallet Movement Report                                                                                                    | 122<br>123<br>123<br>123<br>123<br>123<br>124<br>125<br>126<br>126<br>126<br>127<br>127<br>128<br>129<br>129<br>129<br>129<br>130<br>130<br>131<br>131<br>131<br>132<br>132<br>133<br>134<br>134<br>135<br>135 |
| Pallet Movement Report.         UTILITIES MENU         Vehicle / Trailer Types         Departments         Charge Codes         Company Records         Accounting         Accounting Continued         Auto Numbering         Other         Footer Notes         Notes.         Printer         Other Continued         Other Continued         Other Continued         Other Continued         Other Continued         Other Continued         Online Set-up         Locations         Customer Types         Pallet Types         States         Post Codes         Sales Areas.         Driver Incident Reasons         Service Categories.         Response Times         Industry Codes         Expiry Types         Vehicle / Trailer Category Types                   | 122<br>123<br>123<br>123<br>123<br>123<br>124<br>125<br>126<br>126<br>126<br>127<br>127<br>128<br>128<br>129<br>129<br>130<br>130<br>131<br>131<br>132<br>132<br>133<br>134<br>135<br>136                      |
| Pallet Movement Report.         UTILITIES MENU         Vehicle / Trailer Types         Departments         Charge Codes         Company Records         Accounting         Accounting Continued         Auto Numbering         Other         Footer Notes         Notes.         Printer         Other Continued         Other Continued         Other Continued         Other Continued         Other Continued         Online Set-up         Locations         Customer Types         Pallet Types.         States         Post Codes         Sales Areas.         Driver Incident Reasons         Service Categories.         Response Times         Industry Codes         Expiry Types         Vehicle / Trailer Category Types         Vehicle / Trailer Category Types | 122<br>123<br>123<br>123<br>123<br>124<br>125<br>126<br>126<br>127<br>127<br>128<br>129<br>129<br>129<br>130<br>130<br>131<br>131<br>132<br>132<br>133<br>133<br>134<br>135<br>136<br>136<br>136<br>126        |
| Pallet Movement Report.         UTILITIES MENU         Vehicle / Trailer Types         Departments         Charge Codes.         Company Records         Accounting Continued         Auto Numbering.         Other.         Footer Notes         Printer         Other Continued.         Online Set-up         Locations.         Customer Types         Pallet Types.         States         Post Codes         Sales Areas.         Driver Incident Reasons         Service Categories.         Response Times         Industry Codes         Expiry Types         Vehicle / Trailer Category Types         Vehicle / Trailer Categories         Customer Categories.         Customer Totegories                                                                         | 122<br>123<br>123<br>123<br>123<br>124<br>125<br>126<br>126<br>126<br>127<br>128<br>128<br>129<br>129<br>129<br>130<br>130<br>131<br>131<br>132<br>132<br>133<br>134<br>134<br>135<br>136<br>136<br>137        |

| contractor types                                 | 138 |
|--------------------------------------------------|-----|
| Customer Fuel Surcharge Allocation               | 139 |
| Contractor Fuel Surcharge Allocation             | 139 |
| Deleted Deliveries Report                        | 140 |
| Remove Manifests from Complete Screen            | 140 |
| FREQUENTLY ASKED QUESTIONS                       | 141 |
| What happens if I need to change a user profile? | 141 |

## **OVERVIEW**

Freightmate is a fully integrated freight management system allowing for the set-up of trucks, trailer, drivers, contractors, customers, routes, and products/services and pricing schedules. This base information is then processed as follows:

- Consignments are entered for each freight movement. Information relevant to customer, route, sender, receiver, pickup/delivery date and goods being shipped are entered. These can be automatically priced, pallet information can be entered against the consignment and the consignment can be manifested at this point if required or can be dragged onto a manifest later. A consignment can be printed if required.
- The pricing matrix is built from a combination of customer, product/service, and route (lane) and charge unit. For example, "CSR MEL-ADE CHIPS TN" This information is entered at consignment level and looks at the pricing file for a match. If found it than determines the rate from a sliding scale of rates, plus basic and minimum charges. Insurance percentages are held on the customer file and can be applied if required. The nature of the pricing matrix enables you to apply charges to any number of items on each consignment. Towns, areas, zones, states are categorized with our "Route" file, which allows for a 3-digit origin and destination code to be used for the key field. For example, "ADE" stands for Adelaide and "MEL" stands for Melbourne. The combination "ADE-MEL" defines the lane as Adelaide to Melbourne. This is used in lane analysis as well as a key field for automatic pricing so that a different rate can be applied to a customer for varying lanes. If a price is not found, it remains in clear view or you can enter the price onto the consignment.
- Once the consignment is completed, it is ready for invoicing. The invoice module is part of "Freightmate" and is designed to print all cleared consignments for a customer. This can be printed more than once (if required) and can be reprinted or viewed at any time. Once printed, the invoice is sent off to the debtors system. However, the invoice, along with all of its consignments is still available within "Freightmate" for inquiry and further analysis. Once in the debtors system, you are able to enter your receipts, debit and credit adjustments against each invoice. The nature of the system is open item. However, you are able to print open item or balance forward statements. Statements can be printed at any time and you can select individual customers to print. You can select the cycle by entering a date range of transactions to show on the statement.
- Manifests are entered indicating the truck, trailer(s), driver, route (lane), contractor/tow operator (including payment details), date of departure and arrival. Consignments are attached to the manifest and a manifest can be printed so that it can go with the vehicle. Once the manifest is "signed off"
- Contractor gross earnings are added to the contractor payment system or if a company owned truck and/or trailer, the revenue from the consignments attached to the manifest are updated to the vehicles. Any deductions to be made from the contractor's payment relating to the manifest are entered into the contractor's payment.
- Consignment and manifest analysis is extensive. All information is held historically so that you can analyze your freight movements selectively by a date range, allowing your reporting to be for any required period. Generically, we have provided analysis by date range, customer, route (lane), sender/receiver locations, truck, driver, trailer, contractor, invoice, and product/service. We can produce further reporting requirements or you are able to export data to a spreadsheet for customizing your own reporting and getting "what if" analysis.
- Pallet management starts at the consignment. Adjustments can be made to the pallets to indicate returns, transfer, damages etc via a pallet control function. From this you are able to show in summary and detailed form any outstanding pallets in the system.

## **OPERATOR PROMPTS**

#### Add Button

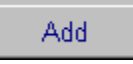

The add button enables you to add new records into a file. To add a record, select the add button, this will give you a clear data screen to enter your new information. Use the TAB key to enter through the fields. Select the save button to save your record.

#### Edit Button

Edit

The edit button enables you to edit existing records. To edit an existing record, select the record, make the necessary changes and select save. You cannot alter any codes that have been set up; you can only alter the information relating to the code.

#### Browse Button

Browse

The browse button will allow you view all of the information entered into the current option. The browse button will open the browse screen; you can then use the mouse to scroll through the records that are displayed on entry of this option. To view an entry, highlight it using the mouse and then click on display.

In most browse screens, you also have the ability to sort your information. To do this, click on the headings of the grid, these are usually shown in blue. The heading will change colour to red and the information will then be sorted by the selection you have made, eg. Date, customer, invoice number.

#### Browse Popup Menu

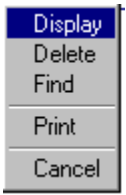

Right mouse clicking on the grid in the browse options accesses the above popup. These functions of these options are the same as selecting the buttons.

#### GoTo Button

Goto

The goto button allows you to jump from record to record without using the browse screen and is a quick way to display the record that you are looking for. To display a record using the goto button, select the goto button, type in a code or description of the record you wish to display and select the goto button. Your record will now show on the screen.

#### Save

### Save

The save button will save the information you are entering. You can only save if all of the required information has been entered. Some master files require mandatory information to be entered before you can save the record.

#### Cancel

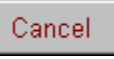

The cancel button enables you to terminate an entry you are adding or editing. If you are adding a record, the information will not be saved, and if you are editing a record, the original information will be saved.

#### Delete

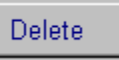

The delete button allows you to delete existing records that are not updated to general ledger. For Master records this option will only allow you to delete if there are no records attached to the file. For data entry records, you can only delete entries that have not been updated to general ledger. To delete a record, select on the record that you wish to delete and select the delete button. You can also delete a record by using the "right mouse clicking" method.

#### Exit

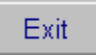

The exit button will close the option you are in.

#### ?

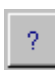

This button will open online help.

#### Display

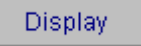

The Display button will open the data entry screen at the record that was highlighted on selecting the display button. You can also display a record by using the "right mouse clicking" option on the record to bring up a popup menu.

#### Print

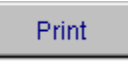

The print button allows you to print reports from the options such as you master file information reports. The print option will only print the selection criteria displayed on the screen. For example, if you have used the find button to search for a particular group of records and that information is still displayed on the screen at the time of selecting the print button, only that information will print.

#### Update

#### Update

The update button will update the transactions entered to relevant parts of the system. It will update invoices to customers and contractors, vehicle revenue to your fleet cost reports and customer, creditor and cashbook transactions to general ledger.

#### Find

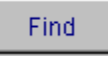

The find button enables you to search for records via a key word or characters in the browse screens. To find a record, select the find button and type in a relevant key word, select the search button. To view the search results select view. Highlight the record you wish to view and select display.

#### Next Page Buttons

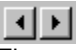

The next page button allows you to go to the next or previous page in multiple page options. You can also go to the next page by selecting the tab at the top of the page.

#### Select All

Select All

The **select all** button will select all of the information in the list box.

#### Multi Selecting

In some areas of the system, it is possible to multi select records. There are three ways of multi selecting.

#### Select blocks of data.

To select a block of data, use the mouse to select the first record in the block, hold down the shift key and use the mouse to select the last record in the block that you wish to select.

#### Select individual records to create a block of information.

To select individual records to create a block, hold down the shift key and use the mouse to select the records.

#### Select all and deselect unwanted records

Choose select all option, then holding shift key down and with the mouse click on entries that you wish to delete from the list.

## **USER SETUP**

| 🕂 User Setup    |                                                                                         |                 | × |
|-----------------|-----------------------------------------------------------------------------------------|-----------------|---|
| General FleetMa | ate FreightMate AccountMate                                                             |                 |   |
|                 |                                                                                         |                 |   |
|                 | User Name User                                                                          |                 |   |
|                 | Password nassword                                                                       |                 |   |
|                 | ,                                                                                       |                 |   |
|                 | Application FreightMate                                                                 |                 |   |
| This User wi    | ill not have access to add, alter or delete information in the master files for the abo | ve application. |   |
| 🔲 This User v   | will not have access to add, edit or delete information in the Debtors Maintain Acce    | ounts option.   |   |
| This User v     | will not have access to add, edit or delete information in the Creditors Maintain Acc   | ounts option.   |   |
| This User wi    | ill not have access to add, edit or delete information in the Contractors Maintain Ac   | counts option.  |   |
|                 |                                                                                         |                 |   |
|                 |                                                                                         |                 |   |
|                 |                                                                                         |                 | 1 |
| Browse          | Add Edit Save Cancel Delete                                                             | Exit ?          |   |

This option allows you to set-up your employees as users and applies security access to menu options. You must have a password provided by Norcom to access this section of the system. Users must be set up with a unique alpha/numeric user name to access the program. You can use the same user name for different applications. E.g. If you have a person using Fleetmate and Freightmate you can have the same user name for both. Passwords are optional and case sensitive.

To add a new user, select add. Enter the user name, password if required and application. Next, select the tab at the top of the screen for the appropriate application. You are now able to allocate access to menu options for the user by placing a tick in the check box. If the check box is not ticked, they will not be able to access that option from the menu. Before editing and deleting an existing user, ensure that they are not using the application that you are about to make changes to in their user file. When finished, select save.

## **GETTING STARTED**

| 💄 Log On       |    |      | X        |
|----------------|----|------|----------|
| User Name      |    |      | <b>_</b> |
| Password       |    |      |          |
| Administration | ОК | Quit | ?        |

To begin using the Transmate system you first select the application you wish to enter. The log on screen will appear. You must log on with a User Name and password. Then click OK.

After logging on you need to select your Company name.

| Default Company                    |                   |   |
|------------------------------------|-------------------|---|
| Select Default Company for Session | YOUR COMPANY NAME | • |
|                                    | Ok                | ? |

After gaining access to the Transmate system and before commencing to use the system, you will need to set up your master files. Master files are shared throughout the modules of the Transmate system. These include company records, chart of accounts, departments, vehicle/trailer types, container types (if required), vehicles, trailers, containers, depots, cost codes, spare parts, customers, suppliers, contractors, employees and mechanics.

#### MASTER FILE ORDER OF ENTRY

The most important master file in the Transmate system is the Chart of Accounts. A standard chart of accounts has been included in the program, and we suggest that you carefully check that the chart of accounts is suitable for your business. You are able to add, delete or alter the list provided, or if preferred you can replace the standard chart of accounts with your own, but this must be done prior to entering of any other data into the Transmate software.

The second most important master file is the Company record; when a new system is installed, minimal information is entered. You will need to check that the company record has the correct company name, address, telephone numbers, etc as this information is used for generating all stationery. You will also need to ensure that all the default general ledger code fields have been filled in, making sure that the numbers in these fields relate to the chart of accounts you have set up, as this information is used when generating transactions.

It is preferable to have the options in the Utilities Menu set up prior to entering any other master files, as these 'types' and 'categories' can then be used in the master files to sub-categorise the records in the master files.

#### From Utilities Menu

- Vehicle/Trailer types (used in vehicle and trailer master file)
- Departments (used in most master files)
- Charge Codes (used for consignment entry)
- Company (the first master file to set up)
- Locations (used in manifesting)
- Customer Types (used in the customer record)
- Pallet types (used for consignment entry)
- States (used in most master files)

- Post codes
- Sales Areas
- Driver Incident Reasons (used in employee records)
- Service Categories (used in Customer Service)
- Response Times (used in Customer Service)
- Industry Codes (used in the customer record)
- Expiry Types (used in many master files)
- Vehicle/Trailer Category Types (used in vehicle & trailer master file)
- Training Categories (used in employee records)
- Customers categories (used in customer records)
- Manifest Pre-Trip Checks (set up for creating manifest pre-trip checklist)

Once these 'utilities' have been set up, you can then proceed to create the remaining master files found in the File Menu.

## **FILE MENU**

VEHICLES

Vehicle Master File Entry

| Vehicles     |             |      |       |         |       |             | _ 🗆 ×   |
|--------------|-------------|------|-------|---------|-------|-------------|---------|
| Fleet Number | Vehicle ID. | Make | Model |         | Туре  | Description | <b></b> |
|              |             |      |       |         |       |             |         |
|              |             |      |       |         |       |             |         |
|              |             |      |       |         |       |             |         |
|              |             |      |       |         |       |             |         |
|              |             |      |       |         |       |             |         |
|              |             |      |       |         |       |             |         |
|              |             |      |       |         |       |             |         |
|              |             |      |       |         |       |             |         |
|              |             |      |       |         |       |             |         |
|              |             |      |       |         |       |             |         |
|              |             |      |       |         |       |             |         |
|              |             |      |       |         |       |             |         |
|              |             |      |       |         |       |             |         |
|              |             |      |       |         |       |             |         |
|              |             |      |       |         |       |             |         |
|              |             |      |       |         |       |             |         |
|              |             |      |       |         |       |             | -       |
| ▲            |             |      |       |         |       |             | •       |
| GoTo V       | ehicle      |      | Find  | Display | Print | Cancel      | ?       |

The Vehicle Master File browse window displays some of the information entered into the vehicle master entry screen. You have the ability to display, delete, find and print from this window. For more information on these options, refer to Operator Prompts at the front of this manual. You also have the ability to **sort** the information by clicking on the headings on the grid. You can sort by fleet number, vehicle ID, registration, make, model and type. When you select the print button, the report will be sorted in the order that is currently selected.

This option has 14 screens of information. These are general, specifications, maintenance, registrations/insurance/finance, re-finance, services, permits and two notes sections, costs, faults expiries, parts and other. It is not mandatory to enter information in every field. You must enter a fleet number, which must be a unique alpha/numeric code. You have the ability to browse, goto, add, edit, save, cancel, delete and exit.

To open a new data entry screen, select the add button. To move between screens, either click on the heading tabs at the top of the screen, or use the next page arrows in the bottom right hand corner. When finished, select Exit.

#### General

| Vehicles 🛛                         |                                     |                                   |
|------------------------------------|-------------------------------------|-----------------------------------|
| Fleet Number                       | Registration                        | Make                              |
| General Specif. Maint. Reg/Ins/Fin | Re-Fin. Serv. Permits Notes Notes 2 | Costs Faults Expiries Parts Other |
| Fleet No.                          | Purchase Price                      | 0.00 Forklift                     |
| Vehicle ID.                        | GTM (Kg) \ GCM (K                   | (9) 0                             |
| Job Description                    | GVM (Kg)                            | 0                                 |
| Make                               | Tare (Kg)                           | 0                                 |
| Model                              | Inspection Date                     |                                   |
| Description                        | Chassis No.                         |                                   |
| Category                           | No. Axles                           | Rear Axles                        |
| Vehicle Type                       | Speed Limited                       |                                   |
| Colour                             | Date Fitted                         | 11                                |
| Production Date //                 | Manufacturer                        |                                   |
| Purchase Date / /                  | Average Speed                       | 0                                 |
| Phone 1                            | Fuel Tank                           |                                   |
| Phone 2                            | B Double Rated                      | NO                                |
| Purchased From                     | Exclude from Cost                   | Summary and P&L Report            |
| Location                           | Vehicle Status                      |                                   |
|                                    | Serial No.                          |                                   |
| Browse Previous Next               | Goto Add Edit Save                  | Cancel Delete Exit                |

Information entered into the Vehicle Master File option is accessed for reporting purposes throughout the Fleetmate module. All information relates back to the Fleet number and is sorted according to the report that has been selected. For a list of reports available, please refer to the Reports Menu.

| Fleet Number    |           |             | Reg     | istratio | n 🗌         |                | Make    |                |             |
|-----------------|-----------|-------------|---------|----------|-------------|----------------|---------|----------------|-------------|
| General Specif. | Maint.    | Reg/Ins/Fin | Re-Fin. | Serv.    | Permits Not | es Notes 2     | Costs F | autts Expiries | Parts Other |
| Payload Ca      | apacity   |             | 0       |          | 2 Way Call  | Sign           |         |                |             |
| Max. Leng       | h         |             | 0.00    |          | Market Valu | e              |         | 0              |             |
| Wheel Typ       | e         |             |         |          | Date of Val | uation         | 11      |                |             |
| No. Studs       |           | 0           |         |          | Engine Man  | uf.            |         |                |             |
| Tyre Size       |           |             |         |          | Engine Mod  | el             |         |                |             |
| Tyre Type       |           |             |         |          | Engine No.  |                |         |                |             |
| Turntable r     | nanuf.    |             |         |          | Engine Pov  | er(Kw)         | 0       | Engine Torque  |             |
| Turntable f     | Aodel     |             |         |          | Blower / Co | mpressor       |         |                |             |
| P.T.O           |           |             |         |          | Blow. / Con | np Serial No.  |         |                |             |
| Depot           |           |             |         | -        | Blow, / Con | ip. Engine     |         |                |             |
| Owner           |           |             |         | -        | Blow, / Con | ip. Engine No. |         |                |             |
| 2 Way Mar       | nuf.      |             |         |          | VIN Number  |                |         |                | _           |
| Default GA      | . Account |             |         | -        | Budgeted V  | /eekly Klms    |         |                | 0           |
| Default De      | partment  |             |         | -        | Budgeted V  | leekly Hours   |         |                | 0.0         |
| 2 Way Mod       | iel       |             |         |          | Huborneter  | Serial No.     |         |                |             |
|                 |           |             |         |          |             |                |         |                |             |
|                 |           |             |         |          |             |                |         |                |             |

Vehicle Specifications

Vehicle specification page is used for recording additional vehicle information.

#### Vehicle Maintenance

| Vehicles               |               |              |           |       |                |           | -      |          |            |
|------------------------|---------------|--------------|-----------|-------|----------------|-----------|--------|----------|------------|
| Fleet Number           |               | Registra     | tion      |       |                | Mak       | e      |          |            |
| General Specif. Maint. | Reg/Ins/Fin I | Re-Fin. Serv | . Permits | Notes | Notes 2        | Costs     | Faults | Expiries | Parts Othe |
| Maximum Revs           |               | _            |           | Ge    | ar Box Oil 1   | Гуре      |        |          | _          |
| Fuel Type              |               | -            |           | Ge    | ar Box Oil (   | Cap.      | Ē      |          |            |
| Km / Litre             | 0.            | 00           |           | Dif   | f. Manufact    | turer     | í –    |          | -          |
| No. Air Filters        |               | 0            |           | Dif   | f. Model       |           |        |          | -          |
| Air Filter Model       |               |              | _         | Dif   | f. Ratio       |           | í –    |          |            |
| Engine Oil Type        |               |              |           | Dif   | f. Capacity    | (Kg)      | í –    | 0        |            |
| Oil Capacity           | 0.0           |              |           | Dif   | f. Oil Capac   | city      | í –    | 0        |            |
| No. Oil Filters        | 0             |              |           | Bu    | mper / K-Pir   | n         |        | 0.00     |            |
| Oil Filter Model       |               |              |           | ٧Ve   | eight - Coal   | (Tonne)   |        | 0.0      | 0          |
| vVater Capacity        | 0             |              |           | vVe   | eight - Permi  | ian (BCM) |        | 0.0      | 0          |
| Suspension Type        |               |              |           | vVe   | eight - Tertia | ary (BCM) |        | 0.0      | 0          |
| Gear Box Manuf.        |               |              |           |       |                |           |        |          |            |
| Gear Box Model         |               |              |           |       |                |           |        |          |            |
| Gear Box Speeds        | 0             |              |           |       |                |           |        |          | - 1-       |
|                        |               |              |           |       |                |           |        |          | ••         |
|                        |               |              |           |       |                |           |        |          |            |
| Browse Previous        | Nevt          | Gata         | Add       |       | Sava           | Cape      |        | Delete   | Evit       |

Vehicle maintenance page is used for recording additional vehicle information related to servicing your vehicles.

#### Vehicle Registration/Insurance/Finance

| Fleet Number       Registration       Make         General       Specif.       Maint.       Registration       Notes       Notes       Notes       Paults       Biglifield       Paults       Other         Registration Fee       0.00       Comprehensive Insur. Co.       Comprehensive Insur. Co.       Comprehensive Insur. Co.       Comprehensive Insur. Co.       Comprehensive Insur. Co.       Comprehensive Insur. Co.       Comprehensive Insur. Co.       Comprehensive Insur. Co.       Comprehensive Insur. Co.       Comprehensive Insur. Co.       Comprehensive Insur. Co.       Comprehensive Insur. Co.       Comprehensive Insur. Co.       Comprehensive Insur. Co.       Comprehensive Insurance Expiry       ////////////////////////////////////                                                                                                    | Vehicles                   |                             |                                                 |          |
|----------------------------------------------------------------------------------------------------|----------------------------|-----------------------------|-------------------------------------------------|----------|
| General       Specif.       Maint.       Registration       Re-Fin.       Serv.       Permits       Notes 2       Costs       Faults       Btyp/res       Parts       Other         Registration Fee       0.00       Comprehensive Insur. Co.       Comprehensive Policy No.       Comprehensive Policy No.       Comprehen                                                                                                    | Fleet Number               | Registration                | Make                                            |          |
| Registration Fee       0.00       Comprehensive Insur. Co.         Registration Due       / /       Comprehensive Policy No.         Registration Paid       / /       Comprehensive Policy No.         Registration Paid       / /       Finance Expiry         Registration       0       Finance Co.         Registration       0       Finance Contract No.         Cheque No.       0       Amount Financed       0.00         Accident Commis.       0.00       Type Of Agreement       0.00         Additional Registrations Due Date and Amounts       Finance Agreement No.       0.00         Period 1       / /       0.00       Payment Term       0.00         Period 3       / /       0.00       Payment Date       / /         Third Party Insurance Co.       Monthly Payment Date       0       0         Third Party Policy Number       Residual       0.00       I /       I         Third Party Insurance Expiry       / /       Finance Due Off       / /       I                                                                                                    | General Specif. Maint.     | Regins/Fin Re-Fin. Serv. Pe | rmite Notes Notes 2 Costs Faulte Expiries Parts | Other    |
| Registration Fee       0.00       Comprehensive Policy No.         Registration Due       / /       Comp. Insurance Expiry         Registration Paid       / /       Finance Co.         Registration       0       Finance Contract No.         Cheque No.       0       Amount Financed       0.00         Accident Commis.       0.00       Type Of Agreement       0.00         Additional Registrations Due Date and Amounts       Finance Agreement No.       0.00         Period 1       / /       0.00       Payment Term       0.00         Period 3       / /       0.00       Payment Date       / /         Third Party Insurance Co.       Monthly Payment Date       0       0         Third Party Policy Number       Residual       0.00       I /         Third Party Insurance Expiry       / /       Finance Due Off       / /                                                                                                    |                            |                             | Comprehensive Insur. Co.                        |          |
| Registration Due       ///         Registration Paid       ///         Finance Co.       Finance Co.         Registration       Finance Contract No.         Cheque No.       0         Accident Commis.       0.00         Type Of Agreement       Finance Agreement No.         Additional Registrations Due Date and Amounts       Comp. Insurance Value       0.00         Period 1       ///       0.00       Comp. Insurance Value       0.00         Period 2       ///       0.00       Payment Term       0.00         Period 3       ///       0.00       Payment Date       ///         Third Party Insurance Co.       Monthily Payment Date       0       0         Third Party Insurance Expiry       ///       Finance Due Off       ///         Third Party Insurance Expiry       ///       Finance Due Off       //         Third Party Insurance Expiry       ///       Finance Due Off       //                                                                                                    | Registration Fee           | 0.00                        | Comprehensive Policy No.                        |          |
| Registration Paid       / /       Finance Co.         Registration       Finance Contract No.         Cheque No.       0         Accident Commis.       0.00         Type Of Agreement       0.00         Additional Registrations Due Date and Amounts       Finance Agreement No.         Period 1       //         0.00       Period 2         1       0.00         Period 3       //         1       0.00         Period 3       //         1       0.00         Period 4       //         1       0.00         Period 4       //         1       0.00         Period 4       //         1       0.00         Period 4       //         1       0.00         Period 4       //         1       0.00         Period 4       //         1       0.00         Pirst Payment Date       0         Third Party Insurance Co.       Monthily Payment Date         0       0.00         Third Party Insurance Expiry       //         Finance Due Off       //         1       1                                                                                                    | Registration Due           | 11                          | Comp. Insurance Expiry                          |          |
| Registration       Finance Contract No.         Cheque No.       0         Accident Commis.       0.00         Additional Registrations Due Date and Amounts       Finance Agreement         Additional Registrations Due Date and Amounts       Comp. Insurance Value       0.00         Period 1       1 //       0.00       Comp. Insurance Value       0.00         Period 2       1 //       0.00       Payment Term       0.00         Period 3       1 //       0.00       Payment Term       0         Period 4       1 //       0.00       Payment Date       0         Third Party Insurance Co.       Monthly Payment Date       0       0         Third Party Insurance Expiry       //       Finance Due Off       //         Third Party Insurance Expiry       //       Finance Due Off       //                                                                                                    | Registration Paid          | 11                          | Finance Co.                                     |          |
| Cheque No.       0       Amount Financed       0.00       Interest Rte       0.00         Accident Commis.       0.00       Type Of Agreement       Finance Agreement No.       Interest Rte       0.00         Additional Registrations Due Date and Amounts       Finance Agreement No.       Interest Rte       0.00         Period 1       //       0.00       Comp. Insurance Value       0.00         Period 2       //       0.00       Payment Term       0.00         Period 3       //       0.00       Payment Term       0         Period 4       //       0.00       First Payment Date       0         Third Party Insurance Co.       Monthly Payment Date       0       0         Third Party Insurance Expiry       //       Finance Due Off       //         Third Party Insurance Expiry       //       Finance Due Off       //                                                                                                    | Registration               |                             | Finance Contract No.                            |          |
| Accident Commis.     0.00     Type Of Agreement       Additional Registrations Due Date and Amounts     Finance Agreement No.       Period 1     //     0.00       Period 2     //     0.00       Period 3     //     0.00       Period 3     //     0.00       Period 4     //     0.00       Period 4     //     0.00       Period 4     //     0.00       Period 4     //     0.00       Period 4     //     0.00       Period 4     //     0.00       Period 4     //     0.00       Period 4     //     0.00       Period 4     //     0.00       Period 4     //     0.00       Pind Party Insurance Co.     Monthly Payment Date       Third Party Insurance Expiry     //       Third Party Insurance Expiry     //       Finance Due Off     //                                                                                                    | Cheque No.                 | 0                           | Amount Financed                                 | 0.00     |
| Additional Registrations Due Date and Amounts       Finance Agreement No.         Period 1       / /       0.00         Period 2       / /       0.00         Period 3       / /       0.00         Period 3       / /       0.00         Period 4       / /       0.00         Period 4       / /       0.00         Period 4       / /       0.00         Period 4       / /       0.00         Period 4       / /       0.00         Period 4       / /       0.00         Period 4       / /       0.00         Period 4       / /       0.00         Period 4       / /       0.00         First Payment Date       / /         Third Party Insurance Co.       Monthly Payment Date         Third Party Insurance Expiry       / /         Finance Due Off       / /         Third Party Insurance Expiry       / /         Finance Due Off       / /                                                                                                    | Accident Commis.           | 0.00                        | Type Of Agreement                               |          |
| Period 1         / /         0.00         Comp. Insurance Value         0.00           Period 2         / /         0.00         Comp. Insurance prem.         0.00           Period 3         / /         0.00         Payment Term         0           Period 4         / /         0.00         Payment Term         0           Period 4         / /         0.00         Payment         0.00           Period 4         / /         0.00         First Payment Date         / /           Third Party Insurance Co.         Monthly Payment Date         0         0           Third Party Insurance Expiry         / /         Finance Due Off         / /                                                                                                    | Additional Registrations D | Oue Date and Amounts        | Finance Agreement No.                           |          |
| Period 2         //         0.00         Comp. Insurance prem.         0.00           Period 2         / /         0.00         Payment Term         0           Period 3         / /         0.00         Payment Term         0           Period 4         / /         0.00         Payment Term         0           Third Party Insurance Co.         Monthly Payment Date         / /         0           Third Party Policy Number         Residual         0.00         Image: State State St | Period 1                   | 0.00                        | Comp. Insurance Value 0.00                      |          |
| Period 3     / /     0.00     Payment Term     0       Period 4     / /     0.00     Payment     0.00       Priod 4     / /     0.00     First Payment Date     / /       Third Party Insurance Co.     Monthly Payment Date     0       Third Party Policy Number     Residual     0.00       Third Party Insurance Expiry     / /     Finance Due Off     / /                                                                                                    | Period 2                   | 0.00                        | Comp. Insurance prem. 0.00                      |          |
| Period 4     / /     0.00     Payment     0.00       Period 4     / /     0.00     First Payment Date     / /       Third Party Insurance Co.     Monthly Payment Date     0       Third Party Policy Number     Residual     0.00       Third Party Insurance Expiry     / /     Finance Due Off       Third Party Insurance Expiry     / /     Finance Due Off                                                                                                    | Period 3                   | 0.00                        | Payment Term 0                                  |          |
| Third Party Insurance Co.     Monthly Payment Date     //       Third Party Policy Number     Residual     0.00       Third Party Insurance Expiry     //     Finance Due Off       Third Party Insurance Expiry     //     Finance Due Off                                                                                                    | Period 4                   | 0.00                        | Payment 0.00                                    |          |
| Third Party Insurance Co. Monthly Payment Date                                                                                                    |                            | 0.00                        | First Payment Date                              |          |
| Third Party Policy Number Residual 0.00                                                                                                    | Third Party Insurance Co.  |                             | Monthly Payment Date                            |          |
| Third Party Insurance Expiry // Finance Due Off //                                                                                                    | Third Party Policy Number  | r 🗌                         | Residual 0.00                                   |          |
|                                                                                                    | Third Party Insurance Exp  | piry 77                     | Finance Due Off                                 | <u> </u> |
| Province Directions Mark Onto Dali Edit Sava Canaal Dalata Evit                                                                                                    |                            |                             | 1                                               |          |
| erowise Previous Next Colo Add Edit Save Cancel Debie Ext                                                                                                    | Browse Previous            | Next Goto Add               | Edit Save Cancel Delete Ex                      | at       |

Information entered into the Registration /Insurance/Finance option is accessed for reports such as Finance Due, Vehicle Registration Due, & Insurances Due.

#### Vehicle Refinance Details

| leet Num  | ber   |        |                   | Regi               | stration 🛛 |           |         | Ma    | ke [   |          |             |
|-----------|-------|--------|-------------------|--------------------|------------|-----------|---------|-------|--------|----------|-------------|
| eneral Sp | ecif. | Maint. | Reg/Ins/Fin       | Re-Fin.            | Serv. Perm | its Notes | Notes 2 | Costs | Faults | Expiries | Parts Other |
|           |       |        | Refina            | nced ?             |            |           |         |       |        |          |             |
|           |       |        | Amoun             | t Financed         | '' I       | 0.00      |         |       |        |          |             |
|           |       |        | Interes<br>Aareer | t Rate<br>nent No. |            | 0.00      |         |       | _      |          |             |
|           |       |        | Agreer            | nent Type          |            |           |         |       |        |          |             |
|           |       |        | Payme<br>Payme    | nt Term<br>nt \$   |            | 0         | _       |       |        |          |             |
|           |       |        | Start P           | ayment Date        | 11         | 0.0       |         |       |        |          |             |
|           |       |        | Residu<br>Financ  | al<br>e Due Off    | 11         | 0.0       | 0       |       |        |          |             |
|           |       |        |                   |                    |            |           |         |       |        |          |             |
|           |       |        |                   |                    |            |           |         |       |        |          |             |
|           | 1     | 1      | 1                 |                    | 1          | 1         | 1       | 1     | 1      |          | 1 1         |

If a vehicle has been re-financed the new finance information can be recorded and will be reported separately on the Finance Due report.

#### Vehicle Services

| Vehicles        |        |             |         |                 |          |         |              |          |             |
|-----------------|--------|-------------|---------|-----------------|----------|---------|--------------|----------|-------------|
| Fleet Number    |        |             | Reg     | jistration      |          |         | Make         |          |             |
| General Specif. | Maint. | Reg/Ins/Fin | Re-Fin. | Serv. Permi     | Notes    | Notes 2 | Costs Faults | Expiries | Parts Other |
| ·               |        |             |         |                 |          |         |              |          |             |
|                 |        |             | SE      | RVICES          | CHED     | ULES    |              |          |             |
|                 |        |             | Y/N     | HOURS           | KILO     | METERS  | DAYS         |          |             |
|                 |        | 'A' Service |         | 0.0             |          | 0       | 0            |          |             |
|                 |        | 'B' Service |         | 0.0             |          | 0       | 0            |          |             |
|                 |        | 'C' Service |         | 0.0             |          | 0       | 0            |          |             |
|                 |        | 'D' Service |         | 0.0             |          | 0       | 0            |          |             |
|                 |        |             |         |                 |          |         |              | _        |             |
|                 |        |             | Change  | eover Hour Mete | r        | 0.0     |              |          |             |
|                 |        |             | Change  | eover Odometer  | <u> </u> | 0       |              |          |             |
|                 |        |             |         |                 |          |         |              |          |             |
|                 |        |             |         |                 |          |         |              |          |             |
|                 |        |             |         |                 |          |         |              |          |             |
|                 |        |             |         |                 |          |         |              |          |             |
|                 | _      |             |         |                 |          |         |              |          |             |
| Browse Pr       | evious | Next        | Goto    | Add             | Edit     | Save    | Cancel       | Delete   | Evit        |

The Service Schedule can be set up for reporting on operating hours or kilometres. For vehicles operating on kilometres, you will need to enter the number of kilometres for each service and also the number of days between services. For vehicles recording operating hours, you will need to enter the number of hours and also the number of days between services.

#### Vehicle Permits

| Vehicles    |              |             |               |                |                |              |              |            |       | X     |
|-------------|--------------|-------------|---------------|----------------|----------------|--------------|--------------|------------|-------|-------|
| Fleet Numb  | oer 🗌        |             | Regi          | stration [     |                |              | Make         |            |       |       |
| General Spe | cif. Maint.  | Reg/Ins/Fin | Re-Fin.       | Serv. Per      | nits Notes     | Notes 2      | Costs Fault  | s Expiries | Parts | Other |
| Permit Re   | equired Peri | nit Date    | Permit Expir  | y Date P       | ermit Descript | ion          |              | ·          |       |       |
|             |              |             |               |                |                |              |              |            |       |       |
|             |              |             |               |                |                |              |              |            |       |       |
|             |              |             |               |                |                |              |              |            |       |       |
|             |              |             |               |                |                |              |              |            |       |       |
|             |              |             |               |                |                |              |              |            |       |       |
|             |              |             |               |                |                |              |              |            |       |       |
|             |              |             |               |                |                |              |              |            |       |       |
|             |              |             |               |                |                |              |              |            |       |       |
|             |              |             |               |                |                |              |              |            |       |       |
|             |              |             |               |                |                |              |              |            |       |       |
|             |              | ** Right    | Mouse Click r | on the grid to | edd edit end   | delete Dermi | t detaile ** |            | -     | 1     |
|             |              | ragni       | MOUSE CIICK ( | anane grid to  | aaa, car ana   | aciete remi  | ruotans      |            | E     |       |
|             |              |             |               |                |                |              |              |            |       |       |
|             |              |             |               | 1              | 1              | 1            | 1            | 1          | 1     |       |
| Browse      | Previous     | Next        | Goto          | Add            | Edit           | Save         | Cancel       | Delete     | Exit  |       |

Vehicle permits can be listed in this screen. Reports on these permits can be accessed through the Fleetmate module in the reports menu.

| Vehicle Permits    |    |  |      |        |   |
|--------------------|----|--|------|--------|---|
| Permit Date        | 11 |  |      |        |   |
| Required           | NO |  |      |        |   |
| Permit Expiry Date | 11 |  |      |        |   |
| Permit Description |    |  |      |        | - |
| Additional Notes   |    |  |      |        |   |
|                    |    |  |      |        | - |
|                    |    |  |      |        | ~ |
| ,                  |    |  |      |        | _ |
|                    |    |  | Save | Cancel | 1 |

To enter details regarding vehicle permits, right mouse click on the white grid area, and the following screen will appear. You will then be able to add, edit or delete the permit details as required.

#### Vehicle Notes & Notes 2

| Fleet Number Registration Make                                                               |             |
|----------------------------------------------------------------------------------------------|-------------|
|                                                                                              |             |
| General Specif. Maint. Reg/Ins/Fin Re-Fin. Serv. Permits Notes Notes 2 Costs Faults Expiries | Parts Other |
| Notes                                                                                        |             |
| I                                                                                            | <u></u>     |
|                                                                                              |             |
|                                                                                              |             |
|                                                                                              |             |
|                                                                                              |             |
|                                                                                              |             |
|                                                                                              |             |
|                                                                                              |             |
|                                                                                              |             |
|                                                                                              |             |
| District Marian                                                                              |             |
| Print Notes                                                                                  |             |
|                                                                                              |             |
| Browse Previous Next Goto Add Edit Save Cancel Delete                                        | Exit        |

The notes sections are for recording any miscellaneous information about your vehicle.

#### Costs

| Floot Number                      | Bogistration          | Mako                     |                         |
|-----------------------------------|-----------------------|--------------------------|-------------------------|
|                                   | , registration        | Wake                     | 1<br>                   |
| eneral Specif. Maint. Reg/Ins/Fin | Re-Fin. Serv. Permits | Notes Notes 2 Costs Fau  | Its Expiries Parts Othe |
| Fleet Cost of S                   | ales                  | Revenue                  | 9                       |
| Fuel Department                   | •                     | Fuel Department          | •                       |
| Fuel G/L Account                  | <b>•</b>              | Fuel G/L Account         | •                       |
| Registration Department           | <b>•</b>              | Registration Department  | •                       |
| Registration G/L Code             | <b>_</b>              | Registration G/L Code    | <b></b>                 |
| Accident Department               |                       | Accident Department      | •                       |
| Accident G/L Code                 |                       | Accident G/L Code        | •                       |
| Driver Abuse Department           |                       | Driver Abuse Department  | <b></b>                 |
| Driver Abuse G/L Account          | <b>_</b>              | Driver Abuse G/L Account | <b>_</b>                |
|                                   | Transport Cost of     | Sales                    |                         |
| Fuel Department                   | - Acc                 | ident Department         | <b>_</b>                |
| Fuel G/L Account                  | Acc                   | ident G/L Code           |                         |
| Registration Department           | Drive                 | er Abuse Department      |                         |
| Registration G/L Code             | Driv                  | er Abuse G/L Account     | <br>                    |
|                                   |                       |                          |                         |
|                                   |                       |                          |                         |
|                                   |                       | 1 1                      | 1 1 1                   |

Fleet cost of sales, revenue and transport cost of sales can be set up in this screen. They are used for your own information only and do not reflect back into the system.

#### Faults

| Vehicles        |                    |               |                  |               |                |              |          |           | ×  |
|-----------------|--------------------|---------------|------------------|---------------|----------------|--------------|----------|-----------|----|
| Fleet Number    |                    | Regi          | stration 🗌       |               |                | Make         |          |           |    |
| General Specif. | Maint. Reg/Ins/Fir | Re-Fin.       | Serv. Perm       | its Notes     | Notes 2        | Costs Faults | Expiries | Parts Oth | er |
| Fault           | Date               | Logged Logg   | ed By            | Apply ?  λ    | fechanic       | Repair No    | . Status |           |    |
|                 | ** Right           | Mouse Click o | on the grid to a | add, edit and | delete Fault ( | details **   |          | <b>•</b>  |    |
| Browse Pret     | vious <u>N</u> ext | Goto          | Add              | Edit          | Save           | Cancel       | Delete   | Exit      |    |

Faults can be allocated against a vehicle. To enter in the fault information, right click on the white area and select add. You can also edit faults and delete them from here.

#### Fault Allocation Entry

| Vehicle Faults                                                                                      |                                          |                                  |                     |      |           |
|----------------------------------------------------------------------------------------------------|------------------------------------------|----------------------------------|---------------------|------|-----------|
| Date<br>Logged By<br>Mechanic<br>Status<br><i>Fault</i>                                             | / /                                      | •<br>•                           |                     |      | ×         |
| Repair Request<br>Interception Rep<br>NHVAS Label Nu<br>Date Joined NH <sup>1</sup><br>E-Tag Number | Book No.<br>ort Book No.<br>Jmber<br>/AS |                                  |                     |      |           |
| Monthly Briefcas                                                                                    | e Checklist Date<br>e Checklist Notes    | │ / /<br>│ / /<br>│ Show on Comp | liance Register Rep | ort  | First Aid |
|                                                                                                    |                                          |                                  |                     | Save | Cancel    |

The fault allocation details screen allows you to enter details of the fault. Once this information is entered, you can allocate it to a repair order via the Fault Allocation area in Fleetmate and you can also print the details from the fault reporting section in FleetMate.

#### Expiries

| Vehicles   |                |              |              |              |          |             |              |            |         |          |       | ×        |
|------------|----------------|--------------|--------------|--------------|----------|-------------|--------------|------------|---------|----------|-------|----------|
| Fleet Num  | ber 🗌          |              | Reg          | istration    |          |             |              | Ma         | ke [    |          |       |          |
| General Sp | ecif. 🛛 Maint. | Reg/Ins/Fin  | Re-Fin.      | Serv. Pe     | ermits   | Notes       | Notes 2      | Costs      | Faults  | Expiries | Parts | Other    |
| Date       | Expiry D       | ate Descr    | iption       |              | Refer    | ence        | Туре         |            |         | Amou     | nt    | <u> </u> |
|            |                |              |              |              |          |             |              |            |         |          |       |          |
|            |                |              |              |              |          |             |              |            |         |          |       |          |
|            |                |              |              |              |          |             |              |            |         |          |       |          |
|            |                |              |              |              |          |             |              |            |         |          |       |          |
|            |                |              |              |              |          |             |              |            |         |          |       |          |
|            |                |              |              |              |          |             |              |            |         |          |       |          |
|            |                |              |              |              |          |             |              |            |         |          |       |          |
|            |                |              |              |              |          |             |              |            |         |          |       |          |
|            |                |              |              |              |          |             |              |            |         |          |       | w.       |
|            |                | ** Righ      | nt Mouse Cli | ck on the gr | id to ad | ld, edit ar | nd delete E: | kpiry deta | ails ** |          |       |          |
|            |                |              |              |              |          |             |              |            |         |          |       |          |
| Browse     | Previous       | <u>N</u> ext | Goto         | Add          |          | Edit        | Save         | Car        | ncel    | Delete   | E×it  |          |

By setting up expiry types and the allocating those types against a vehicle can create expiries specific to a vehicle. You will then be able to run expiry reports.

#### Vehicle Expiry Entry

| 🌲 Yehicle Expiries         |    |          |      |        | × |
|----------------------------|----|----------|------|--------|---|
| Date<br>Expiry Date        | 11 | <u> </u> |      |        |   |
| Expiry Type<br>Description |    |          |      |        | • |
| Amount                     |    | 0.00     |      |        |   |
|                            |    |          | Save | Cancel | ? |

To allocate an expiry type against a vehicle, right-mouse click on the white grid area and then select 'add'. You must enter your Expiry Types into the Expiry Types master file in the Utilities menu before you can enter in the Expiry Type.

#### Parts

| Vehicles    |             |             |               |             |           |             |             |             |        |          |       | ×     |
|-------------|-------------|-------------|---------------|-------------|-----------|-------------|-------------|-------------|--------|----------|-------|-------|
| Fleet Numb  | er 🛛        |             | Regi          | istration   |           |             |             | Ma          | ke [   |          |       |       |
| General Spe | cif. Maint. | Reg/Ins/Fin | Re-Fin.       | Serv. F     | Permits   | Notes       | Notes 2     | Costs       | Faults | Expiries | Parts | Other |
| Warehouse   | Part Number |             | Desc          | ription     |           |             |             | Notes       |        |          |       |       |
|             |             |             |               |             |           |             |             |             |        |          |       |       |
|             |             | ** Righ     | it Mouse Clic | ck on the g | rid to ad | ld, edit ar | nd delete P | art details | **     |          |       |       |
|             |             |             |               |             |           |             |             |             |        |          |       |       |
| Browse      | Previous    | Next        | Goto          | Add         |           | Edit        | Save        | Ca          | ncel   | Delete   | Exi   | t     |

Parts specific to a particular vehicle can be recorded on the vehicle master file.

#### Parts Allocation

| 🚴 Vehicle Parts                                  |  |          |      |        | × |
|--------------------------------------------------|--|----------|------|--------|---|
| Warehouse<br>Part Number<br>Description<br>Notes |  | <b>•</b> |      |        | × |
|                                                  |  |          | Save | Cancel | ? |

To allocate a part to a vehicle, right-mouse click on the white grid area and then select 'add'.

#### Other

| Actiliates                        |                            |                        |                            |
|-----------------------------------|----------------------------|------------------------|----------------------------|
| leet Number                       | Registration               | Mak                    | e                          |
| eneral Specif. Maint. Reg/Ins/Fin | Re-Fin. Serv. Permits Note | s Notes 2 Costs F      | Faults Expiries Parts Othe |
| Related Driver                    | Maximum Load               | Length in Metres       | 0.000                      |
| Related Trailer 1                 | Maximum Paylo              | ad in Tonnes           | 0.000                      |
| Related Trailer 2                 | Crane Close Lit            | ft Capacity in Tonnes  | 0.000                      |
| Related Trailer 3                 | Crane Reach L              | ift Capacity in Tonnes | 0.000                      |
|                                   | Crane Reach in             | Meters                 | 0.000                      |
| Fuel Rebate                       |                            |                        |                            |
| Fuel Rebate Applies               |                            |                        |                            |
| % Eligible                        | 0.00                       |                        |                            |
| Credit Rate Per Litre 0           | .00000                     |                        |                            |
|                                   |                            |                        |                            |
|                                   |                            |                        |                            |
|                                   |                            |                        |                            |
|                                   |                            |                        |                            |
|                                   |                            |                        |                            |
|                                   |                            |                        |                            |
|                                   |                            |                        |                            |
|                                   |                            |                        |                            |

Additional information can be recorded on this screen relating to driver/vehicle combination, details relating to vehicle mass and fuel rebate. If you have selected that the fuel rebate applies to the vehicle then any fuel entered for the vehicle will appear on the Fuel Rebate report in Fleetmate. You will also be able to update your fuel rebate information to the general ledger in Accountmate to appear on your BAS.

The length and tonnes information is for your own records.

#### TRAILERS

| Trailers                 |      |       |         |       |        | _ 🗆 🗵    |
|--------------------------|------|-------|---------|-------|--------|----------|
| Fleet Number Trailer ID. | Make | Model | T       | уре   |        | Length 🔺 |
|                          |      |       |         |       |        |          |
|                          |      |       |         |       |        |          |
|                          |      |       |         |       |        |          |
|                          |      |       |         |       |        |          |
|                          |      |       |         |       |        |          |
|                          |      |       |         |       |        |          |
|                          |      |       |         |       |        |          |
|                          |      |       |         |       |        |          |
|                          |      |       |         |       |        |          |
|                          |      |       |         |       |        |          |
|                          |      |       |         |       |        |          |
|                          |      |       |         |       |        |          |
|                          |      |       |         |       |        |          |
|                          |      |       |         |       |        |          |
|                          |      |       |         |       |        |          |
|                          |      |       |         |       |        |          |
|                          |      |       |         |       |        |          |
|                          |      |       |         |       |        |          |
|                          |      |       | 1       |       |        |          |
| GoTo Trailer             | F    | ind   | Display | Print | Cancel | ?        |

The Trailer Master File browse window displays some of the information entered into the trailer master entry screen. You have the ability to display, delete, find and print from this window. For more information on these options, refer to Operator Prompts at the front of this manual. You also have the ability to **sort** the information by clicking on the headings on the grid. You can sort by fleet number, registration, make, model, type, length, colour, maximum weight and maximum volume. When you select the print button, the report will be sorted in the order that is currently selected.

#### Trailer Master File Entry

The Trailer master file entry screen is used to enter in all the information about your trailers. This option has 11 screens of information. To open a new data entry screen, select the 'display' button, and then select the 'add' button.

| Fleet Number      |                         | Registratio   | n             |                 | Make            |            |            |
|-------------------|-------------------------|---------------|---------------|-----------------|-----------------|------------|------------|
| General Gen. Cont | . Reg. / Ins. / Finance | Re Finance So | hedules Note: | s Notes 2 P     | ermits Faults   | Expiries I | Parts      |
| Fleet No.         | 1                       | _             | Floor T       | уре             |                 |            | _          |
| Trailer ID.       |                         | _             | Trailer       | Туре            |                 |            | •          |
| Make              |                         |               | Catego        | ry Type         |                 |            | -          |
| Model             |                         |               | Wheel         | Туре            |                 |            | _          |
| Description       |                         |               | No. Stu       | ids             | 0               |            |            |
| Serial No         |                         |               | Tyre Si       | ze              |                 |            |            |
| Colour            |                         |               | Tyre Ty       | /pe             |                 |            |            |
| Production Date   | 11                      |               | Market        | Value           |                 | 0          |            |
| Purchase Date     | 11                      |               | Date of       | Valuation       | 11              |            |            |
| Purchased From    |                         |               | Bumpe         | r / K-Pin       |                 | 0.00       |            |
| Purchase Price    | 0.00                    |               | Maximu        | ım Weight       |                 | 0.00       |            |
| No. Axles         |                         |               | Maximu        | ım Volume       |                 | 0.00       |            |
| Tare Weight (Kg)  | 0                       |               | No. Tw        | istlocks 20     | 0               |            |            |
| Length (m)        | 0.00                    |               | No. Tw        | istlocks 40     | 0               |            |            |
| Trailer Status    |                         | •             | B Doub        | le Rated        | NO              |            |            |
| Location          |                         |               | Exclude       | e from Cost Sun | imary and P&L R | eport 📋    | < <b>F</b> |
|                   |                         |               |               |                 |                 |            |            |

#### Trailer General Information

There are two pages for general information about your trailers, registration insurance finance, refinance, schedules and notes. It is not mandatory to enter information in every field. The trailer number must be a unique alpha/numeric code and it must be entered. You have the ability to browse, goto, add, edit, save, cancel, delete and exit. To move between screens, either click on the heading tabs at the top of the screen, or use the next page arrows in the bottom right hand corner. When finished, select Exit. Information entered into the Trailer Master File option is accessed for reporting purposes throughout the Fleetmate module. All information relates back to the Fleet No. and is sorted according to the report that has been selected. For a list of reports available, please refer to the Reports Menu.

#### **General Information Continued**

| 👒 Trailers |                    |                 |         |            |         |             |             |               |             |            |
|------------|--------------------|-----------------|---------|------------|---------|-------------|-------------|---------------|-------------|------------|
| Fleet      | Number 「           |                 |         | Registr    | ation [ |             |             | Make          |             |            |
| General    | Gen. Cont.         | Reg. / Ins. / F | inance  | Re Finance | Schedu  | iles Notes  | Notes 2     | 2 Permits     | Faults Expi | ries Parts |
|            |                    |                 |         |            |         |             | Are         | a of Operatio | n           |            |
|            | VIN Numbe          | r               |         |            |         | From        |             |               |             |            |
|            | Suspensio          | п Туре          |         |            |         | То          |             |               |             |            |
|            | Depot              |                 |         | 2          | •       | Blower / Co | mpressor    |               |             |            |
|            | Design App         | proval No.      |         |            |         | Blow/Comp   | Serial No.  |               |             |            |
|            | Design App         | oroval Date     | 11      |            |         | Blow/Comp   | Engine      |               |             |            |
|            | Design Pre         | ssure KPA       |         |            |         | Blow/Comp   | Engine No   |               |             |            |
|            | Departmen          | t               |         | 1          | •       | GVM Kgs     |             |               | 0           |            |
|            | Capacity           |                 |         | 0.00       | 0       | Compartme   | nts         |               | 0           |            |
|            | Related Ve         | hicle           |         |            | •       | Owner       |             |               | •           |            |
|            | Budgeted V         | Weekly Kims     |         |            | 0       | Budgeted V  | /eekly Hou  | rs            | 0.0         |            |
|            | Fuel Rebat         | e Applies 🗖     | % Eligi | ble        | 0.0     | )0 Cre      | dit Rate Pe | r Litre       | 0.00000     |            |
|            |                    |                 |         |            |         |             |             |               |             | ••         |
| Brows      | e <u>P</u> revious | s <u>N</u> ext  | Got     | o Ad       | d       | Edit        | Save        | Cancel        | Delete      | Exit ?     |

Additional trailer maintenance information related to servicing your trailers and fuel rebate information relating to your trailers can be recorded on this page.

Trailer Registration/Insurance/Finance

| 👒 Trailers                                                                                                    |                       |                  |                                                                                                    |                                                                                                    |               |            | ×     |
|----------------------------------------------------------------------------------------------------|-----------------------|------------------|----------------------------------------------------------------------------------------------------|----------------------------------------------------------------------------------------------------|---------------|------------|-------|
| Fleet Number                                                                                                    |                       | Registration     |                                                                                                    |                                                                                                    | Make 📃        |            |       |
| General Gen. Cont.                                                                                                    | Reg. / Ins. / Finance | Re Finance Sched | lules Notes                                                                                                    | Notes 2 P                                                                                                    | ermits Faults | Expiries I | Parts |
| Registration<br>Registration Fee<br>Registration Due<br>Registration Paid<br>Inspection Date<br>Inspection No.<br>Finance Co.<br>Agreement Type<br>Finance Agree. No.<br>Amount Financed<br>Interest Rate<br>Third Party Insur. Co.<br>Third Party Policy No | 0.00 Cheque           | No. 0            | Comprehe<br>Comprehe<br>Insurance<br>Insurance<br>Payment T<br>Payment<br>First Paym<br>Monthly Pr<br>Residual<br>Finance D<br>Permit Ro. | nsive Insur. Co<br>nsive Policy No<br>Expiry<br>Value<br>prem.<br>iern<br>iern<br>ern Date<br>ayment Date<br>ue Off |               | 0.00       |       |
|                                                                                                    |                       |                  |                                                                                                    |                                                                                                    |               |            | ◄►    |
| Browse                                                                                                    | eoto Add              | Edit             | Save                                                                                                    | Cancel                                                                                                    | Delete        | Exit       | ?     |

Information entered into the Registration / Insurance / Finance option is accessed for reports such as Finance Due, Trailer Registration Due and Insurance Due.

#### **Trailer Re-finance**

| 👒 Trailers                    |                                                                    |             |               |                                                        |            |                |             | ×     |
|-------------------------------|--------------------------------------------------------------------|-------------|---------------|--------------------------------------------------------|------------|----------------|-------------|-------|
| Fleet Number                  |                                                                    |             | Registratio   | n 🔽                                                    |            | Make 📃         |             |       |
| General Gen. Co               | nt. Reg./li                                                        | ns./Finance | Re Finance So | hedules Note                                           | es Notes 2 | Permits Faults | Expiries    | Parts |
| Refir<br>Amo<br>Inter<br>Agre | ance Compa<br>unt Financed<br>est Rate<br>ement Numb<br>ement Type | er          | 0.00          | Payment<br>Payment<br>Start Pay<br>Residual<br>Finance | Terms      |                | 0 0.00 0.00 |       |
|                               |                                                                    |             |               |                                                        |            |                |             |       |
| Browse                        | Goto                                                               | Add         | Edit          | Save                                                   | Cancel     | Delete         | Exit        | ?     |

If a trailer has been re-financed the new finance information can be recorded and will be reported separately on the Finance Due report.

#### Service Schedules

| 👒 Trailers         |                                                                          |            |           |               |           |                 | ×      |
|--------------------|--------------------------------------------------------------------------|------------|-----------|---------------|-----------|-----------------|--------|
| Fleet Number       |                                                                          | Registra   | ation 📃   |               | Make      |                 |        |
| General Gen. Cont. | Reg. / Ins. / Finance                                                    | Re Finance | Schedules | Notes Notes 2 | Permits I | Faults Expiries | Parts  |
|                    | 'A' Service<br>'B' Service<br>'C' Service<br>'D' Service<br>Char<br>Hub- | SERVIC     | CE SCHE   | EDULES        |           |                 |        |
|                    |                                                                          |            |           |               |           |                 |        |
| Browse Previou     | ıs <u>N</u> ext G                                                        | oto Ada    | d Edit    | Save          | Cancel    | Delete          | Exit ? |

The Service Schedule can be set up for reporting on operating hours or kilometres. For trailers operating on kilometres, you will need to enter the number of kilometres for each service and also the number of days between services. For trailers recording operating hours you will need to enter the number of hours and also the number of days between services.

#### Trailer Notes & Secondary Notes

| 👒 Trailers |             |             |           |          |           |       |         |             |         |           | ×        |
|------------|-------------|-------------|-----------|----------|-----------|-------|---------|-------------|---------|-----------|----------|
| Fleet      | Number      |             |           | Registra | tion 🗌    |       |         | Make        |         |           |          |
| General    | Gen. Cont.  | Reg./Ins./F | inance Re | Finance  | Schedules | Notes | Notes 2 | Permits   F | aults E | xpiries I | Parts    |
| Notes      |             |             |           |          |           |       |         |             |         |           |          |
| I          |             |             |           |          |           |       |         |             |         |           | <u>^</u> |
|            |             |             |           |          |           |       |         |             |         |           |          |
|            |             |             |           |          |           |       |         |             |         |           |          |
|            |             |             |           |          |           |       |         |             |         |           |          |
|            |             |             |           |          |           |       |         |             |         |           |          |
|            |             |             |           |          |           |       |         |             |         |           |          |
|            |             |             |           |          |           |       |         |             |         |           |          |
|            |             |             |           |          |           |       |         |             |         |           |          |
|            |             |             |           |          |           |       |         |             |         |           |          |
|            |             |             |           |          |           |       |         |             |         |           |          |
|            |             |             |           |          |           |       |         |             |         |           |          |
|            |             |             |           |          |           |       |         |             |         |           |          |
|            |             |             |           |          |           |       |         |             |         |           | -        |
| Pri        | nt Notee    | 1           |           |          |           |       |         |             |         |           |          |
|            | Intriduceo. |             |           |          |           |       |         |             |         |           |          |
| Brow       | rse G       | oto         | Add       | Edit     | Sav       | e     | Cancel  | Dele        | te      | Exit      | ?        |

The notes sections are for recording any miscellaneous information about your trailer.

#### Permits

| Fleet Number       Registration       Make         General       Gen. Cont.       Reg. / Ins. / Finance       Re Finance       Schedules       Notes       2       Permits       Faults       Expiries       Parts         Permit Required       Permit Date       Permit Expiry Date       Permit Description       Image: Contemportal Science       Image: Contemportal Science       Image | 👒 Trailers |                |                      |                     |                 |               |            |               |        |          |          |
|----------------------------------------------------------------------------------------------------|------------|----------------|----------------------|---------------------|-----------------|---------------|------------|---------------|--------|----------|----------|
| General       Gen. Cont.       Reg. / Ins. / Finance       Re Finance       Schedules       Notes       Notes 2       Permits       Faults       Expiries       Parts                                                                                                    | Fleet      | Number 「       |                      | Registra            | ntion 🗌         |               |            | Make          |        |          |          |
| Permit Required Permit Date Permit Expiry Date Permit Description                                                                                                    | General    | Gen. Cont.     | Reg. / Ins. / Financ | e Re Finance        | Schedules       | Notes         | Notes 2    | Permits       | Faults | Expiries | Parts    |
| Permit Required Permit Date Permit Expiry Date Permit Description                                                                                                    |            |                |                      |                     |                 |               |            |               |        |          |          |
| ** Right Mouse Click on the grid to add, edit and delete Permit details **                                                                                                    | P          | ermit Required | Permit Date          | Permit Expiry Dat   | e Permit D      | Description   | า          |               |        |          | <u> </u> |
| ** Right Mouse Click on the grid to add, edit and delete Permit details **                                                                                                    |            |                |                      |                     |                 |               |            |               |        |          |          |
| ** Right Mouse Click on the grid to add, edit and delete Permit details **                                                                                                    |            |                |                      |                     |                 |               |            |               |        |          |          |
| ** Right Mouse Click on the grid to add, edit and delete Permit details **                                                                                                    |            |                |                      |                     |                 |               |            |               |        |          |          |
| ** Right Mouse Click on the grid to add, edit and delete Permit details **                                                                                                    |            |                |                      |                     |                 |               |            |               |        |          |          |
| ** Right Mouse Click on the grid to add, edit and delete Permit details **                                                                                                    |            |                |                      |                     |                 |               |            |               |        |          |          |
| ** Right Mouse Click on the grid to add, edit and delete Permit details **                                                                                                    |            |                |                      |                     |                 |               |            |               |        |          |          |
| ** Right Mouse Click on the grid to add, edit and delete Permit details **                                                                                                    |            |                |                      |                     |                 |               |            |               |        |          |          |
| ** Right Mouse Click on the grid to add, edit and delete Permit details **                                                                                                    |            |                |                      |                     |                 |               |            |               |        |          |          |
| ** Right Mouse Click on the grid to add, edit and delete Permit details **                                                                                                    |            |                |                      |                     |                 |               |            |               |        |          |          |
| ** Right Mouse Click on the grid to add, edit and delete Permit details **                                                                                                    |            |                |                      |                     |                 |               |            |               |        |          |          |
| ** Right Mouse Click on the grid to add, edit and delete Permit details **                                                                                                    |            |                |                      |                     |                 |               |            |               |        |          |          |
| Night mouse click on the grid to add, edit and delete Permit details                                                                                                    | L          |                | tt Dialet N          | Journe Click on the | avid to odd     | adit and de   | lata Dormi | it dataila tt |        |          | Ŧ        |
|                                                                                                    |            |                | - Nghu               | NOUSE CICK OF THE   | signa to aud, t | suit al lu ut | siere renn | ir ucralis    |        |          |          |
| -                                                                                                    |            |                |                      |                     |                 |               |            |               |        |          |          |
|                                                                                                    |            |                |                      |                     |                 |               |            |               |        |          |          |
| Browse Goto Add Edit Save Cancel Delete Exit ?                                                                                                    | Brow       | /se G          | oto Add              | Edit                | Sav             | re            | Cancel     | Del           | ete    | Exit     | ?        |

Trailer permits can be listed in this screen. Reports on these permits can be accessed through the Fleetmate module in the reports menu.

To enter details regarding trailer permits, right mouse click on the white grid area, and the following screen will appear. You will then be able to add, edit or delete the permit details as required.

#### Permit Entry

| 🚴 Trailer Permits                                                   | ×                    |
|---------------------------------------------------------------------|----------------------|
| Permit Date<br>Required<br>Permit Expiry Date<br>Permit Description | 1 / V<br>NO V<br>/ / |
|                                                                     | Save Cancel ?        |

To enter details regarding trailer permits, right mouse click on the white grid area, and the following screen will appear. You will then be able to add, edit or delete the permit details as required.

#### Faults

| 🕸 Trailers |                      |                  |                  |                    |                   |                |          | X        |
|------------|----------------------|------------------|------------------|--------------------|-------------------|----------------|----------|----------|
| Fleet      | Number 📃             |                  | Registrati       | on 📃               |                   | Make 📃         |          |          |
| General    | Gen. Cont. Reg. / Ir | ns./Finance      | Re Finance S     | Schedules Note     | s Notes 2 I       | Permits Faults | Expiries | Parts    |
| Fault      |                      | Date Logg        | ed Logged By     | Apply 3            | Mechanic          | Repair No.     | Status   |          |
|            |                      |                  |                  |                    |                   |                |          |          |
|            |                      |                  |                  |                    |                   |                |          |          |
|            |                      |                  |                  |                    |                   |                |          |          |
|            |                      |                  |                  |                    |                   |                |          |          |
|            |                      |                  |                  |                    |                   |                |          |          |
|            |                      |                  |                  |                    |                   |                |          |          |
|            |                      |                  |                  |                    |                   |                |          |          |
|            |                      |                  |                  |                    |                   |                |          |          |
|            |                      |                  |                  |                    |                   |                |          |          |
|            |                      | ** Right Mouse C | lick on the grid | to add, edit and d | elete Fault detai | ls **          |          | <u> </u> |
|            |                      |                  |                  |                    |                   |                |          |          |
|            |                      |                  |                  |                    |                   |                |          |          |
| Brow       | rse Goto             | Add              | Edit             | Save               | Cancel            | Delete         | Exit     | ?        |

Faults can be allocated against a trailer. To enter in the fault information, right click on the white area and select add. You can also edit faults and delete them from here.

#### Fault Allocation

| Vehicle Faults                                                               |                                       |                      |               |             |      |         | þ   |
|------------------------------------------------------------------------------|---------------------------------------|----------------------|---------------|-------------|------|---------|-----|
| Date<br>Logged By<br>Mechanic<br>Status<br><i>Fault</i>                      | I I<br>INCOMPLETE                     | <b>v</b><br><b>v</b> |               |             |      |         | 4   |
| Repair Request B<br>Interception Repo<br>NHVAS Label Nur<br>Date Joined NHV/ | look No.<br>rt Book No.<br>mber<br>AS | 11                   |               |             |      |         |     |
| E-Tag Number<br>Monthly Briefcase<br>Monthly Briefcase                       | Checklist Date<br>Checklist Notes     | 11                   |               |             |      | 🗖 First | Aid |
|                                                                              |                                       | Show on Co           | impliance Reg | ister Repor | rt   |         |     |
|                                                                              |                                       |                      |               |             | Save | Cancel  | ?   |

The fault allocation details screen allows you to enter details of the fault. Once this information is entered, you can allocate it to a repair order via the Fault Allocation area in Fleetmate and you can also print the details from the fault reporting section in FleetMate.

#### Expiries

| 👒 Trailers   |                 |                |                     |                  |                 |             |                 | ×     |
|--------------|-----------------|----------------|---------------------|------------------|-----------------|-------------|-----------------|-------|
| Fleet Numb   | er 🛛            |                | Registratio         | 1 🔽              |                 | Make 🔽      |                 |       |
| General Gen. | Cont. Reg. / Ir | ns./Finance    | Re Finance Sci      | nedules   Note:  | s Notes 2       | Permits Fau | utts (Expiries) | Parts |
| Date         | Evniry Date     | Description    | R                   | ference          | Tune            |             | Amount          |       |
| Date         | Expiry Date     | Description    | R                   | sterence         | Type            |             | Amount          |       |
|              |                 |                |                     |                  |                 |             |                 |       |
|              |                 |                |                     |                  |                 |             |                 |       |
|              |                 |                |                     |                  |                 |             |                 |       |
|              |                 |                |                     |                  |                 |             |                 |       |
|              |                 |                |                     |                  |                 |             |                 |       |
|              |                 |                |                     |                  |                 |             |                 |       |
|              |                 |                |                     |                  |                 |             |                 |       |
|              |                 |                |                     |                  |                 |             |                 |       |
|              |                 |                |                     |                  |                 |             |                 |       |
|              |                 |                |                     |                  |                 |             |                 |       |
|              |                 |                |                     |                  |                 |             |                 | Ŧ     |
|              |                 | ** Right Mouse | e Click on the grid | to add, edit and | delete Expiry o | details **  |                 |       |
|              |                 | -              |                     |                  |                 |             |                 |       |
|              |                 |                |                     |                  |                 |             |                 |       |
| Browse       | Goto            | Add            | Edit                | Save             | Cancel          | Delete      | Exit            | ?     |

By setting up expiry types and the allocating those types against a trailer can create expiries specific to a trailer. You will then be able to run expiry reports.

#### **Expiry Allocation**

| 🚴 Trailer Expiries               |      |              |        | × |
|----------------------------------|------|--------------|--------|---|
| Date<br>Expiry Date<br>Reference |      | ·]<br>-<br>- |        | _ |
| Description<br>Amount            | 0.00 | ī            |        |   |
|                                  |      | Save         | Cancel | ? |

To allocate an expiry type against a trailer, right-mouse click on the white grid area and then select 'add'. You must enter your Expiry Types into the Expiry Types master file in the Utilities menu before you can enter in the Expiry Type.

#### Parts

| * Trailers                    |                               |                       |                       |                 | ×        |
|-------------------------------|-------------------------------|-----------------------|-----------------------|-----------------|----------|
| Fleet Number                  | Registrati                    | on 🚺                  | Make                  |                 |          |
| General Gen. Cont. Reg. / Ins | . / Finance Re Finance S      | Schedules Notes       | Notes 2 Permits       | Faults Expiries | Parts    |
| Warehouse Part Number         | Description                   |                       | Notes                 |                 | <u> </u> |
|                               |                               |                       |                       |                 |          |
|                               |                               |                       |                       |                 |          |
|                               |                               |                       |                       |                 |          |
|                               |                               |                       |                       |                 |          |
|                               |                               |                       |                       |                 |          |
|                               |                               |                       |                       |                 |          |
|                               |                               |                       |                       |                 |          |
|                               |                               |                       |                       |                 | T        |
|                               | ** Right Mouse Click on the g | id to add, edit and d | elete Part details ** |                 |          |
|                               |                               |                       |                       |                 |          |
| Browse Goto                   | Add Edit                      | Save                  | Cancel Del            | ete Exit        | 2        |

Parts specific to a particular trailer can be recorded on the trailer master file.

#### Parts Allocation

| 🌲 Trailer Parts |          |   |  |      |        | X        |
|-----------------|----------|---|--|------|--------|----------|
| Warehouse       | <b>I</b> | • |  |      |        |          |
| Part Number     |          | - |  |      |        |          |
| Description     |          |   |  |      |        |          |
| Notes           |          |   |  |      |        | <u> </u> |
|                 |          |   |  |      |        | <b>_</b> |
|                 | 1        |   |  |      |        |          |
|                 |          |   |  | _    | 1      | 1.1      |
|                 |          |   |  | Save | Cancel | ?        |

To allocate parts against a trailer, right-mouse click on the white grid area and then select 'add'.

#### **CONTAINERS**

#### General

| Cont   | ainers              |          |      |          |          |              |          |        |          | × |
|--------|---------------------|----------|------|----------|----------|--------------|----------|--------|----------|---|
| Genera | al Faults Expirie   | s        |      |          |          |              |          |        |          |   |
|        | Container Number    |          |      |          | Decer    | intion .     |          |        |          | 7 |
|        |                     | <u> </u> |      |          | Descr    |              |          |        |          |   |
|        | Container Type      | I        |      |          | ■ Status | s            |          |        | •        |   |
|        | Branch              |          |      | <b>-</b> |          | CSC Date     | Г        | 11     |          |   |
|        | Subtype             | <u> </u> |      | -        |          | Cotainer Siz | ze [     |        | -        |   |
|        | Cubic               |          | (    | 0.00     |          | Date on Rej  | gister [ | 11     |          |   |
|        | Max Gross Weight    | <u> </u> | 0.   | 000      |          | Date off Re  | gister   | 11     |          |   |
|        | Internal Height     |          |      | 0        |          | Fuel Capac   | ity [    |        | 0        |   |
|        | External Height     |          |      | 0        |          | Pallet Capa  | city     |        | 0        |   |
|        | Decking Beams ?     | NO       |      | •        |          | Manufactur   | er [     |        |          |   |
|        | 2 Pallet Wide ?     | NO       |      | -        |          | Rating(Kgs)  |          |        |          |   |
|        | Freezer ?           | NO       |      | •        |          | Tare (Kgs)   | Γ        |        | 0.000    |   |
|        | Asset               |          |      |          |          | Tare Rate    | Γ        |        | 0.00     |   |
|        | Disposal            |          |      |          | <b>A</b> | Version      | Γ        |        |          |   |
|        |                     |          |      |          | ~        |              |          |        |          |   |
|        | Notes               |          |      |          |          |              |          |        | <u>^</u> |   |
|        |                     | I        |      |          |          |              |          |        |          |   |
|        |                     |          |      |          |          |              |          |        | 4        | Þ |
| Brow   | se <u>P</u> revious | Next     | Goto | Add      | Edit     | Save         | Cancel   | Delete | Exit     | ? |

This screen is used for recording type and dimensional information relating to you containers.

| 🛅 Containe | ers              |         |               |                 |                |               |                 |            |         | X |
|------------|------------------|---------|---------------|-----------------|----------------|---------------|-----------------|------------|---------|---|
| Coporal    | Faults           | iriaa I |               |                 |                |               |                 |            |         |   |
| General    |                  | ines    |               |                 |                |               |                 |            |         | 1 |
| Fault      |                  | Da      | te Logged L   | odded By        | Apply          | ? Mechanic    | Rep             | airNo. Sta | tus     |   |
| 1          |                  |         |               |                 | P detects      |               |                 |            | ···- [] |   |
|            |                  |         |               |                 |                |               |                 |            |         |   |
|            |                  |         |               |                 |                |               |                 |            |         |   |
|            |                  |         |               |                 |                |               |                 |            |         |   |
|            |                  |         |               |                 |                |               |                 |            |         |   |
|            |                  |         |               |                 |                |               |                 |            |         |   |
|            |                  |         |               |                 |                |               |                 |            |         |   |
|            |                  |         |               |                 |                |               |                 |            |         |   |
|            |                  |         |               |                 |                |               |                 |            |         |   |
|            |                  |         |               |                 |                |               |                 |            |         |   |
|            |                  |         |               |                 |                |               |                 |            |         |   |
|            |                  |         |               |                 |                |               |                 |            |         |   |
|            |                  |         |               |                 |                |               |                 |            |         |   |
|            |                  |         |               |                 |                |               |                 |            |         |   |
|            |                  |         |               |                 |                |               |                 |            |         |   |
|            |                  |         |               |                 |                |               |                 |            |         | - |
|            |                  | ** Rij  | ght Mouse Cli | ick on the grid | to add, edit : | and delete Fa | ault details ** |            | J       | • |
| Browse     | <u>P</u> revious | Next    | Goto          | Add             | Edit           | Save          | Cancel          | Delete     | Exit    | ? |

Faults can be allocated against a container. To enter in the fault information, right click on the white area and select add. You can also edit faults and delete them from here

## Faults

#### Faults Entry

| 🌲 Container Fault                                       | 5 |        |  |      |        | × |
|---------------------------------------------------------|---|--------|--|------|--------|---|
| Date<br>Logged By<br>Mechanic<br>Status<br><i>Fault</i> |   | •<br>• |  |      |        | × |
|                                                         |   |        |  | Save | Cancel | ? |

To allocate faults against a container, right-mouse click on the white grid area and then select 'add'. Once this information is entered, you can allocate it to a repair order via the Fault Allocation area in Fleetmate and you can also print the details from the fault reporting section in FleetMate.

#### Expiries

| Containe | ers                                                                        |             |             |     |           |      |        |        |      | × |
|----------|----------------------------------------------------------------------------|-------------|-------------|-----|-----------|------|--------|--------|------|---|
| General  | Faults Exp                                                                 | iries       |             |     |           |      |        |        |      |   |
|          |                                                                            | ··········· |             |     |           |      |        |        |      |   |
| Date     | Exp                                                                        | iry Date    | Description |     | Reference | Тур  | e      | Amo    | ount |   |
|          |                                                                            |             |             |     |           |      |        |        |      |   |
|          |                                                                            |             |             |     |           |      |        |        |      |   |
|          |                                                                            |             |             |     |           |      |        |        |      |   |
|          |                                                                            |             |             |     |           |      |        |        |      |   |
|          |                                                                            |             |             |     |           |      |        |        |      |   |
|          |                                                                            |             |             |     |           |      |        |        |      |   |
|          |                                                                            |             |             |     |           |      |        |        |      |   |
|          |                                                                            |             |             |     |           |      |        |        |      |   |
|          |                                                                            |             |             |     |           |      |        |        |      |   |
|          |                                                                            |             |             |     |           |      |        |        |      |   |
|          |                                                                            |             |             |     |           |      |        |        |      |   |
|          |                                                                            |             |             |     |           |      |        |        |      |   |
|          |                                                                            |             |             |     |           |      |        |        |      |   |
|          |                                                                            |             |             |     |           |      |        |        |      | Ŧ |
|          | ** Right Mouse Click on the grid to add, edit and delete Expiry details ** |             |             |     |           |      |        |        |      |   |
| Browse   | <u>P</u> revious                                                           | Next        | Goto        | Add | Edit      | Save | Cancel | Delete | Exit | ? |

By setting up expiry types and the allocating those types against a container can create expiries specific to a container. You will then be able to run expiry reports.

#### Expiries Entry

| Å. | Container Expir                  | ies         | × |
|----|----------------------------------|-------------|---|
|    | Date<br>Expiry Date<br>Reference |             |   |
|    | Expiry Type                      |             | • |
|    | Description                      |             |   |
|    | Amount                           | 0.00        |   |
|    |                                  |             |   |
|    |                                  | Save Cancel | ? |

To allocate expiries against a container, right-mouse click on the white grid area and then select 'add'.

#### **C**USTOMER

| Customers     |               |      |         |         |        | ×  |
|---------------|---------------|------|---------|---------|--------|----|
| Customer Code | Customer Type | Name |         | Address |        |    |
|               |               |      |         |         |        |    |
|               |               |      |         |         |        |    |
|               |               |      |         |         |        |    |
|               |               |      |         |         |        |    |
|               |               |      |         |         |        |    |
|               |               |      |         |         |        |    |
|               |               |      |         |         |        |    |
|               |               |      |         |         |        |    |
|               |               |      |         |         |        |    |
|               |               |      |         |         |        |    |
|               |               |      |         |         |        |    |
|               |               |      |         |         |        |    |
|               |               |      |         |         |        |    |
|               |               |      |         |         |        |    |
|               |               |      |         |         |        |    |
|               |               |      |         |         |        |    |
|               |               |      |         |         |        | ÷  |
|               |               |      |         |         |        | ١Ċ |
|               |               | Find | Display | Print   | Cancel | 2  |
|               |               | - mu | Diopidy | - mit   | Cancer |    |

The Customer Master file browse window displays some of the information entered into the Customer master entry screen. You have the ability to display, find and print from this window. For more information on these options, refer to Operator Prompts at the front of this manual.

| ⊑ Customer                    |                                             | ×                         |
|-------------------------------|---------------------------------------------|---------------------------|
| General Accounting 1 Account  | ng 2 Accounting 3 Invoice / Statement Notes | Notes Other Other Cont.   |
| Customer Code                 | Pare De                                     | ent Account               |
| E-Mail Address                | Phone Number 3                              |                           |
| Phone Contact 1               | Phone Contact 3                             |                           |
| Phone Number 2                | Phone Number 4                              |                           |
| Phone Contact 2               | Phone Contact 4                             |                           |
| Facsimile Number              |                                             |                           |
| Account Open Date / /         | Account Close Date 1                        |                           |
| Create Sender Browse Previous | Next Goto Add Edit                          | Save Cancel Delete Exit ? |

#### **General Information**

The Customer master file entry screen is used to enter in all the information about your Customer and set up their database. This option has 8 screens of information. These are general, 3 for accounting, invoice/statement notes, general notes and other. The customer code must be a unique alpha/numeric code and cannot be edited or deleted on existing records. It is mandatory that a code be entered.

To move between screens, either click on the heading tabs at the top of the screen, or use the next page arrows in the bottom right hand corner.

#### To Add a New or Update Sender/Receiver Details

| New or | Updated Ser | nder\Receive | er Details | X       |
|--------|-------------|--------------|------------|---------|
| Code   |             |              | ]          |         |
| Name   |             |              |            |         |
| Addre  | ss          |              |            |         |
|        |             |              |            |         |
| Conta  | ct          |              |            |         |
| Phon   | e Number    |              |            |         |
| Facsi  | mile Number |              |            |         |
|        |             |              | Save       | Cancel  |
|        |             |              |            | Guilder |

The field for delivery address is automatically linked to the sender/receiver file when you save the data. By selecting the 'create sender' button a record can be automatically generated or updated with new delivery details in the sender/receiver master file. You have the ability to browse goto, add, edit, save, cancel, delete and exit. When finished, select Exit.

#### Accounting 1

| Customer                                           |                                                               |              |              |           |                                                  |                                       |        |             |      | ×  |
|----------------------------------------------------|---------------------------------------------------------------|--------------|--------------|-----------|--------------------------------------------------|---------------------------------------|--------|-------------|------|----|
| General                                            | Accounting 1                                                  | Accounting 2 | Accounting 3 | Invoice / | Statement Notes                                  | Notes                                 | Other  | Other Cont. |      |    |
| Rechary<br>Account<br>Custom<br>Trading<br>Default | ge Percentage<br>: Status<br>ler Type<br>Terms<br>G/L Account |              |              | 0.00      | Insurance<br>Insurance<br>Insurance<br>Cubic Con | %<br>Departmen<br>G/L Code<br>version |        |             | 0.00 |    |
| Bank<br>Branch<br>BSB                              | Name                                                          |              |              |           |                                                  |                                       |        |             |      |    |
| Account                                            | :No.                                                          |              |              |           |                                                  |                                       |        |             |      | •1 |
| Create Send                                        | er Browse                                                     | Previous     | Next Got     | o Ac      | id Edit                                          | Save                                  | Cancel | Delete      | Exit | 2  |

The second screen of the customer database is for recording of account contact, customer type, general ledger code, bank details and insurance details.

#### Accounting 2

| 🖳 Customer                                                                                                    |                |                       |               |                          |              | ×      |
|----------------------------------------------------------------------------------------------------|----------------|-----------------------|---------------|--------------------------|--------------|--------|
| General Accounting 1 Accounting                                                                                                    | 2 Accounting 3 | Invoice / Statement N | lotes Notes   | Other Ot                 | her Cont.    |        |
| Discount %<br>Discount Department<br>Discount G /L Code<br>Days From Invoice Date<br>Minimum Charge Per Docket<br>Minimum Charge Department<br>Minimum Charge G/L Code |                |                       | Customer Acco | Accounting<br>Interest ? | late Account | Fees   |
| Create Sender Browse Previous                                                                                                    | Mext Goto      | Add E                 | Edit Save     | Cancel                   | Delete       | Exit ? |

The third screen is for recording of discount rates and minimum charges for your customers.

#### Accounting 3

| senerai | Accounting 1     | Accounting 2   | Accounting 3 | Invoice / S | tatement Notes | Notes  | Other Other C | ont. |   |
|---------|------------------|----------------|--------------|-------------|----------------|--------|---------------|------|---|
|         | Ad               | justment Fees  |              |             |                |        |               |      | 1 |
| Fuel    | Surcharge %      |                | I            | 0.00        | Credit Limit 9 | 5      |               | 0.00 |   |
| Fuel    | Surcharge Dept   | t.             |              | •           | Credit Limit 9 | Status | IN-ACTIVE     | •    |   |
| Fuel    | Surcharge G/L (  | Code           |              | •           |                |        |               |      |   |
| Fuel    | Surcharge Expi   | ry <u>77</u>   |              |             |                |        |               |      |   |
|         |                  | CT Information |              |             |                |        |               |      |   |
| ABN     | umber            | st mormauo     | •            | -           |                |        |               |      |   |
| ſ       | GST Register     | red 🗖 O        | ST Exempt    |             |                |        |               |      |   |
| R       | ecipient Invoice | Applies ?      | Export Sales |             |                |        |               |      |   |
|         |                  |                |              |             |                |        |               |      |   |
|         |                  |                |              |             |                |        |               |      |   |
|         |                  |                |              |             |                |        |               | •    |   |

The fourth screen is for setting up of fuel surcharge levy percentage and GST information and ABN number.
# Invoice/Statement Notes

| 💵 Customer  |              |             |              |                       |                |             |            |            |            | ×        |
|-------------|--------------|-------------|--------------|-----------------------|----------------|-------------|------------|------------|------------|----------|
| General     | Accounting 1 | Accounting  | 2 Accoun     | ting 3 In             | voice / Staten | nent Notes  | Notes      | Other 0    | ther Cont. |          |
| Invoice N   | otes         |             |              |                       |                |             |            |            |            |          |
| I           |              |             |              |                       |                |             |            |            |            | A        |
|             |              |             |              |                       |                |             |            |            |            |          |
|             |              |             |              |                       |                |             |            |            |            |          |
|             |              |             |              |                       |                |             |            |            |            | <b>T</b> |
| Statemer    | t Notes      |             |              |                       |                |             |            |            |            | _        |
|             |              |             |              |                       |                |             |            |            |            | A        |
|             |              |             |              |                       |                |             |            |            |            |          |
|             |              |             |              |                       |                |             |            |            |            |          |
|             |              |             |              |                       |                |             |            |            |            | <b>T</b> |
| 1           |              | ** Please n | ote that the | se notes <sup>.</sup> | will only app  | ear for the | selected C | ustomer ** |            |          |
|             |              |             |              |                       |                |             |            |            |            | ••       |
| Create Send | ler Browse   | Previous    | Next         | Goto                  | Add            | Edit        | Save       | Cancel     | Delete     | Exit ?   |

On the fifth screen, you have the ability to enter notes for invoices or statements. These notes will only print out on the individual customer invoices and statements. If you wish to enter notes for all customers, this can be done by using the invoice/ statement notes option in your company records.

#### Notes

| 💶 Customer  |              |              |              |                  |            |       |          |           | ×      |
|-------------|--------------|--------------|--------------|------------------|------------|-------|----------|-----------|--------|
| General     | Accounting 1 | Accounting 2 | Accounting 3 | Invoice / Stater | nent Notes | Notes | Other Ot | her Cont. |        |
| Notes       |              |              |              |                  |            |       |          |           |        |
|             |              |              |              |                  |            |       |          |           |        |
| Print       | Notes        |              |              |                  |            |       |          |           |        |
| Create Send | ier Browse   | Previous     | vext Goto    | Add              | Edit       | Save  | Cancel   | Delete    | Exit ? |

The sixth screen is for recording of general information about your customer.

### Other

| 💶 Customer                                                                                         |                     |                  |              |                                                                      |                                          |                                |              |            | × |
|----------------------------------------------------------------------------------------------------|---------------------|------------------|--------------|----------------------------------------------------------------------|------------------------------------------|--------------------------------|--------------|------------|---|
| General Accounting 1 A                                                                             | ccounting 2 Accou   | inting 3   Invoi | ice / Stater | ment Notes                                                           | Notes                                    | Other                          | Other Cont.  |            | - |
| Contact Name # 1<br>Contact Phone # 1<br>Contact Name # 2<br>Contact Phone # 2<br>Accounts Contact |                     |                  |              | Export Data<br>Industry Coo<br>Customer S<br>Storemate<br>© Handling | To FreeCa<br>de<br>tatus<br>I Charges to | argo  <br> <br> <br> <br> <br> | ACTIVE       | al Charges |   |
| Phone<br>Anticipated Dollar Value<br>Quote Date                                                    |                     | 0.0              |              | C Handling                                                           | Charges to                               | o Calculate                    | from Storage | Pricing    |   |
| State                                                                                              |                     |                  | -            |                                                                      |                                          |                                |              |            |   |
| Trustee                                                                                            |                     |                  |              |                                                                      |                                          |                                |              |            |   |
|                                                                                                    |                     |                  |              |                                                                      |                                          |                                |              | ••         |   |
| Create Sender Browse Pr                                                                            | evious <u>N</u> ext | Goto             | Add          | Edit                                                                 | Save                                     | Cancel                         | Delete       | Exit       | ? |

The seventh screen is for recording additional contact names and phone numbers. There is also a facility for customer status. If status of inactive is selected, the customer code will not be listed in any customer drop down boxes in the data entry screens.

The Storemate handling charges options is only relevant if you have purchased the Storemate software Application. If you would like more information on Storemate, please contact Paul Bannister at our office.

### Other Cont.

| <b>Customer</b><br>General | Accounting 1 | Accounting | 2   Accou | unting 3   Inv | voice / Stater | nent Notes | Notes      | Other (        | Other Cont. |      | × |
|----------------------------|--------------|------------|-----------|----------------|----------------|------------|------------|----------------|-------------|------|---|
| Cater<br>Trans<br>Pass     | gory Code    | Access 🗖   |           |                |                | Custome    | er Logo (N | flust be in Bl | /IP format) |      |   |
| Create Senc                | ler Browse   | Previous   | Next      | Goto           | Add            | Edit       | Save       | Cancel         | Delete      | Exit | ? |

The Other Continued page is used for setting up Transmate Online information. Transmate Online is a Web based consignment entry program that will enable your customers to key consignments in and then download them directly into your system. They will also be able to see a list of all their current consignments that are in your system. We also have options that will allow you to upload stock summary reports out of Storemate for your customers to view their own stock balances and movements. If you would like more information on Transmate Online, please contact Paul Bannister at our office.

You can also attach a customer's logo to their master file. This must be a bitmap format. This is only for your own information. To attach the logo, select the button beside the customer logo box and locate your image. Once you have selected the image, select ok.

# CONTRACTORS

From the contractor accounts menu you have the ability to control all aspects of contractor accounts maintenance, from entry of contractor database, through to entering of manual invoices, payments and general ledger updates. Manifests can also be updated from the Freightmate module for integration into the contractor accounts for payment and updating to general ledger.

### **Contractor Master File**

| 🙀 Contractor View    |      |         |       |         | . 🗆 🗙   |
|----------------------|------|---------|-------|---------|---------|
| Contractor Code Name |      | Address |       | Address | <b></b> |
|                      |      |         |       |         |         |
|                      |      |         |       |         |         |
|                      |      |         |       |         |         |
|                      |      |         |       |         |         |
|                      |      |         |       |         |         |
|                      |      |         |       |         |         |
|                      |      |         |       |         |         |
|                      |      |         |       |         |         |
|                      |      |         |       |         |         |
|                      |      |         |       |         |         |
|                      |      |         |       |         |         |
|                      |      |         |       |         |         |
|                      |      |         |       |         |         |
|                      |      |         |       |         |         |
|                      |      |         |       |         |         |
|                      |      |         |       |         | -       |
| •                    |      |         |       |         |         |
|                      | Find | Display | Print | Cancel  | 2       |
|                      |      |         |       |         |         |

The Contractor Master file browse window displays some of the information entered into the contractor master entry screen. You have the ability to display, delete, find and print from this window. For more information on these options, refer to Operator Prompts at the front of this manual.

You also have the ability to **sort** the information. Sorting can be done by contractor code, name, address, postcode and contact. When you select the print button, the report will sort in the order that is currently selected.

| Contractor Code             | •                            |                           |            |       | Phone 1                        |         |              |        |
|-----------------------------|------------------------------|---------------------------|------------|-------|--------------------------------|---------|--------------|--------|
| Nomo                        |                              | •                         |            | _     | Phone 2                        |         |              |        |
| Address                     |                              |                           |            | - 11  | Phone 3                        |         |              |        |
| Address                     |                              |                           |            | _     | Phone 4                        |         |              |        |
|                             |                              |                           |            | _     | Fax Number                     |         |              |        |
|                             |                              |                           |            | _     | Trading Terms                  |         |              | 0      |
| A.C.N. Number<br>ABN Number |                              |                           |            | -     | Tare                           |         |              | 0.0000 |
|                             | GST Re                       | gistered<br>nt Invoice Aj | GST Ex     | empt  | Vehicle Id<br>Contractor Statu | s Activ | E            | •      |
| Туре                        | <ul> <li>Contract</li> </ul> | tor C Tow                 | Operator 🤇 | Other | Export Code                    |         | e Carrier DF | MP     |

### **General Information**

The contractor master file entry screen is used to enter in all the information about your contractors. This option has 5 screens of information. These are general, bank, notes and other details. You have the ability to browse, goto, add, edit, save, cancel and delete. When finished, select Exit. For more information on this option, refer to the Operator Prompts at the front of the manual. To move between these screens, either use the next page arrows located at the bottom right hand corner of the screen, or use your mouse to click on the page tabs at the top of the screen.

The contractor code is mandatory, must be unique and can be an alpha/numeric code. The ABN number must be entered is GST is to be calculated. It the ABN is not entered GST will not be calculated when the invoice is entered and withholding tax will be deducted when payment is made to the contractor.

### Bank/Tax

| 🚮 Cont | ractor Entry                                                                                         |             |            |          |                                                   |                                                                                                    |        |        | X              |
|--------|----------------------------------------------------------------------------------------------------|-------------|------------|----------|---------------------------------------------------|----------------------------------------------------------------------------------------------------|--------|--------|----------------|
| Gener  | al Bank/Tax No                                                                                       | ites   Othe | r Other Co | nt. Cont | tractor Name                                      | e                                                                                                    |        |        |                |
|        | BSB<br>Account Number<br>Account Name<br>Variation No<br>PPS Deduction %<br>Insurance %<br>Revenue % |             |            | 0.00     | Tax<br>Exer<br>Gen<br>Dep<br>Fuel<br>Fuel<br>Fuel | File No.<br>mption No.<br>eral Ledger<br>artment<br>I Surcharge<br>I G /L Code<br>I Departmer<br>I Expiry | %      |        | V<br>0.00<br>V |
| Brov   | vse <u>P</u> revious                                                                                 | Next        | Goto       | Add      | Edit                                              | Save                                                                                                    | Cancel | Delete | Exit. ?        |

The second screen is for recording contractor bank details, PPS details, tax file number and fuel surcharge details. Only contractors with full bank details will be available for paying via the EFT option.

### Notes

| 🚮 Contra | ctor Entry         |              |       |          |         |               |      |        |        |      | × |
|----------|--------------------|--------------|-------|----------|---------|---------------|------|--------|--------|------|---|
| General  | Bank / Tax         | Notes        | Other | Other Co | nt. Cor | itractor Name | •    |        |        |      |   |
| Notes    |                    |              |       |          |         |               |      |        |        |      | X |
| Pr       | int Notes          |              |       |          |         |               |      |        |        | •    | • |
| Brows    | e <u>P</u> reviou: | s <u>N</u> e | ext   | Goto     | Add     | Edit          | Save | Cancel | Delete | Exit | ? |

The third screen is for recording general information.

# Other

| 💦 Contractor Entry                                    | ×                             |
|-------------------------------------------------------|-------------------------------|
| General Bank / Tax Notes Other Other Cont. Contractor | r Name                        |
|                                                       |                               |
|                                                       | Evolution                     |
| Workers compensation certificate of currency          |                               |
| Heavy Vehicle Insurance Certificate of Currency       | Expiry //                     |
| Marine Transit Insurance Certificate of Currency      | Expiry / /                    |
| Public Liability Insurance Certificate of Currency    | Expiry / /                    |
| Sub-contractor Statement filled in                    | Expiry / /                    |
|                                                       |                               |
|                                                       |                               |
|                                                       |                               |
|                                                       |                               |
|                                                       |                               |
|                                                       |                               |
|                                                       |                               |
|                                                       |                               |
|                                                       |                               |
| Browse Previous Mext Goto Add E                       | dit Save Cancel Delete Exit ? |

This screen is for recording contractor's certificates of currency.

# Other Cont.

| 🚮 Contr | actor Entry         |                |              |            |               |            |            |        | >        | < |
|---------|---------------------|----------------|--------------|------------|---------------|------------|------------|--------|----------|---|
| Genera  | I Bank / Tax        | Notes Oth      | er Other Cor | nt. Cont   | tractor Nam   | e 📔        |            |        |          |   |
| Da      | te                  | Repair Reques  | st Book No.  | Intercepti | on Report Boo | ok No. E-1 | Tag Number |        | <u> </u> |   |
|         |                     |                |              |            |               |            |            |        |          |   |
|         |                     |                |              |            |               |            |            |        | ~        |   |
|         |                     |                |              |            |               |            |            |        | ◄►       |   |
| Brow    | se <u>P</u> revious | s <u>N</u> ext | Goto         | Add        | Edit          | Save       | Cancel     | Delete | Exit ?   |   |

To enter additional information relating to your contractors, using your mouse, right click in the screen, then select add.

#### **Contractor Additional Information**

| E Contractors Additional Details  |                                |          |          |
|-----------------------------------|--------------------------------|----------|----------|
| Date                              |                                | <b>_</b> |          |
| Driver Name                       | ,<br>                          |          |          |
| Repair Request Book No.           | ,<br>                          |          |          |
| Interception Report Book No.      | ,<br>                          |          |          |
| NHVAS Label Number                | ,<br>                          |          |          |
| NHVAS Registered                  | ,<br>                          | <b>_</b> |          |
| Date Joined NHVAS                 | 11                             |          |          |
| E-Tag Number                      | ,<br>                          |          |          |
| Monthly Briefcase Checklist Date  | / Eirst/                       | Aid ?    |          |
| Monthly Briefcase Checklist Notes |                                |          | ×        |
|                                   |                                |          |          |
|                                   | <br>                           |          | <u> </u> |
|                                   | Show on Compliance Register Re | eport    |          |
|                                   |                                | Save     | Cancel ? |

Enter information as required and when complete, select save.

### **CONTRACTOR REPORTS**

### Workers Compensation Expiry

| 🗳 Contractors Wo | rkers Compens | ation Expiry |           | × |
|------------------|---------------|--------------|-----------|---|
| As at Date       | 1-1           | •            | All Dates |   |
|                  | Print         | Preview      | Cancel    | ? |

A report can be generated to list expiry dates of Workers Compensation Certificates as at a specific date. The report lists contractor code, contractor name, telephone number, certificate of currency number and expiry date.

### Heavy Vehicle Insurance Expiry

| Contractors Heavy Vehicle Insurance Expiry |       |         |        |   |  |  |  |  |  |  |
|--------------------------------------------|-------|---------|--------|---|--|--|--|--|--|--|
| As at Date 🚺 / 📕 🗖 All Dates               |       |         |        |   |  |  |  |  |  |  |
|                                            | Print | Preview | Cancel | ? |  |  |  |  |  |  |

A report can be generated to list expiry dates of Heavy Vehicle Insurance Certificates as at a specific date. The report lists contractor code, contractor name, telephone number, certificate of currency number and expiry date.

### Marine Transit Insurance Expiry

| Contractors Marine Transit Insurance Expiry |       |         |             |   |  |  |  |  |  |  |
|---------------------------------------------|-------|---------|-------------|---|--|--|--|--|--|--|
| As at Date                                  | 1-1   | •       | 🗖 All Dates | 5 |  |  |  |  |  |  |
|                                             | Print | Preview | Cancel      | ? |  |  |  |  |  |  |

A report can be generated to list expiry dates of Marine Transit Insurance Certificates as at a specific date. The report lists contractor code, contractor name, telephone number, certificate of currency number and expiry date.

### Public Liability Insurance Expiry

| Contractors Public Liability Insurance Expiry |                          |         |        |   |  |  |  |  |  |  |
|-----------------------------------------------|--------------------------|---------|--------|---|--|--|--|--|--|--|
| As at Date                                    | As at Date / / All Dates |         |        |   |  |  |  |  |  |  |
|                                               | Print                    | Preview | Cancel | ? |  |  |  |  |  |  |

A report can be generated to list expiry dates of Public Liability Insurance Certificates as at a specific date. The report lists contractor code, contractor name, telephone number, certificate of currency number and expiry date.

#### Sub-contractor Statement Expiry

| Contractors Statement Expiry |       |         |           |   |  |  |  |  |  |  |
|------------------------------|-------|---------|-----------|---|--|--|--|--|--|--|
| As at Date                   | 1.1   | •       | All Dates |   |  |  |  |  |  |  |
|                              | Print | Preview | Cancel    | ? |  |  |  |  |  |  |

A report can be generated to list expiry dates of Sub-contractor Statements as at a specific date. The report lists contractor code, contractor name, telephone number and expiry date.

### Accreditation Expiries

| Contractors Acc          | reditations Expir         | ies            |                                | ×   |
|--------------------------|---------------------------|----------------|--------------------------------|-----|
| Contractor<br>As at Date | │<br>│ /<br>✓ Show Accred | Jitation Notes | ☐ All Contracto<br>☐ All Dates | irs |
|                          | Print                     | Preview        | Cancel                         | ?   |

A report can be generated to list expiry dates of Accreditation expiry dates as at a specific date. The report lists contractor code, contractor name, accreditation type, certificate number and expiry date and also has the option to display notes on the report.

### **Accreditation Details**

| 🗳 Contractors Accreditations Details | ×               |
|--------------------------------------|-----------------|
| Contractor                           | All Contractors |
| Accreditation                        | III All         |
| Certificate No.                      | T All           |
| Date Range                           | 🗖 All Dates     |
| Entered Date     C Expiry Date       |                 |
| Show Accreditation Notes             |                 |
| Save As Print Preview                | Cancel ?        |

A report can be generated to list Accreditation details for your contractors. The report lists contractor code, contractor name, accreditation type, certificate number and expiry date and also has the option to display notes on the report.

# **CONTRACTOR RATES**

| Contracto  | or Rates        |            |          |                 |              |        |
|------------|-----------------|------------|----------|-----------------|--------------|--------|
| Contractor | Contractor Name | Route Code | Chg Code | Contractor Rate | Tow Operator | Rate 🔺 |
|            |                 |            |          |                 |              |        |
|            |                 |            |          |                 |              |        |
|            |                 |            |          |                 |              |        |
|            |                 |            |          |                 |              |        |
|            |                 |            |          |                 |              |        |
|            |                 |            |          |                 |              |        |
|            |                 |            |          |                 |              |        |
|            |                 |            |          |                 |              |        |
|            |                 |            |          |                 |              |        |
|            |                 |            |          |                 |              |        |
|            |                 |            |          |                 |              |        |
|            |                 |            |          |                 |              |        |
|            |                 |            |          |                 |              |        |
|            |                 |            |          |                 |              |        |
|            |                 |            |          |                 |              |        |
|            |                 |            |          |                 |              |        |
|            |                 |            |          |                 |              |        |
| ज          |                 |            |          |                 |              | ▼      |
|            |                 |            |          | 1               |              |        |
|            |                 | Dis        | splay    | Print           | Cancel       | ?      |

The Contractors Rates Master file browse window displays all of the information entered into the contractors rates master entry screen. You have the ability to display, delete and print from this window. The display button will open the 'contractor data entry' screen at the record that was selected on selecting the display button. You can also display the record by 'right mouse clicking' on the record to bring up a popup menu. The delete button will allow you to delete records from here. To delete a record, select on the record that you wish to delete and select the delete button. You can also delete the record by using the 'right mouse clicking' method. To print the information, select your print button. You have the ability to print and preview the information. This option will only print what is currently displayed in the grid. You also have the ability to sort the information. You can sort by route code and charge code. When you select the print button, the report will be sorted in the order that is currently selected.

#### **Contractor Rate Entry**

| Contractor Rates                     |     |      |              |        |        | <u>×</u> |
|--------------------------------------|-----|------|--------------|--------|--------|----------|
| Contractor (Optional)                | •   |      |              |        |        |          |
| Route Code                           | •   | Cont | ractor Rate  |        | 0.00   | 00       |
| Charge Code                          | •   | Tow  | Operator Rat | e 🗌    | 0.00   | 00       |
| Browse <u>P</u> revious <u>N</u> ext | Add | Edit | Save         | Cancel | Delete | Exit     |

The contractor rate master file entry screen is used to enter in all the information about your contractors. The contractor code is optional but you must enter a route code and charge code. You will also need to enter in the contractor and \ or tow operator rate. When you enter a manifest with a contractor on it, the system will locate the contractor rates setup for the contractor and will default this into the contractor's rate field. If no contractor pricing is found for the contractor entered then the system will see if there are any rates entered in for the route and charge code and if there is then the contractors rate will default from that rate file. If a trailer is entered onto the manifest the tow operator rate will be used otherwise the contractor rate will be used.

You have the ability to browse, add, edit, save, cancel, delete and exit. The browse button will open the browse screen that is displayed on entry of this option. To add a record, select the add button. Use the TAB key to enter through the fields. Select the save button to save your record. To edit an existing record, find the record using the browse screen. To edit the record, select edit, make the changes and select save. The cancel button will stop the adding or altering of a record without saving the information. To delete an existing record, select the record you wish to delete and select the delete button. You will need to reconfirm the deletion of the record. To close the screen, select exit.

| Sender / Recei | ver  |      |         |       |         | _ 🗆 × |
|----------------|------|------|---------|-------|---------|-------|
| Location Code  | Name |      | Address |       | Address | •     |
|                |      |      |         |       |         |       |
|                |      |      |         |       |         |       |
|                |      |      |         |       |         |       |
|                |      |      |         |       |         |       |
|                |      |      |         |       |         |       |
|                |      |      |         |       |         |       |
|                |      |      |         |       |         |       |
|                |      |      |         |       |         |       |
|                |      |      |         |       |         |       |
|                |      |      |         |       |         |       |
|                |      |      |         |       |         |       |
|                |      |      |         |       |         |       |
|                |      |      |         |       |         |       |
|                |      |      |         |       |         |       |
|                |      |      |         |       |         |       |
|                |      |      |         |       |         |       |
|                |      |      |         |       |         |       |
|                |      |      |         |       |         |       |
|                |      |      |         |       |         |       |
|                |      |      |         |       |         |       |
|                |      | Find | Display | Print | Cancel  | ?     |

# SENDER / RECEIVER

The Sender / Receiver Master file browse window displays some of the information entered into the Sender / Receiver master entry screen. You have the ability to display, delete, find and print from this window. The display button will open the sender / receiver data entry screen at the record that was selected on selecting the display button. You can also display the record by 'right mouse clicking' on the record to bring up a popup menu. The delete button will allow you to delete records from here. To delete a record, select on the record that you wish to delete and select the delete button. You can also delete the record by using the 'right mouse clicking' method. To find a record, select the find button and type in a combination. Select the search button. To view the search results select view. To print the information, select your print button. You have the ability to print and preview the information. This option will only print what is currently displayed in the grid. For example, if you have used the find button to search part a particular group of records and that

information is still displayed on the screen at the time of selecting the print button, only that information will print. You also have the ability to sort the information. You can sort by location, name and postcode. When you select the print button, the report will be sorted in the order that is currently selected.

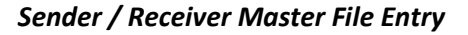

| <mark>- 1</mark> Sender / F                                  | Receiver         |       |      |     |                         | _                                            |                 |        |      |   |
|--------------------------------------------------------------|------------------|-------|------|-----|-------------------------|----------------------------------------------|-----------------|--------|------|---|
| General                                                      | Notes            | Other |      |     | Location Na             | ame                                          |                 |        |      |   |
| Code<br>Name<br>Addres<br>Contac<br>Phone<br>Facsim<br>Email | t Number         |       |      | [   | Phone<br>Sende<br>Locat | e (Other)<br>e Descript<br>er/Receive<br>ion | ion  <br>r Type |        |      |   |
| Browse                                                       | <u>P</u> revious | Next  | Goto | Add | Edit                    | Save                                         | Cancel          | Delete | Exit | ? |

The Sender / Receiver master file entry screen is used to enter in all the information about your Sender / Receiver. This option has 2 screens of information. These are general and notes. The location code must be a unique alpha/numeric code. It must be entered. To add a record, select the add button. Use the TAB key to enter through the fields. Select the save button to save your record. To edit an existing record, find the record using either the goto button or the browse screen. To edit the record, select edit, make the changes and select save. You cannot alter the location when you are editing an existing record. The cancel button will stop the adding or altering of a record without saving the information. To delete an existing record, select the record you wish to delete and select the delete button. You will need to reconfirm the deletion of the record. To close the screen, select exit. You can automatically update your sender / receivers from the customers master file. There is also a notes section for recording of additional information, which can be printed, if required.

| 📆 Sender / | Receiver         | )     |      |     | Location N | lame [ | _      |        |      |
|------------|------------------|-------|------|-----|------------|--------|--------|--------|------|
| General    | Notes            | Other |      |     | Location   |        |        |        |      |
| Notes      |                  |       |      |     |            |        |        |        |      |
|            |                  |       |      |     |            |        |        |        | 2    |
|            |                  |       |      |     |            |        |        |        |      |
|            |                  |       |      |     |            |        |        |        |      |
|            |                  |       |      |     |            |        |        |        |      |
|            |                  |       |      |     |            |        |        |        |      |
|            |                  |       |      |     |            |        |        |        |      |
|            |                  |       |      |     |            |        |        |        |      |
|            |                  |       |      |     |            |        |        |        |      |
|            |                  |       |      |     |            |        |        |        |      |
|            |                  |       |      |     |            |        |        |        |      |
| Print N    | lotes            |       |      |     |            |        |        |        |      |
| Browse     | <u>P</u> revious | Next  | Goto | Add | Edit       | Save   | Cancel | Delete | Exit |

#### Sender/Receiver Notes

The notes section on the sender/receiver file is for the recording of general information relating to the sender and/or receiver.

#### Other

| Sender / Receiver                    |          |               |               | ×      |
|--------------------------------------|----------|---------------|---------------|--------|
| General Notes Other                  |          | Location Name |               |        |
| Relating Customers                   |          |               |               |        |
|                                      |          | <u>_</u>      |               |        |
|                                      |          |               |               |        |
| Browse <u>P</u> revious <u>N</u> ext | Goto Add | Edit Save     | Cancel Delete | Exit ? |

In this screen, you have the ability to record existing customers related to the sender and receiver. This is used in conjunction with Transmate Online.

# **ROUTE CODES**

| Routes     |             |         |       | _      |       |
|------------|-------------|---------|-------|--------|-------|
| Route Code | Description |         |       | Distar | nce 🔺 |
|            |             |         |       |        |       |
|            |             |         |       |        |       |
|            |             |         |       |        |       |
|            |             |         |       |        |       |
|            |             |         |       |        |       |
|            |             |         |       |        |       |
|            |             |         |       |        |       |
|            |             |         |       |        |       |
|            |             |         |       |        |       |
|            |             |         |       |        |       |
|            |             |         |       |        |       |
|            |             |         |       |        |       |
|            |             |         |       |        |       |
|            |             |         |       |        |       |
|            |             |         |       |        |       |
|            |             |         |       |        |       |
|            |             |         |       |        |       |
|            | Find        | Display | Print | Cancel | ?     |

The Route Master file browse window displays all of the information entered into the Route master entry screen. You have the ability to display, find and print from this window. For more information on these options, refer to Operator Prompts at the front of this manual.

To open a fresh data entry screen, select the display button, then select add. The following screen will appear.

#### Route Code Master File Entry

| 1 | Route            |                 |             |               |                |      |           |           | ×    |
|---|------------------|-----------------|-------------|---------------|----------------|------|-----------|-----------|------|
|   | Route Code       | <u> </u> .      | De          | escription    |                |      |           |           |      |
|   | Trip Time        | 0               | .00 Di      | istance (Klm) |                |      | 0         |           |      |
|   | Default G/L Code |                 | ▼ De        | efault Depart | ment           |      | ▼ State   |           | •    |
|   | Ave Kim per Hour | 0.              | 00 F        | Route Co      | ode is Inactiv | e    |           |           |      |
|   |                  | Dista           | ince Travel | led for Fuel  | Rebate         |      | 0         |           |      |
|   | Rest Hours       | 0.00 Driving H  | ours        | 0.00 L        | .oading Time   | 0.00 | ) Un-Load | ding Time | 0.00 |
|   | Browse Previou   | ıs <u>N</u> ext | Goto        | Add           | Edit           | Save | Cancel    | Delete    | Exit |

The Route code master file entry screen is used to enter in all the information about your routes. Route codes allow driver trip rates to be set up in Paymate and are used in consignment note entry and reporting purposes in the Freightmate module. Distances travelled will also flow through to the vehicle files in the Fleetmate module for fleet costing purposes when invoices have been generated in the Freightmate module. Rest hours; driving hours, loading and unloading time will be used for trip planning in the manifest section of Freightmate. The route code must be a unique alpha/numeric code and cannot be left blank. You have the ability to browse, goto, add, edit, save, cancel, delete and exit.

### **PRODUCTS**

| Products     |             |      |         |       |        | _ 🗆 🗙    |
|--------------|-------------|------|---------|-------|--------|----------|
| Product Code | Description |      | Model   |       | Weight | Volume 🔺 |
|              |             |      |         |       |        |          |
|              |             |      |         |       |        |          |
|              |             |      |         |       |        |          |
|              |             |      |         |       |        |          |
|              |             |      |         |       |        |          |
|              |             |      |         |       |        |          |
|              |             |      |         |       |        |          |
|              |             |      |         |       |        |          |
|              |             |      |         |       |        |          |
|              |             |      |         |       |        |          |
|              |             |      |         |       |        |          |
|              |             |      |         |       |        |          |
|              |             |      |         |       |        |          |
|              |             |      |         |       |        |          |
|              |             |      |         |       |        |          |
|              |             |      |         |       |        |          |
|              |             |      |         |       |        | -        |
| •            |             |      |         |       |        |          |
|              |             |      |         |       |        |          |
|              |             | Find | Display | Print | Cancel | <u> </u> |

The Products master file browse window displays all of the information entered into the Products master entry screen. These products are used to link products, charge codes and pricing to be set up as standard rates when entering consignments for invoicing to customers. You have the ability to print and preview the information. This option will only print what is currently displayed in the grid. For example, if you have used the find button to search part a particular group of records and that information will print. You also have the ability to sort the information by part number, description, model and warehouse. When you select the print button, the report will be sorted in the order that is currently selected.

### Products Master File Entry

| Products          |                         |            |                 |         |         |             |        | 1 |
|-------------------|-------------------------|------------|-----------------|---------|---------|-------------|--------|---|
| General Notes St  | ock On Hand             | Product Co | ode             |         | Product |             |        |   |
| Product Code      |                         | Descr      | iption          |         |         |             |        |   |
| Model             |                         | Stand      | ard Cost        |         | 0.00    | Default Cho | a Code |   |
| Weight            | 0.000                   | D Currei   | nt Cost         |         | 0.00    |             | •      |   |
| Volume            | 0.00                    | o Minim    | um Quantity     |         | 0       |             |        |   |
| Supplier          |                         | - Stock    | on Hand         |         | 0       |             |        |   |
| Warehouse         |                         | GST E      | xempt           |         |         |             |        |   |
| Conversion Factor | 0.00                    | D Pro      | duct Code is In | active  |         |             |        |   |
| Fuel Surcharge do | oes Not Apply to this P | roduct     |                 |         |         |             |        |   |
| Length            | 0.000                   | Width      | (               | 0.000 H | eight   | 0.0         | 00     |   |
|                   |                         |            |                 |         |         |             | 4      | Þ |
| Browse Previous   | Next Goto               | Add        | Edit            | Save    | Cancel  | Delete      | Exit   | ? |

The Products master file entry screen is used to enter in all the information about your products. This option has 3 screens of information. These are general, notes and stock on hand. The product number must be a unique alpha/numeric code. You have the ability to browse, add, edit, save, cancel, delete and exit. For more information on these options, refer to Operator Prompts at the front of this manual. To close the screen, select exit.

#### Notes

| Products |          |              |      |            |      |      |        |        |          |
|----------|----------|--------------|------|------------|------|------|--------|--------|----------|
| General  | Notes    | Stock On Har | nd   | Product Co | de 🛛 | Pi   | roduct |        |          |
| Notes    |          |              |      |            |      |      |        |        |          |
|          |          |              |      |            |      |      |        |        | <u>^</u> |
|          |          |              |      |            |      |      |        |        |          |
|          |          |              |      |            |      |      |        |        |          |
|          |          |              |      |            |      |      |        |        |          |
|          |          |              |      |            |      |      |        |        |          |
|          |          |              |      |            |      |      |        |        |          |
|          |          |              |      |            |      |      |        |        |          |
|          |          |              |      |            |      |      |        |        |          |
|          |          |              |      |            |      |      |        |        |          |
| <u> </u> |          |              |      |            |      |      |        |        | <b>v</b> |
| Print    | Notes    |              |      |            |      |      |        |        | • •      |
|          |          |              |      |            |      | (    |        |        |          |
| Browse   | Previous | <u>N</u> ext | Goto | Add        | Edit | Save | Cancel | Delete | Exit     |

The third screen is for recording general information.

#### Stock on Hand

| 🔒 Products |          |             |              |             |      |      |         |        |      | × |
|------------|----------|-------------|--------------|-------------|------|------|---------|--------|------|---|
| General    | Notes    | Stock On Ha | nd]          | Product Cod | de 🗌 | Pr   | oduct [ |        |      |   |
|            |          |             |              |             |      |      |         |        |      |   |
|            |          |             |              |             |      |      |         |        |      |   |
|            |          | L           | ocal Stock ( | On Hand     |      | 0    |         |        |      |   |
|            |          | E           | xport Stock  | On Hand     |      | 0    |         |        |      |   |
|            |          | 0           | ther Stock ( | On Hand     |      | 0    |         |        |      |   |
|            |          |             |              |             |      |      |         |        |      |   |
|            |          |             |              |             |      |      |         |        |      |   |
|            |          |             |              |             |      |      |         |        |      |   |
|            |          |             |              |             |      |      |         |        | •    |   |
| Browse     | Previous | Next        | Goto         | Add         | Edit | Save | Cancel  | Delete | Exit | ? |

The stock on hand section allows you to enter in the stock on hand figures. This is for your own information only and is not updated through any option in the program.

### **EMPLOYEES**

### **Employee Records**

| 🚮 Employee | -             |      |   |         |       |         | - 🗆 × |
|------------|---------------|------|---|---------|-------|---------|-------|
| Company    | Employee Code | Name |   | Address |       | Address |       |
|            |               |      |   |         |       |         |       |
|            |               |      |   |         |       |         |       |
|            |               |      |   |         |       |         |       |
|            |               |      |   |         |       |         |       |
|            |               |      |   |         |       |         |       |
|            |               |      |   |         |       |         |       |
|            |               |      |   |         |       |         |       |
|            |               |      |   |         |       |         |       |
|            |               |      |   |         |       |         |       |
|            |               |      |   |         |       |         |       |
|            |               |      |   |         |       |         |       |
|            |               |      |   |         |       |         |       |
|            |               |      |   |         |       |         |       |
|            |               |      |   |         |       |         |       |
|            |               |      |   |         |       |         |       |
|            |               |      |   |         |       |         |       |
|            |               |      |   |         |       |         |       |
|            |               |      |   |         |       |         |       |
|            |               | 1    |   |         |       |         |       |
|            |               |      |   |         |       | 1       |       |
|            |               | Fin  | d | Display | Print | Cancel  | ?     |

The **employee browse** option lists all employees entered into the employee master entry screen. You have the ability to find, display and print from this window. For more information on these options, refer to Operator Prompts at the front of this manual.

### General

|         |                |               |               | No            | tes#2           |               |             |              |                    |
|---------|----------------|---------------|---------------|---------------|-----------------|---------------|-------------|--------------|--------------------|
| General | Licence / Su   | ber. Note     | s #1 Payro    | II Entitlemen | ts Authori      | sations   Inc | idents Trai | ning Extra ( | <b>Details</b> Oth |
|         | Employee Cod   | e             |               |               | Dat             | e started     | 11          |              | _                  |
|         | Company Cod    |               |               |               | Per             | nanent Start  | Date //     |              | —                  |
|         | Name           |               |               |               | Dat             | e finished    | 11          |              | —                  |
|         | Address        |               |               |               | Pho             | ne No.        |             |              |                    |
|         |                |               |               | -             | Cor             | tact          |             |              | _                  |
|         | First Name     |               | · · · · ·     |               | Cor             | tact Phone    |             |              | _                  |
|         | Surname        |               |               |               | Pos             | ition         |             |              | _                  |
|         | ** You MUST    | enter first r | name and surr | name for PAY  | ∋ Sta           | e             |             |              | -                  |
|         | Date of birth  | Payment       | Summary **    |               | Bas             | e Pay         |             |              | 0.00               |
|         | Status         | Active        | -             |               |                 | Administrator | Driver      | ? 🗌 🗖 Sales  | Person ?           |
|         | Area Code      | Active        | <u> </u>      | -             | Def             | ault Vehicle  |             |              | •                  |
|         | Rate Per Kim   |               | 0.0           | 000           | De              | ault Rego     |             |              |                    |
|         | Company        |               | 0.0           | 000           | De <sup>.</sup> | ault Trailer  |             |              | -                  |
|         | Department     | i             |               | <b>T</b>      | Vet             | nicle ID      |             |              | •                  |
|         |                |               | upervisor     |               | Ger             | nder          |             |              | •                  |
|         | Current Status |               |               |               |                 |               |             |              |                    |
|         |                | 1             |               |               |                 |               |             |              |                    |
|         |                |               |               |               |                 |               |             |              |                    |
|         | L              |               |               |               |                 | 1 _           | 1           | 1            |                    |

There are nine data screens for setting up of your employee details. The first screen is the general information screen for recording employee name, address, date of birth, status (active, permanent, casual, etc), and start and finish dates, contact name and telephone numbers. You must enter an employee code, company code, tax scale, payment method, RDO accrual, general ledger code and department code. You must also enter first name and surname for the PAYG summary to print correctly. You will not be able to save an incomplete record. To move between these screens use either the next page arrows located at the bottom right hand corner of the screen, or using your mouse to click on the page tab at the top of the screen.

Superannuation will only calculate on employees with a status of "active" or "permanent". If the status of an employee is "inactive" then the employee will not appear in the "enter pays" option.

# Licence/Super

|                                        |                                                |                             |        |         | No         | tes#   | 2                                                          |                                                 |                     |           |         |        |      |
|----------------------------------------|------------------------------------------------|-----------------------------|--------|---------|------------|--------|------------------------------------------------------------|-------------------------------------------------|---------------------|-----------|---------|--------|------|
| General                                | Licence / Su                                   | iper. Not                   | es # 1 | Payroll | Entitlemen | ts     | Authorisatio                                               | ns   Incid                                      | lents               | Training  | Extra D | etails | Othe |
| Licence                                | Number                                         | val Date                    |        |         |            | D      | ate Joined F                                               | Fund                                            | Jama                | 11        |         |        |      |
| Licence                                | Class                                          | vai bato                    |        |         |            | s      | uperannuati                                                | ion Accou                                       | unt No.             | ┢         |         |        |      |
| Dangero<br>Dangero<br>Dangero          | us Goods Lice<br>us Goods Ren<br>us Goods Clas | ence No.<br>ewal Date<br>≋s | 11     |         |            | s<br>s | uperannuati<br>uperannuati<br>uperannuati<br>(If not a per | ion Compa<br>ion Phone<br>ion Amou<br>rcentage) | any<br>:<br>int     |           |         |        | 0.00 |
| Forklift L<br>Forklift D<br>Forklift C | icence Numbe<br>ate Obtained<br>lass           | r                           | 11     |         |            | T      | ruck Safe M<br>angerous G                                  | Man<br>1edical<br>300ds Med                     | ually Cali<br>lical | culate Su | per Amo | unt    |      |
| Award<br>Classific<br>Normal V         | Agreement<br>cation Under A<br>Weekly Hours    | ward                        |        |         | 0          |        |                                                            |                                                 |                     |           |         |        |      |
|                                        |                                                |                             |        |         |            |        |                                                            |                                                 |                     |           |         | 4      | Þ    |
|                                        |                                                |                             |        |         |            |        |                                                            |                                                 |                     |           |         |        |      |

The second screen is for recording of licences (drivers, dangerous goods, and forklift licence), superannuation fund details and medical records. The field for entering a superannuation amount is only used when an employee is on a set weekly super amount (e.g. Interstate drivers). If no amount is entered into this field, then superannuation will be calculated from the % entered in the Company records on normal times hours, sick leave, RDO, Workcare, public holiday, annual leave, long service leave, back pay and trips. Time and half, double time and other overtime is not included for this calculation.

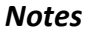

| mployee | Entry            |           |         |            |             |              |             |              |              |
|---------|------------------|-----------|---------|------------|-------------|--------------|-------------|--------------|--------------|
|         |                  |           |         | N          | otes#2      |              |             |              |              |
| General | Licence / Super. | Notes # 1 | Payroll | Entitlemer | nts Authori | sations Inci | idents Trai | ning Extra I | Details Othe |
| Notes   |                  |           |         |            |             |              |             |              |              |
| 1       |                  |           |         |            |             |              |             |              | <b></b>      |
|         |                  |           |         |            |             |              |             |              |              |
|         |                  |           |         |            |             |              |             |              |              |
|         |                  |           |         |            |             |              |             |              |              |
|         |                  |           |         |            |             |              |             |              |              |
|         |                  |           |         |            |             |              |             |              |              |
|         |                  |           |         |            |             |              |             |              |              |
|         |                  |           |         |            |             |              |             |              |              |
|         |                  |           |         |            |             |              |             |              |              |
|         |                  |           |         |            |             |              |             |              |              |
|         |                  |           |         |            |             |              |             |              |              |
|         |                  |           |         |            |             |              |             |              |              |
|         |                  |           |         |            |             |              |             |              |              |
|         |                  |           |         |            |             |              |             |              |              |
|         |                  |           |         |            |             |              |             |              |              |
|         |                  |           |         |            |             |              |             |              | ~            |
| Pri     | nt Notes         |           |         |            |             |              |             |              |              |
| 100000  | Previous N       | evt G     | into    | Add        | Edit        | Caua         | Cancal      | Delete       | Ev#          |

The third screen is for the recording of general notes. You have the ability to print the notes if you wish.

# Payroll

|         |                       |                               | Note                         | s#2                                         |                       |            |               |          |
|---------|-----------------------|-------------------------------|------------------------------|---------------------------------------------|-----------------------|------------|---------------|----------|
| General | Licence / Super. N    | otes #1 Payrol                | Entitlements                 | Authorisations                              | Incidents             | Training   | Extra Details | Othe     |
|         | Tax File Number       |                               |                              | Bank Name (main A                           | Acct)                 |            |               | _        |
|         | Tax Rebate            |                               |                              | BSB                                         |                       | ,          |               | -1       |
|         | Hourly Rate           |                               |                              | Account Name (Ma                            | in Acct)              | ,          |               | _        |
|         | Overtime Rate         |                               |                              | Account Number (1                           | vlain Acct)           |            |               | -        |
|         | Casual Hours per Week |                               |                              | General Ledger                              |                       |            |               | Ţ        |
|         | Pay Frequency         | Maaklu                        | -                            |                                             |                       | ,          |               | <u> </u> |
|         | Payment Method        | Ceeh                          |                              |                                             |                       |            | e Tey Seele   |          |
|         | Tax Scale Desc.       |                               |                              |                                             |                       | I_ Use Hec | IS TAX SCALE  | -        |
|         |                       | 1                             |                              |                                             |                       |            |               | <u> </u> |
|         |                       |                               | ** Bank Act                  | count Splits **                             |                       |            |               |          |
|         |                       |                               |                              |                                             |                       |            |               |          |
| Accou   | nt Name               | Bank                          |                              | BSB                                         | Acco                  | unt No.    | Amount        |          |
| Accou   | nt Name               | Bank<br>**                    | Gross Pay Gen                | BSB<br>eral Ledger Splits *                 | Acco                  | unt No.    | Amount        |          |
| Accou   | nt Name               | Bank<br>**<br>Percentage To S | Gross Pay Gen<br>Split Gener | BSB<br>eral Ledger Splits *<br>al Ledger De | Acco<br>*<br>partment | unt No.    | Amount        |          |
| Accou   | nt Name               | Bank ***                      | Gross Pay Gen<br>Split Gener | BSB<br>eral Ledger Splits *<br>al Ledger De | Acco<br>*             | unt No.    | Amount        |          |
| Accour  | nt Name               | Bank **                       | Gross Pay Gen<br>Split Gener | BSB<br>eral Ledger Splits *<br>al Ledger De | Acco                  | unt No.    | Amount        |          |

The fourth screen is for the recording of employee tax file number, tax rebate, hourly rate, other overtime rate, pay frequency (weekly, fortnightly or monthly), payment method (bank, cash, cheque), employee bank account details, general ledger account code, department code and tax scale.

The field for "overtime rate" is to be used when the overtime rate is different from the normal time a half rate.

In the tax rebate field, the annual rebate should be entered. When a pay is entered, tax will automatically be reduced by the correct amount, eg: 900/year rebate = 17.30/week reduction in tax payable.

Note: The fields for the bank account splits and gross pay general ledger splits will only become accessible after the employee record has initially been saved, after which time you are able to edit the record and access the splits.

### Entitlements

|         |                 |                |                          | No           | otes # 2  |                |              |              |                     |
|---------|-----------------|----------------|--------------------------|--------------|-----------|----------------|--------------|--------------|---------------------|
| General | Licence / Su    | iper. Note:    | s#1 Payro                | Entitlemen   | ts Author | isations Incid | ents 🛛 Trair | ning Extra [ | D <b>etails</b> Oth |
|         |                 |                |                          |              |           |                |              |              |                     |
|         |                 |                | <ul> <li>Accr</li> </ul> | ual By Hours | C Accru   | al By Weeks    |              |              |                     |
|         |                 |                | Hours                    | Per Week     |           | 0.00           |              |              |                     |
| RDO     | Accrued ?       |                |                          |              | •         | Leave Loadin   | a 🗌 (        | ).00 %       |                     |
| Perso   | onal Leave Ac   | orual First Ye | ar 🗌                     |              | 0.0000    | Lump A         |              |              | 0.00                |
| Perso   | onal Leave Ac   | orual After Fi | rst Year 🗍               |              | 0.0000    | Lump B         |              |              | 0.00                |
| Annu    | al Leave Accr   | ual            | Γ                        |              | 0.0000    | Lump D         | í –          |              | 0.00                |
| Roste   | ered Day Accr   | ual            | Γ                        |              | 0.0000    | Lump E         |              |              | 0.00                |
| LSL /   | Accrual First 1 | 0 Years        |                          |              | 0.0000    | Union Name     |              |              |                     |
| LSL /   | Accrual After I | First 10 Year  | s 🔽                      |              | 0.0000    |                |              |              |                     |
| Unior   | Number          |                |                          |              |           |                |              |              |                     |
|         |                 |                |                          |              |           |                |              |              |                     |
|         |                 |                |                          |              |           |                |              |              |                     |
|         |                 |                |                          |              |           |                |              |              |                     |
|         |                 |                |                          |              |           |                |              |              |                     |
|         |                 |                |                          |              |           |                |              |              |                     |
|         |                 |                |                          |              |           |                |              |              |                     |
|         | [ ]             |                |                          | [ ]          |           | 1 - 1          |              |              |                     |

The employee entitlements screen is for recording of RDO's, accruals for sick leave, annual leave, leave loading, rostered days, and long service leave. You have the ability to accrue employee entitlements by an hourly method or a weekly method. If you choose to calculate by hourly accrual, the figure entered on this screen will be multiplied by the number of hours entered in the 'normal' \*1 field on the 'enter pay' screen. If you choose to accrue by a weekly rate, the rate will be multiplied by the number of week entered on the 'enter pay' screen. These calculations will be adjusted in the year to date entitlements report when a pay is entered. Union number and name can also be recorded in this screen.

#### **Authorisations**

| mployee | Entry          |      |             |            |              |               |          |           |          |               |         |     |
|---------|----------------|------|-------------|------------|--------------|---------------|----------|-----------|----------|---------------|---------|-----|
|         |                |      |             |            | No           | tes#2         |          |           |          |               |         |     |
| General | Licence / Su   | per. | Notes # 1   | Payroll    | Entitlement  | ts Authori:   | sations  | Incidents | Training | Extra Details | - Oti   | her |
|         |                |      |             |            |              |               |          | · ·       |          |               |         |     |
| Туре    | Of Authorisati | on   |             | Date       | Authorised   | Expiry Date   | Cos      | t         | Category |               | <b></b> |     |
|         |                |      |             |            |              |               |          |           |          |               |         |     |
|         |                |      |             |            |              |               |          |           |          |               |         |     |
|         |                |      |             |            |              |               |          |           |          |               |         |     |
|         |                |      |             |            |              |               |          |           |          |               |         |     |
|         |                |      |             |            |              |               |          |           |          |               |         |     |
|         |                |      |             |            |              |               |          |           |          |               |         |     |
|         |                |      |             |            |              |               |          |           |          |               |         |     |
|         |                |      |             |            |              |               |          |           |          |               |         |     |
|         |                |      |             |            |              |               |          |           |          |               |         |     |
|         |                |      |             |            |              |               |          |           |          |               |         |     |
|         |                |      |             |            |              |               |          |           |          |               |         |     |
|         |                |      |             |            |              |               |          |           |          |               |         |     |
|         |                |      |             |            |              |               |          |           |          |               |         |     |
|         |                |      |             |            |              |               |          |           |          |               |         |     |
|         |                |      |             |            |              |               |          |           |          |               |         |     |
|         |                |      |             |            |              |               |          |           |          |               | -       |     |
|         |                | **   | Right Mouse | e Click on | the grids to | add, edit and | delete d | etails ** |          |               | •       | Þ   |
| Irowse  | Previous       | Nex  | t G         | oto        | Add          | Edit          | Save     | e Cano    | cel D    | elete         | =×it    | 1   |

In this screen, you have the ability to record any special authorisations that your employees may require. For example if they require specific authorisation to enter a particular site for the purpose of loading and unloading, or for the operation of specific machinery. To enter the authorisation, right mouse click on the grid box and the following screen will appear. You can select to browse, goto, add, edit or delete authorisation details.

#### **Employee Authorisations**

| 👬 Employee Authorisati             | ons |   |             | X            |
|------------------------------------|-----|---|-------------|--------------|
| Date Authorised<br>Authorised Type | 11  |   | Expiry Date |              |
| Licence Authorised                 |     |   |             |              |
| Additional Notes                   |     |   |             |              |
| Training Category                  |     | - | Cost        | 0.00         |
|                                    |     |   | S           | ave Cancel ? |

To add details, select the add button. Enter the date of the authorisation and description. You can also enter any additional notes that you may require.

### Incidents

| mployee | Entry        |            |              |                    |                 |          |                    |           |             |          |
|---------|--------------|------------|--------------|--------------------|-----------------|----------|--------------------|-----------|-------------|----------|
|         |              |            |              | N                  | otes#2          |          |                    |           |             |          |
| General | Licence / Su | per. Note  | es #1 Pay    | roll Entitlemer    | ts Authoris     | ations   | [Incidents ] Tra   | ining Ext | tra Details | Other    |
|         |              |            |              |                    |                 |          |                    |           |             |          |
| Incide  | ent Date     | Incident N | lumber       | Incident Type      |                 | Rea      | son                |           |             | <u> </u> |
|         |              |            |              |                    |                 |          |                    |           |             |          |
|         |              |            |              |                    |                 |          |                    |           |             |          |
|         |              |            |              |                    |                 |          |                    |           |             |          |
|         |              |            |              |                    |                 |          |                    |           |             |          |
|         |              |            |              |                    |                 |          |                    |           |             |          |
|         |              |            |              |                    |                 |          |                    |           |             |          |
|         |              |            |              |                    |                 |          |                    |           |             |          |
|         |              |            |              |                    |                 |          |                    |           |             |          |
|         |              |            |              |                    |                 |          |                    |           |             |          |
|         |              |            |              |                    |                 |          |                    |           |             |          |
|         |              |            |              |                    |                 |          |                    |           |             |          |
|         |              |            |              |                    |                 |          |                    |           |             |          |
|         |              |            |              |                    |                 |          |                    |           |             |          |
|         |              |            |              |                    |                 |          |                    |           |             |          |
|         |              |            |              |                    |                 |          |                    |           |             |          |
|         |              |            |              |                    |                 |          |                    |           |             | <b>T</b> |
|         |              | ** Ri      | ight Mouse C | lick on the grid t | o add, edit and | delete l | ncident details ** |           |             | ◄►       |
| kowee   | Previous     | Next       | Goto         | Add                | Edit            | Cour     | Cancel             | Delete    |             | .        |

The employee incident report browse screen allows for the recording and viewing of all employee incidents. To enter an incident right mouse click on the grid and the following screen will appear. You can select to add, edit or delete incident details.

| Employee Incidents                                                                      |                                                    |
|-----------------------------------------------------------------------------------------|----------------------------------------------------|
| Date of Incident 1 Incident No                                                          |                                                    |
| his was raised because of                                                               | Y                                                  |
| Describe the issue to be reported ie. What happened,<br>Who, What, Where, When and How. | What action would you recommend for the short term |
| ×                                                                                       | <u> </u>                                           |
| Vhat was the single most important reason why this<br>occurred 2                        | What actions would you recommend for the long term |
| A                                                                                       | <u> </u>                                           |
| What steps have you taken to check that your                                            | Do any changes need to be made to procedures       |
|                                                                                         |                                                    |
| <u>y</u>                                                                                |                                                    |
|                                                                                         | Save Cancel                                        |

The employee incident report detail entry provides you with the ability to record incidents and improvements in employee performance.

These incidents can be raised in a number of ways (internal audit, supplier failure, customer complaint, improvement idea, external audit, preventative action, accident). The areas for entering the details of the incident are free-form fields allowing for as much detail as necessary in each area. When all details have been recorded, select save.

### Training

| mployee              | e Entry                                          |                         |           |             |                    |         |                       |           |              |         |          |      |
|----------------------|--------------------------------------------------|-------------------------|-----------|-------------|--------------------|---------|-----------------------|-----------|--------------|---------|----------|------|
|                      |                                                  |                         |           |             | Notes              | #2      |                       |           |              |         |          |      |
| General              | Licence / Su                                     | iper.                   | Notes # 1 | Pavroll     | Entitlements       | Authori | isations              | Incidents | Training     | Extra [ | Details  | Othe |
|                      | 1                                                | · 1                     |           | 1 1         | 1                  |         |                       |           |              | · · · · | - I      |      |
| Rec                  | ommended T                                       | raining                 | g Course: | в ———       |                    |         |                       |           |              |         |          |      |
| Train                | ing Course Re                                    | commer                  | nded      |             |                    | D       | ate Reco              | mmended   | Training Cat | tegory  | -        | 1    |
|                      |                                                  | 0                       |           |             |                    | £       | 370472000             | 5         |              |         |          |      |
|                      |                                                  |                         |           |             |                    |         |                       |           |              |         | •        |      |
| Com                  | npleted Traini                                   | ing Col                 | urses     |             |                    |         | ete Comu              | lated     | Training Cat |         |          | 1    |
| Com                  | npleted Traini<br>ing Course Co                  | ing Col<br>mpleted<br>G | urses     |             |                    | D       | ate Comp<br>7/04/2006 | leted     | Training Cat | tegory  | <u>-</u> |      |
| Com<br>Train<br>DEF  | npleted Traini<br>ing Course Co<br>ENSIVE DRIVIN | ing Col<br>mpleted<br>G | Urses     |             |                    | D<br>2  | ate Comp<br>7/04/2004 | Bileted   | Training Cat | tegory  |          |      |
| Com<br>Trair<br>DEFI | npleted Traini<br>ing Course Co<br>ENSIVE DRIVIN | ing Cou<br>mpleted<br>G | urses     | se Click of | n the orids to add | D<br>2  | ate Comp<br>7/04/2000 | leted 3   | Training Cat | egory   | •<br>•   |      |
| Com                  | npleted Traini<br>ing Course Co<br>ENSIVE DRIVIN | ng Col<br>mpleted<br>G  | urses     | se Click or | n the grids to add | D<br>2  | ate Comp<br>7/04/2004 | lleted 3  | Training Cat | legory  |          |      |
| Com                  | npleted Traini<br>ing Course Co<br>ENSIVE DRIVIN | ing Col<br>mpleted<br>G | urses     | se Click or | ) the grids to add | D<br>2  | ate Comp<br>7/04/2004 | leted 8   | Training Cat | tegory  |          |      |

The sixth entry screen is for the recording of any recommended or completed training courses. To enter training records right mouse click on the grid box for recommended or completed courses and the following screen will appear. You can select to add, edit or delete details.

#### Training Recommended/Completed Employee

| Ń | Employee Training Recon                | nmended                         |                   |      |        | × |
|---|----------------------------------------|---------------------------------|-------------------|------|--------|---|
|   | Date Recommended<br>Course Recommended | 23/04/2008<br>DEFENSIVE DRIVING | Training Category |      |        |   |
|   | Additional Notes                       |                                 |                   |      |        | 4 |
|   |                                        |                                 |                   |      |        | ~ |
|   |                                        |                                 |                   | Save | Cancel | ? |

To add details, select the add button. Enter the date of the training and description. You can also enter any additional notes that you may require.

# Extra Details

The extra details screen is for recording additional employee information.

#### **Other Details**

|         |                              |          |           |          | Note         | s#2            |           |          |               |          |
|---------|------------------------------|----------|-----------|----------|--------------|----------------|-----------|----------|---------------|----------|
| General | Licence / Su                 | ber. No  | tes # 1   | Payroll  | Entitlements | Authorisations | Incidents | Training | Extra Details | 3 Oth    |
| -Drive  | r Loabook De                 | etails   |           |          |              |                |           |          |               |          |
| Logb    | ook Start Numb               | er L     | oabook E  | nd Numbe | er Issued    | Date Issue     | 1 Bv      |          |               | <b>A</b> |
|         |                              |          |           |          |              |                |           |          |               |          |
|         | -                            |          |           |          |              |                |           |          |               | ¥        |
| Empl    | oyee Person<br>klist Details | al Check | list Det  | ails     |              | Date Corr      | pleted    | Due Date |               |          |
| Emp     | oyee Person<br>(list Details | al Check | list Det: | ails     |              | Date Corr      | pleted    | Due Date |               | Y        |

To record details relating to a driver log book and driver personal details, right-mouse click in the grid box and select 'add details'.

### Log Book Details

| 🎁 Driver Logbooks    |                    | ×    |
|----------------------|--------------------|------|
| Date Issued          |                    |      |
| Logbook Start Number | Logbook End Number |      |
| Additional Details   |                    | *    |
|                      |                    | ~    |
|                      | Save Cance         | el ? |

You have the ability to enter your driver logbook details in. Once these are entered, you can report on them via the driver logbook report.

#### **Personal Checklist**

| 箭 Employee Checklist                                                      | Details |            | X        |
|---------------------------------------------------------------------------|---------|------------|----------|
| Checklist Details<br>Applicable ?<br>Date Completed<br>Additional Details |         | Due Date 1 | A        |
|                                                                           |         | Save       | Cancel ? |

You have the ability to enter in employee checklist details. Once these are entered, you can report on them via the employee checklist report.

# **DRIVERS LICENCE EXPIRY**

| 爹 Employee Licenc        | e Due Report     |                                   |                                | × |
|--------------------------|------------------|-----------------------------------|--------------------------------|---|
| Company<br>Employee      |                  | V V<br>V                          | All Companies<br>All Employees |   |
| Department<br>As at Date |                  |                                   | All Departments                |   |
| • Sort F                 | By Date ○ Sort E | ∂y Surname, First<br>ve Employees | name                           |   |
|                          | Print            | Preview                           | Cancel                         | ? |

The Drivers Licence Expiry report lists company code, employee code, employee name, telephone number, licence number, and licence class and due date.

### **DANGEROUS GOODS LICENCE EXPIRY**

| 🗳 Employee Danger          | Employee Dangerous Goods Licence Due Report                                |            |                                |   |  |  |  |  |
|----------------------------|----------------------------------------------------------------------------|------------|--------------------------------|---|--|--|--|--|
| Company<br>Employee        |                                                                            | v ▼<br>v ▼ | All Companies<br>All Employees |   |  |  |  |  |
| Department<br>As at Date   |                                                                            |            | All Department                 | s |  |  |  |  |
| <ul> <li>Sort E</li> </ul> | Sort By Date     Sort By Surname, Firstname     Exclude Inactive Employees |            |                                |   |  |  |  |  |
|                            | Print                                                                      | Preview    | Cancel                         | ? |  |  |  |  |

The Dangerous Goods Licence Expiry report lists company code, employee code, employee name, telephone number, licence number, and licence class and due date.

# **FORKLIFT LICENCE EXPIRY**

| 💣 Employee Forklift                                                              | Licence Issue I | Report          | ×                                |  |  |  |
|----------------------------------------------------------------------------------|-----------------|-----------------|----------------------------------|--|--|--|
| Company<br>Employee                                                              |                 |                 | ✓ All Companies) ✓ All Employees |  |  |  |
| Department<br>As at Date                                                         |                 | ا <u>ح</u><br>ا | All Departments                  |  |  |  |
| Sort By Issue Date     Sort By Surname, Firstname     Exclude Inactive Employees |                 |                 |                                  |  |  |  |
|                                                                                  | Print           | Preview         | Cancel ?                         |  |  |  |

The Forklift Licence Expiry report lists company code, employee code, employee name, telephone number, licence number, and licence class and due date.

### **TRUCKSAFE MEDICAL LICENCE EXPIRY**

| 🐇 Employee Truck Safe Medical Licence Due Report 🛛 🔀 |                 |             |                                  |  |  |  |
|------------------------------------------------------|-----------------|-------------|----------------------------------|--|--|--|
| Company<br>Department                                |                 | <u>v</u> N  | All Companies<br>All Departments |  |  |  |
| As at Date                                           | 1.1             |             | All Dates                        |  |  |  |
|                                                      | Exclude Inactiv | e Employees |                                  |  |  |  |
|                                                      | Print           | Preview     | Cancel ?                         |  |  |  |

The Trucksafe Medical Licence Expiry report lists company code, employee code, employee name, telephone number and due date.

# **DANGEROUS GOODS MEDICAL EXPIRY**

| 🍏 Employee Danı       | gerous Goods Med        | lical Expiry  | ×                                       |
|-----------------------|-------------------------|---------------|-----------------------------------------|
| Company<br>Department |                         | <b>▼</b>      | I▼ All Companies)<br>I▼ All Departments |
| As at Date            | / /<br>I Exclude Inacti | ive Employees | 🗖 All Dates                             |
|                       | Print                   | Preview       | Cancel ?                                |

The Dangerous Goods Medical Expiry report lists company code, employee code, employee name, telephone number and due date.

### **EMPLOYEE INCIDENT REPORTS**

| ۲ | Employee Inciden                       | t Report                                                                   |                |                                                                                   | ×      |
|---|----------------------------------------|----------------------------------------------------------------------------|----------------|-----------------------------------------------------------------------------------|--------|
|   | Company<br>Employee<br>State           |                                                                            |                | <ul> <li>✓ All Companie</li> <li>✓ All Employees</li> <li>✓ All States</li> </ul> | s<br>s |
|   | Incident No.<br>Type<br>Raised Because |                                                                            |                | ✓ All Departmer<br>✓ All<br>✓ All Types<br>✓ All Reasons                          | nts    |
|   | Date Range                             | <ul> <li><i>I I</i></li> <li><i>I I</i></li> <li>✓ Exclude Inac</li> </ul> | tive Employees | All Dates                                                                         |        |
|   | Sort By Er                             | nployee, Date (<br>Print                                                   | Sort By Surnar | ne, Firstname<br>Cancel                                                           | ?      |

The Employee Incident report lists company code, employee code, employee name, state, date of incident, incident number, incident type, reason and description. You can select to view this report by company, employee, state, incident number, incident type, who raised the incident report and date range.

### **EMPLOYEE TRAINING REPORTS**

| 1 | Employee Training          | Reports         |                |                | X |  |  |
|---|----------------------------|-----------------|----------------|----------------|---|--|--|
|   | Company                    |                 |                | 🗸 All Companie | s |  |  |
|   | Employee                   | All Employees   |                |                |   |  |  |
|   | State                      | All States      |                |                |   |  |  |
|   | Training Category          | All Categories  |                |                |   |  |  |
|   | Department                 | All Departments |                |                |   |  |  |
|   | Date Range                 | 11              |                | All Dates      |   |  |  |
|   | Sort By Er                 | nployee, Date C | Sort By Surnam | e, Firstname   |   |  |  |
|   | Exclude Inactive Employees |                 |                |                |   |  |  |
|   |                            | Print           | Preview        | Cancel         | ? |  |  |

The Employee Training report lists company code, employee code, employee name, date, course type and description. You can select to view this report by company, employee, and state and date range.

### **EMPLOYEE AUTHORISATION REPORT**

| 🗳 Employee Authorisati | on Report        |               |                | × |
|------------------------|------------------|---------------|----------------|---|
| Company 🛛              |                  | -             | All Companies  |   |
| Employee               |                  |               | All Employees  |   |
| State                  |                  |               | All States     |   |
| Training Category      |                  |               | All Categories |   |
| Department             |                  |               | All Department | s |
| Authorisation Type     |                  | <b>_</b>      | All Types      |   |
| Date Range             | thorisation Date | C Expiry Date | ]<br>All Dates |   |
|                        | Print            | Preview       | Cancel         | ? |

The Employee Authorisation report lists company code, employee code and name, date of authorisation, expiry date, type of authorisation and cost.

# **EMPLOYEE EXTRA DETAILS**

| 1 | Employee Extra D                    | etails Report                           | × |
|---|-------------------------------------|-----------------------------------------|---|
|   | Company<br>Employee<br>State        | A All Companies                         |   |
|   | Performance<br>Review Date<br>Range | Image: All Dates       Image: All Dates |   |
|   |                                     | Print Preview Cancel ?                  | , |

The Employee Extra Details Report allows you to report on the information entered into the extra details section of the employee master file. This report will show you all the details that were entered on the page.

### **EMPLOYEE LOGBOOK DETAILS**

| 1 | Employee Logb                                  | ok Report                                                               | × |
|---|------------------------------------------------|-------------------------------------------------------------------------|---|
|   | Company<br>Employee<br>Issued By<br>Department | All Companies     All Employees     All     All     All     All     All |   |
|   | Issued By<br>Date Range                        | III Dates     III Dates     Find the Employees                          |   |
|   |                                                | Print Preview Cancel ?                                                  |   |

The Employee Logbook Report allows you to report on the information entered into the Driver Logbook details section of the employee master file. This report will show you the company code, employee code, employee name, issue date, logbook start number, logbook end number and who it was issued by.

# **EMPLOYEE CHECKLIST DETAILS**

| ć | Employee                                                                                                    | Checklis | st Report |         | X             |  |
|---|----------------------------------------------------------------------------------------------------|----------|-----------|---------|---------------|--|
|   | Compan<br>Employe                                                                                                    | y<br>e   | A         | ▼<br>▼  | All Companies |  |
|   | Department All Departments  C Print in Checklist format (one page per employee)  Print in normal report format  Exclude Inactive Employees |          |           |         |               |  |
|   |                                                                                                    |          | Print     | Preview | Cancel ?      |  |

The Employee Checklist details report will allow you to print the checklist details entered into the employee master file. You can select to show each employee on a separate page or show them all together. The report will show you the checklist description, date completed, due date and applicable.

# **CHART OF ACCOUNTS**

| Chart of Acc | ounts View  |              |              |              |         | _ 🗆 🗡 |
|--------------|-------------|--------------|--------------|--------------|---------|-------|
| Account      | Cost Center | Name         |              | Account Type | <b></b> |       |
| 195          |             | GROSS INCOME | FROM CARTAGE |              | P<br>P  |       |
| •            |             | Find         | Display      | Print        | Cancel  |       |

The Chart of Accounts Master file window displays all of the information entered into the chart of accounts master entry screen.

### **Chart of Accounts Entry**

| 🙀 Chart of Accounts       |                                             | × |
|---------------------------|---------------------------------------------|---|
| General Nar               | lame                                        |   |
| Account No.               | Name                                        |   |
| Category Code             | Account Type                                |   |
|                           | C Non-Current Liabilities<br>C Shareholders |   |
| Browse Previous Next Goto | Add Edit Save Cancel Delete Exit            |   |

The chart of accounts master file screen is used to set up the chart of accounts for profit & loss and balance sheet items relevant to your individual company's requirements.

#### General Rules for Setting up General Ledger Accounts

- The account code must be a unique alpha/numeric code.
- Once transactions have been recorded against an item in the chart of accounts, it must not be changed between a profit & loss account type and a balance sheet type.
- Category Codes are not mandatory; they are used as a tool for sub-dividing areas of the profit & loss report or the balances.
- General ledger codes that relate to a bank account must have the bank account tick box checked.
- The BAS category codes specified are used to total the sum of the transactions in the month specified into the relevant BAS category grouping on the BAS report.
- Each general ledger code in the Chart of Accounts has provision for 2 BAS categories

- If an income account includes GST, BAS category#1 is G01
- If an income (revenue) account excludes GST, BAS category#1 is G03 and BAS category#2 is G01
- If an acquisition (expense) includes GST, BAS Category#1 is G10 (for capital purchases) or G11 (for other purchases)
- If an acquisition (expense) excludes GST, BAS Category#1 is G14 and BAS category#2 is G10 or G11
- If a transaction includes GST, it must be coded to the GL code which includes GST
- If a transaction is GST free then it must be coded to a GL code, which doesn't include GST

#### Definitions

For income, for the BAS to balance you must have the GST free transactions go to a different GL code with the BAS categories of G03 and G01 then the transactions including GST which should go to a GL code with only BAS category G01.

Similarly, if the GL account is an Acquisition (expense) it must have a BAS category#1 of G10 or G11. If it is GST free, it must have a BAS category#1 of G14 and BAS category #2 is either G10 or G11.

Remember that the BAS category is simply used to total the amounts in the general ledger for that BAS category for the purpose of producing the BAS work sheet.

The system does not look at the GL account and automatically determine which part of a transaction is GST free and which includes GST and separate them into the G01 and G03 amounts shown on the BAS report for income.

If the GL account on the transaction is income (supply) then it must have a BAS category of G01 in the Chart of Accounts entry.

If the GL account on the transaction is income <u>(supply)</u> and GST free it must have BAS categories G03 and G01 in the Chart of Accounts entry. This must be a separate GL code to income including GST. (i.e. 195 (includes GST), 195A (excludes GST)

# MAINTAIN CUSTOMER PRICING

By setting up a pricing matrix that consists of customer code, route code, product code and charge code you are able to automate pricing on consignment entry.

#### General

| 🙀 Pricing Entry   |          |           |                  |        |        |      | × |
|-------------------|----------|-----------|------------------|--------|--------|------|---|
| General Pricing N | lotes    |           |                  |        |        |      |   |
| Customer Code     | <b>I</b> | • •       |                  |        |        |      |   |
| Route Code        | •        | •         |                  |        |        |      |   |
| Product Code      |          | •         |                  |        |        |      |   |
| Charge Code       |          | •         |                  |        |        |      |   |
| Department Code   |          | ▼ Gene    | ral Ledger Acco  | unt    |        | ▼ 1  |   |
| Subcontract Cost  |          | 0.00 Subc | ontract Basic Ch | arge   | (      | 0.00 |   |
| Sales Person      |          | Effect    | ive Date         | 11     |        |      |   |
| 1                 |          | Date      | Lastitevieweu    |        |        |      |   |
|                   |          |           |                  |        |        |      |   |
| Link Br           | owse Add | Edit      | Save             | Cancel | Delete | Exit | ? |

The Customer Pricing master file entry screen is used to enter in all the information about your customer pricing. You must enter in a customer code, route code, product code, charge code, department code and general ledger code. The customer code, route code, product code and charge code combination must be unique. You have the ability to browse, add, edit, save, cancel, delete and exit. To add a record, select the add button. Use the TAB key to enter through the fields. Select the save button to save your record.

The link button on the customer pricing entry screen allows you to link a particular pricing matrix to another customer that has the same rate/combination.

|     | Quantity R | ange        | Rate    | Pricina          |
|-----|------------|-------------|---------|------------------|
| #1  | 0.0001     | 0.0000      | 0.00000 |                  |
| #2  | 0.0001     | 0.0000      | 0.00000 | Defaile          |
| #3  | 0.0001     | 0.0000      | 0.00000 | Beceine          |
| #4  | 0.0001     | 0.0000      | 0.0000  |                  |
| #5  | 0.0001     | 0.0000      | 0.00000 |                  |
| #6  | 0.0001     | 0.0000      | 0.00000 | Minimum Quantity |
| #7  | 0.0001     | 0.0000      | 0.0000  | Minimum Charge   |
| #8  | 0.0001     | 0.0000      | 0.0000  | Basic Charge     |
| #9  | 0.0001     | 0.0000      | 0.0000  |                  |
| #10 | 0.0001     | 999999.9999 | 0.00000 |                  |

### Pricing Entry

You have the ability to set up separate pricing for different quantity ranges, minimum quantity, minimum charge and basic charges for each delivery. There is also a note section for recording of additional information, which can be printed if required.

# MAINTAIN STANDARD PRICING

| 🛃 Pricing |                   |      |            |             |             | - 🗆 🗵 |
|-----------|-------------------|------|------------|-------------|-------------|-------|
| Route     | Route Description |      | Product Co | ode Product | Description | ▲     |
|           |                   |      |            |             |             |       |
|           |                   |      |            |             |             |       |
|           |                   |      |            |             |             |       |
|           |                   |      |            |             |             |       |
|           |                   |      |            |             |             |       |
|           |                   |      |            |             |             |       |
|           |                   |      |            |             |             |       |
|           |                   |      |            |             |             |       |
|           |                   |      |            |             |             |       |
|           |                   |      |            |             |             |       |
|           |                   |      |            |             |             |       |
|           |                   |      |            |             |             |       |
|           |                   |      |            |             |             |       |
|           |                   |      |            |             |             |       |
|           |                   |      |            |             |             |       |
|           |                   |      |            |             |             |       |
|           |                   |      |            |             |             |       |
| •         |                   |      |            |             |             |       |
|           |                   | Find | Display    | Print       | Cancel      | ?     |

The Standard Pricing browse window displays all of the information entered into the standard pricing entry screen. You have the ability to display, delete, find and print from this window. The display button will open the standard pricing data entry screen at the record that was selected on selecting the display button. You can also display the record by 'right mouse clicking' on the record to bring up a popup menu.

| neral Pricing          |       |        |               |              |        |        |
|------------------------|-------|--------|---------------|--------------|--------|--------|
| Route Code             | -     |        |               |              |        |        |
| Product Code           |       |        |               |              |        |        |
| Charge Code            |       | •      | Subcontract   | Cost 🛛       |        | 0.00   |
| Department Code        |       | •      | Subcontract I | Basic Charge |        | 0.00   |
| General Ledger Account |       | •      |               |              |        |        |
| Notes                  |       |        |               |              |        | A<br>V |
|                        |       |        |               |              |        |        |
| Brow                   | se Ad | d Edit | Save          | Cancel       | Delete | Exit   |

### Maintain Standard Pricing Entry

The Standard Pricing master file entry screen is used to enter in all the information about your standard pricing. Standard pricing will be used if no customer pricing is found. You must enter in a route code, product code, charge code, department code and general ledger code. The route code, product code and charge code combination must be unique. You have the ability to browse, add, edit, save, cancel, delete and exit. To add a record, select the add button. Use the TAB key to enter through the fields. Select the save button to save your record.

# Pricing Entry

|     | Quantity Ra | nge         | Rate     | l Pricino        |
|-----|-------------|-------------|----------|------------------|
| #1  | 0.0001      | 10.0000     | 10.00000 |                  |
| #2  | 10.0001     | 15.0000     | 5.00000  | Defails          |
| #3  | 15.0001     | 9999.0000   | 2.00000  | Bessille         |
| #4  | 9999.0001   | 0.0000      | 0.00000  |                  |
| #5  | 0.0001      | 0.0000      | 0.00000  |                  |
| #6  | 0.0001      | 0.0000      | 0.00000  | Minimum Quantity |
| #7  | 0.0001      | 0.0000      | 0.00000  | Minimum Charge   |
| #8  | 0.0001      | 0.0000      | 0.00000  | Basic Charge     |
| #9  | 0.0001      | 0.0000      | 0.00000  |                  |
| #10 | 0.0001      | 999999.9999 | 0.00000  |                  |

You have the ability to set up separate pricing for different quantity ranges, minimum quantity, minimum charge and basic charges for each delivery. There is also a note section for recording of additional information, which can be printed if required.

# **DELIVERIES MENU**

### **ENTER DELIVERIES**

To enter a consignment, go into the **Deliveries Menu** in Freightmate, select the option **Enter Deliveries**, and then select **Add**. The following screen will display.

#### Consignment Note

| 🎸 Consignmen  | t Note |                                          |        |             |           |           |      | X              |
|---------------|--------|------------------------------------------|--------|-------------|-----------|-----------|------|----------------|
| Company       | A      |                                          | •      | Customer [  |           | -         | ?    | Browse         |
| Job Number    |        |                                          |        | <u>`</u>    |           |           | -    | Add            |
| Consignment   |        |                                          |        |             |           |           | _    | Edit           |
| Pickup Date   | 11     |                                          |        |             |           |           | _    | Sava           |
| Delivery Date | 1.1    |                                          |        |             |           |           | _    | Creat          |
| Route         | -      | <b>▼</b> Km                              | 0      | Container N | o.        |           |      | Cancel         |
| Sender        |        | <b>_</b>                                 | 21     | Receiver F  |           | <b>_</b>  | 2    | Delete         |
|               |        | ر اغــــــــــــــــــــــــــــــــــــ | -      |             |           |           | _    | Print          |
|               |        |                                          | -      |             |           |           | -    | GoTo           |
|               |        |                                          |        |             |           |           |      | Quote Notes    |
|               |        |                                          |        |             |           |           |      | Exit           |
| Pallets In    |        | Trip Time                                |        | 0.00        | Time Slot | // :: A   | м    | Prev. Next     |
| Туре          |        | Pallet Spaces                            |        | 0           | Manifest  |           |      |                |
|               |        | Status 🛛                                 | IOT CO | OMPLETE 💌   | Amount \$ |           | 0.00 | Create an Auto |
| Pallets Out   | 0      | Instructions                             |        |             | <b>A</b>  | Hazardous |      | Numbered       |
| Туре          | -      |                                          |        |             | 7         | Class 🗌   |      | Manifest       |

In this screen, you will record the customer to charge, the pickup and delivery date and the pick up and delivery location. There are also fields for recording the information relating to pallets, trip time and an area to record any special instructions there may be relating to this consignment.

- **Company:** This will default from the main company record eg. Company A = your Company name
- **Job Number:** No data entry required. This field is system generated.
- **Consignment:** This can be manually entered, for example if you have docket books preprinted, these numbers can be used, or if this field is left blank the system will automatically generate a number.

**Pickup Date:** Enter the pickup date of the consignment.

- **Delivery Date:** This will default to the next day after the pickup date, but can be overwritten if required.
- **Route:** Delivery route as set up in the route code files in the File menu. A valid route code must be entered in this field.
- **KM:** The distance between origin and destination on the route code file. This will default from the route code file if it has been entered there or it can be entered manually.
- **Customer:** Customer code as set up in the File Menu. This is the company to be invoiced. When the customer code is entered, the name and address will show in the fields directly under the customer code.
- **Container No:** Enter container number or if not required, leave blank.

| Sender:        | Uses sender/receiver codes as set up in the Sender Receiver File in the File Menu. These codes are for frequent pickup and/or delivery addresses. If a code has not been set up, the name and address can be manually entered in the fields directly below the code box.                                                                                                    |  |  |  |
|----------------|----------------------------------------------------------------------------------------------------|--|--|--|
| Receiver:      | Uses sender/receiver codes as set up in the Sender Receiver File in the File Menu. These codes are for frequent pickup and/or delivery addresses. If a code has not been set up, the name and address can be manually entered in the fields directly below the code box.                                                                                                    |  |  |  |
| Pallets In:    | This is for recording the number of pallets on the consignment when it is picked up. It is not mandatory to make an entry in this field.                                                                                                    |  |  |  |
| Туре:          | This is for pallet type as set up in the Pallet Type option in the Utilities Menu. It is not mandatory to make an entry in this field.                                                                                                    |  |  |  |
| Pallets Out:   | This is for recording the number of pallets on the consignment when it delivered. It is not mandatory to make an entry in this field.                                                                                                    |  |  |  |
| Туре:          | This is for pallet type as set up in the Pallet Type option in the Utiliti Menu. It is not mandatory to make an entry in this field.                                                                                                    |  |  |  |
| Trip Time:     | The trip time is the estimated time of travel between origin and destination<br>on the route code file. This will default from the route code file if it has been<br>entered there.                                                                                                    |  |  |  |
| Time Slot:     | If there is a pre-determined time slot for delivery of the consignment, thi can recorded on the consignment note entry.                                                                                                    |  |  |  |
| Pallet Spaces: | The pallet spaces field is to record the number of spaces taken up on the vehicle by the freight. This may vary from the number of pallets entered earlier, due to either stacking of pallets or oversized pallets.                                                                                                    |  |  |  |
| Manifest:      | The manifest number will be inserted on the consignment entry screen aft the manifest has been generated.                                                                                                    |  |  |  |
| Status:        | The status refers to the status of the consignment note, and these are:                                                                                                    |  |  |  |
|                | <b>a.</b> 'Quote' indicates that a quote has been given to a customer, but the customer has not yet accepted the quote for the charge. If the status of quote has been selected, the quote can be printed and submitted to the customer, when accepted, the status should be edited to not complete and the quote is then converted to a consignment without any further data entry required. |  |  |  |
|                | <b>b.</b> 'Not complete' indicates that the consignment has been entered but is not yet ready for invoicing. At this point the consignment can be edited or deleted if necessary.                                                                                                    |  |  |  |
|                | <b>c.</b> 'Complete' indicates that the consignment is ready for invoicing and the GST has been calculated. At this point the consignment cannot be edited or deleted.                                                                                                    |  |  |  |
|                | <b>d.</b> 'Invoiced' indicates that the invoice has been printed. If, after printing the invoice an alteration is required, the invoice needs to be cancelled and the consignment un-completed for the alterations to be able to be made.                                                                                                    |  |  |  |
| Amount:        | The amount will calculate and display on the consignment entry screen when the consignment is saved.                                                                                                    |  |  |  |
| Instructions:  | The instruction field is for recording any special notes relating to the consignment.                                                                                                    |  |  |  |

Hazardous: A tick can be placed in this field to indicate hazardous freight.

**Class:** The class of hazardous material can be recorded.

When all relevant fields have been completed on the consignment entry screen, select the 'create an auto generated manifest' option. The following screen will appear for recording which company vehicle or contractor vehicle moved the freight.

|--|

| Add Manifest ** Please Note that the Auto Generated Manifest Number                                                                                                    | er will not be created u                                                                                                  | intil the 'OK' butto | n is selected **         |
|----------------------------------------------------------------------------------------------------|----------------------------------------------------------------------------------------------------|----------------------|--------------------------|
| Company A<br>Manifest Number<br>Trip Number<br>Route Code<br>Vehicle                                                                                                    | Contractor<br>Contractor Name<br>Contractors Driver<br>Contractors Ref.<br>Description                                    |                      |                          |
| Driver    Phone Number    Quantity    Quantity | Charge by<br>Quantity<br>Rate<br>Payment<br>Department<br>General Ledger<br>Due Date<br>Tax Invoice No.<br>Contract Hours |                      | 0.000     0.000     0.00 |
| Container Distance O Hours O O Instructions                                                                                                    | Contractor Rego.<br>Origin<br>Destination<br>E.T.D.<br>E.T.A.                                                             |                      | 0:00:00 PM<br>0:00:00 AM |
| Prime Carrier DFMP Sighted                                                                                                    |                                                                                                    | Ok                   | Exit ?                   |

The left-hand side of the manifest screen is for recording information relating to a company vehicle and the right-hand side of the screen is for recording subcontractor information.

The manifest can be created at point of consignment entry or can be created separately and the consignments attached later. For more information on the latter option, refer to the Manifest section of this manual.

| Company:         | This will default to the main company record - eg. Company A = Your Company Name                                                                                              |
|------------------|----------------------------------------------------------------------------------------------------|
| Manifest Number: | The manifest number can be manually entered, if required, or if the field is left blank, the system will automatically generate a number. The manifest number must be unique. |
| Trip Number:     | The trip number can be manually entered, if required. This is not a mandatory field so it can be left blank.                                                                  |
- **Route Code:** The route code will default from the consignment entry screen. This is the delivery route as set up in the route code files in the File menu. A valid route code must be entered in this field.
- Vehicle: This is the vehicle as set up in the vehicle master file in the File Menu. By entering the vehicle code here, it enables reports relating to the freight transported by that vehicle to be generated. Once the manifest is updated to Fleetmate, reports on vehicle profitability and fuel usage can be generated.
- **Driver:** The driver codes are set up in the File Menu under the Employee records and this relates to company drivers. By entering the driver code here, it enables reports relating to the freight transported by that driver to be generated.
- **Phone Number:** The phone number defaults from the employee record file or it can be entered manually.
- **Quantity:** The unit by which the payment is calculated.
- Rate: The rate by which the payment is calculated.
- **Payment:** The quantity multiplied by the rate.

The quantity, rate and payment fields are for recording of information only and are not mandatory.

- **Driver's Hours:** The driver's hours field is for recording the number of hours the driver took to complete the trip.
- **Trailer 1:** The trailer is entered here to record a vehicle/trailer combination.
- **Trailer 2:** A second trailer can be added to the vehicle/trailer combination if required.
- **Trailer 3:** A third trailer can be added to the vehicle/trailer combination if required.
- **Instructions:** The instruction field is for recording any special notes relating to the manifest.
- **Contractor:** This is the contractor as set up in the Contractor file in the File Menu. Entering a contractor code here enables the manifest to be priced and updated into the contractor accounts ready for paying the subcontractor.
- Name: The name will be brought across from the contractor file when the contractor code is selected.

**Contractor's Driver:** The contractor's driver name can be recorded here.

Contractor'sIf the contractor requires a reference number to be quoted, this can be<br/>recorded in the contractor's reference number field.

- **Description:** The description defaults from the description on the route code file.
- **Charge by:** This is the unit by which the contractor will be paid, eg. kilometres, tonne, etc.
- **Quantity:** This is the number of units the contractor will be paid.
- **Rate:** This is the rate by which the contractor will be paid. Contractor rates can be set up in the Contractor Rates file in the File Menu. Rates set up here use a combination of route code, charge code and rate.

| Payment:            | The system will first check if there is a route/charge code/rate combination set up in the contractors rate file. If no combination is found, the payment is calculated by multiplying the quantity by the rate to get the amount. |
|---------------------|----------------------------------------------------------------------------------------------------|
| Department:         | This is the general ledger department that relates to the subcontractor cost.                                                                                                    |
| General Ledger:     | This is the general ledger account that the subcontractor cost is allocated to.                                                                                                    |
| Due Date:           | This is the due date for payment to be made to the contractor.                                                                                                    |
| Tax Invoice Number: | The supplied tax invoice received from a contractor can be recorded in this field.                                                                                                    |
| Contract Hours:     | The contractors' hours' field is for recording the number of hours the contractor took to complete the trip.                                                                                                    |
| Contractor Rego:    | This is for recording the contractor vehicle registration number.                                                                                                    |
| Origin:             | The origin is the pickup point of the consignment.                                                                                                    |
| Destination:        | The destination is the delivery point for the consignment.                                                                                                    |
| E.T.D.              | Estimated time of departure.                                                                                                    |
| E.T.A.              | Estimated time of arrival.                                                                                                    |

| 🎸 Consignment | Note                |                                               | ×              |
|---------------|---------------------|-----------------------------------------------|----------------|
| Company       | A                   | Customer ACC001                               | Browse         |
| Job Number    |                     | ACCESS SALES PTY LTD                          | hhA            |
| Consignment   |                     | P.O. BOX 991                                  |                |
| Pickup Date   | 17/11/2004          | BEENLEIGH QLD                                 | Edit           |
| Delivery Date | 18/11/2004          | 4207                                          | Save           |
| Route         | MEL-SYD Add Details |                                               | Cancel         |
| Sender        | 2 Do 1001           | ich to add datails to this Consistment paul 2 | Delete         |
|               |                     |                                               | Print          |
|               |                     | Yes No                                        | GoTo           |
|               |                     |                                               | Exit           |
| Pallets In    | 0 Trip Time         | 0.00 Time Slot / / :: AM                      | ?              |
| Туре          | Pallet Spaces       | 0 Manifest                                    |                |
|               | Status NOT C        | OMPLETE Amount \$ 0.00                        | Create an Auto |
| Pallets Out   | 0 Instructions      | 🔺 Hazardous 🦵                                 | Numbered       |
| Туре          |                     | Class                                         | Manifest       |

When all relevant fields have been completed, select the "OK" button. You will be asked if you wish to enter pricing details to the consignment.

Select 'YES' and the following screen will appear.

| 💝 Consignment Note                          |                                             |       |                |           |         | ×        |  |  |  |
|---------------------------------------------|---------------------------------------------|-------|----------------|-----------|---------|----------|--|--|--|
| Company A                                   | npany A Customer Accool ?                   |       |                |           |         |          |  |  |  |
|                                             | Job Number 1000340 ACCESS SALES PTY LTD Add |       |                |           |         |          |  |  |  |
| Pickup Date 17/11/2004                      |                                             | BEENI | FIGH OLD       |           |         | Edit     |  |  |  |
| Deli <mark>&amp; Consignment Details</mark> |                                             |       |                |           |         | ×        |  |  |  |
| Rou Reference                               |                                             |       |                |           |         |          |  |  |  |
| Sen Product                                 | •                                           |       |                |           |         |          |  |  |  |
| Serial No.                                  |                                             |       | Weight         |           | Volume  |          |  |  |  |
| Charge Code                                 | •                                           | Unit  |                | 0.0000    |         | 0.000    |  |  |  |
| litems                                      | 0.00                                        | Total |                | 0.0000    |         | 0.000    |  |  |  |
| Rate                                        | 0.00000                                     |       | Charge A       | Amount    |         | 0.00     |  |  |  |
| Pall Description                            |                                             |       |                |           |         | 2        |  |  |  |
| Department 00                               | •                                           |       | General Ledger | Account 1 | 95      |          |  |  |  |
| Pall                                        |                                             |       | Save & New     | Save      | Cancel  | ? d<br>d |  |  |  |
| Туре                                        |                                             |       |                | Class     |         | Manifest |  |  |  |
| Reference Items We                          | ght Volume                                  | Chg   | Product        | Desc      | ription | Amount 🔺 |  |  |  |
|                                             |                                             |       |                |           |         | -        |  |  |  |
|                                             |                                             |       |                |           |         | -        |  |  |  |

You are now able to enter the price (ex GST) to charge your customer. Pricing can be entered manually or can be set up in either the Customer Pricing file or the Standard Pricing file. When entering a customer, route code, product and charge code combination the system will search for a match in the Customer pricing file, if no match found it will search the Standard pricing file. If no match found a popup message appears in the upper right hand corner of the screen advising "no pricing found". If no pricing has been found you are able to manually enter the rate for the consignment to calculate the charge amount.

- **Reference:** The reference number field can be used to record a number, other than the consignment number, that is of importance to the consignment. A report can be generated by reference number if required.
- **Product:** The Product code is set up in the File Menu and is one of the criteria used in setting up customer or standard pricing.
- Serial No.: The serial number field can be used to record a number, other than the consignment number, that is of importance to the consignment. A report can be generated by serial number if required.
- **Charge Code:** The Charge Code is set up in the Utilities Menu and is one of the criteria used in setting up customer or standard pricing. The charge code can be set to calculate by items, weight or volume.
- Items: The number of items to be charged. If the charge code has been selected to charge by item, the system will search for a product/charge code combination in the pricing files and will pick up the rate from that file and insert it in the 'Rate' field.
- Weight Total: The total weight to be charged. If the charge code has been selected to charge by weight, the system will search for a product/charge code combination in the pricing files and will pick up the rate from that file and insert it in the 'Rate' field.
- Volume Total: The total volume to be charged. If the charge code has been selected to charge by volume, the system will search for a product/charge code combination in the pricing files and will pick up the rate from that file and insert it in the 'Rate' field.

| Rate:                | The rate to be charged to the customer (ex gst). This rate can come from the pricing files set up in the File Menu or it can be manually entered.                                                                                                    |  |  |  |  |  |  |  |
|----------------------|----------------------------------------------------------------------------------------------------|--|--|--|--|--|--|--|
| Charge Amount:       | The charge amount will be calculated from the items, weight or volume that has been entered and multiplied by the rate.                                                                                                    |  |  |  |  |  |  |  |
| Description:         | The product description. This will pick up from the Product file in the File Menu. This description can be manually over-written if required.                                                                                                    |  |  |  |  |  |  |  |
| Department:          | This is the general ledger department that relates to the revenue earned.                                                                                                    |  |  |  |  |  |  |  |
| General Ledger Code: | This is the general ledger account that the revenue is allocated to.                                                                                                    |  |  |  |  |  |  |  |
| Save & New:          | If more than one product or detail is to be included on the consignment<br>note, select the 'save & new' option. This will bring up a fresh consignment<br>details screen. Repeat this option until all details have been entered on the<br>consignment and then select 'save'. |  |  |  |  |  |  |  |
| Save:                | Select 'save' to close the data entry for the current consignment.                                                                                                    |  |  |  |  |  |  |  |
| Cancel:              | If the 'cancel' option is used the consignment will close without saving any data that has been entered for the current entry.                                                                                                    |  |  |  |  |  |  |  |

# **Browsing Consignments**

| 🏣 Consignment N | ote Browse | ×                |
|-----------------|------------|------------------|
| Company         | A          | 🗖 All Companies  |
| Customer        |            | All Customers    |
| Vehicle         |            | 🗖 All Vehicles   |
| Status          |            | 🗖 All Statuses   |
| Route           |            | 🗖 All Routes     |
| Manifest        |            | 🗖 All Manifests  |
| Container No.   |            | 🗖 All Containers |
| Date Range      |            | F All Dates      |
|                 | View       | Cancel ?         |

To browse consignments, select the browse button. Select search criteria to view and select view. This will now bring up a browse window with the information found for the criteria you selected.

#### **Consignment Browse**

| 🚜 Consignment Brow | se              |             |           |               |           | _      |       |
|--------------------|-----------------|-------------|-----------|---------------|-----------|--------|-------|
| Job Number         | Consignment No. | Pickup Date | Time Slot | Delivery Date | Customer  |        | Ser ^ |
|                    |                 |             |           |               |           |        |       |
|                    |                 |             |           |               |           |        |       |
|                    |                 |             |           |               |           |        |       |
|                    |                 |             |           |               |           |        |       |
|                    |                 |             |           |               |           |        |       |
|                    |                 |             |           |               |           |        |       |
|                    |                 |             |           |               |           |        |       |
|                    |                 |             |           |               |           |        |       |
|                    |                 |             |           |               |           |        | -     |
|                    |                 |             |           |               |           |        |       |
|                    |                 | 1           | Find      | Display       | Print All | Cancel | ?     |

To view details of a selected consignment, highlight it and select display.

## **GENERATE ACCOUNTING FEES**

| Company                 | A                                                           |
|-------------------------|-------------------------------------------------------------|
| Amount \$               | 0.00                                                        |
| Process Date            | 1.1                                                         |
| Department              | 00                                                          |
| General Ledger          | 195 💌                                                       |
| Number of days<br>befor | for the invoice to be outstanding<br>e calculating the fee. |

Accounting fees can be generated on outstanding accounts for those customers with the 'accounting fee' tick box marked in the customer master file. To generate accounting fees, enter the appropriate details and select 'create fees'.

## **TO COMPLETE CONSIGNMENTS**

| 🔚 Un-Completed                               | Consignments |             |                            |           |           |    |        | × |
|----------------------------------------------|--------------|-------------|----------------------------|-----------|-----------|----|--------|---|
| Company<br>Route<br>Customer<br>Delivery Add | A<br>-       | ▼<br>▼<br>▼ | IZ AII<br>IZ AII<br>IZ AII | Date Rang | e ///     |    | View   |   |
| Company Con                                  | signment     | Date        | Customer                   |           | Manife    | st | Amount |   |
|                                              |              |             |                            |           |           |    |        |   |
| Total Amoun                                  | t \$         |             |                            | Print Se  | elect All | Ok | Exit   | ? |

Consignments must be completed before they can be invoiced. When you open the option 'to complete consignments' a list of uncomplete consignments will display. To complete a consignment, select the consignment or block of consignments and select ok. You have the ability to select all of the consignments or individually or multi select them. You have the ability to filter the consignments by the route code, customer, delivery address and date range. If consignments have been filtered, and the 'select all' button is selected, only the consignments in the browse window will be completed. Consignments can also be completed via the manifesting option when completing the manifest.

# **TO UN-COMPLETE CONSIGNMENTS**

| Ъ Completed Con | signments |      |          |       |            |          |    |       | ×       |
|-----------------|-----------|------|----------|-------|------------|----------|----|-------|---------|
| Company         | A         |      | •        | D     | ate Range  | 11       |    |       |         |
| Customer        |           |      | <b>–</b> | 🗸 All |            | 11       |    | !     | < All   |
| Route           | -         |      | <b>—</b> | 🗸 All |            |          |    |       |         |
| Consignment     |           |      | 1        | 🗸 All |            |          |    | View  |         |
|                 |           |      |          |       |            |          |    |       |         |
| Company Consi   | gnment    | Date | Custo    | mer   | 1          | Manifest |    | Amoun | t       |
|                 |           |      |          |       |            |          |    |       | <u></u> |
|                 |           |      |          |       |            |          |    |       |         |
|                 |           |      |          |       |            |          |    |       |         |
|                 |           |      |          |       |            |          |    |       |         |
|                 |           |      |          |       |            |          |    |       |         |
|                 |           |      |          |       |            |          |    |       |         |
|                 |           |      |          |       |            |          |    |       |         |
|                 |           |      |          |       |            |          |    |       |         |
|                 |           |      |          |       |            |          |    |       | ~       |
| Total Amount \$ | 5         |      | Print    |       | Select All |          | Dk | Exit  | ?       |

If a consignment has bee completed and you need to alter it, or if you do not want it to be invoiced yet, they can be uncompleted ready for editing. To uncomplete the consignment, select the consignment or block of consignments and select ok. You have the ability to filter the consignments by route code, customer, delivery address and date range. If consignments have been filtered, and the 'select all' button is selected, only the consignments in the browse window will be uncompleted.

# **SPLIT CONSIGNMENTS**

| 🛰 Split Consignmen | ts               |                     |              |              |                 |               | ×         |
|--------------------|------------------|---------------------|--------------|--------------|-----------------|---------------|-----------|
| Company 🛛 🗚        | NOF              | COM DEMO SYSTEM     |              |              |                 | Vi            | ew        |
| Co Job Number      | Consignment      | Customer            | Total Weight | Total Volume | Total Items T   | fotal Revenue | Split ?   |
| A 00000083 00      | 000001. ALPHA CO | NFECTIONERY         | 0.000        | 0.000        | 3.000           | 66.00         |           |
| Consignment Splits |                  |                     |              |              |                 |               |           |
| Manifest Vehicle   | Driver Subby     | Trailer 1 Trailer 2 | Trailer 3    | erns Veigh   | t Volume        | Revenue       | Split No. |
|                    |                  |                     |              |              |                 |               | ×         |
| Remaining Split    | Ite              | ms Wei<br>0.000     | ght<br>0.000 | Volume       | Revenue<br>(    | 0.00          |           |
|                    | Create Split     | Edit Split Vie      | w Split Del  | ete Split    | /lanifest Split | Dor           | ie ?      |

Only consignments that have not been manifested can be split. For the purpose of allocating vehicle revenue to more than one vehicle you have the option to split the consignment and attach a manifest to each split.

The split consignment screen lists all un-manifested consignments. To split a consignment, highlight the consignment and select 'create split'. The following screen will appear.

| Add Cons                   | ignment Split               |             |                           |        |                      |            |                     |             |                 | × |
|----------------------------|-----------------------------|-------------|---------------------------|--------|----------------------|------------|---------------------|-------------|-----------------|---|
| Company                    | y д Consign                 | iment 00000 | 01.                       | This S | olit Number          |            | 4 Total             | Splits      | 0               |   |
|                            |                             |             |                           |        |                      |            | ——Split Am          | nounts      |                 |   |
| Reference                  | Description                 | Items       | Weight                    | Volume | Amount               | ltems      | Weight              | Volume      | Amount          |   |
| 35689                      | CHILL GOODS                 | 3.00        | 0.0000                    | 0.000  | 60.00                | 3.00       | 0.0000              | 0.000       | 30.00           |   |
| GST                        | GST                         | 0.00        | 0.0000                    | 0.000  | 6.00                 | 0.00       | 0.0000              | 0.000       | 3.00            |   |
|                            |                             | Items       |                           | Weight | Vo                   | lume       | Amou                | unt         |                 | J |
|                            | Total Of This Split         | 3           | .000                      | 0.000  |                      | 0.000      |                     | 33.00       |                 |   |
| Original Tot<br>Total Rema | Items<br>tals 3<br>aining 0 | V<br>.000   | /eight<br>0.000<br>0.0000 | Volu   | me<br>0.000<br>0.000 | Amoun<br>( | t<br>66.00<br>33.00 | Creat<br>Ca | e Split<br>ncel |   |

On the right hand side of the screen you will need to allocate items, weight, volume and amount as required, then select split. Repeat this procedure as required until all items and charges have been allocated. Total remaining to split is show at the bottom of the screen.

#### **Manifest Split**

To manifest the splits, highlight the split and select the 'manifest split' option on the split consignment screen. This will bring up a manifest entry screen. Enter in the relevant information and select 'auto generate manifest number' and then select 'ok'. For more information on manifesting, refer to the Manifest section of this manual.

Repeat this procedure until all splits have been manifested.

| 🎾 Consignmen  | t Note Lookup |              |        |              |            |                | ×                                    |
|---------------|---------------|--------------|--------|--------------|------------|----------------|--------------------------------------|
| Company       | A             |              |        | Customer 🗖   | CC001      |                | Browse                               |
| Job Number    | 1000581       |              |        | ACCESS SALI  | ES PTY LTD |                | Print                                |
| Consignment   | 011A          |              |        | P.O. BOX 991 |            |                | GoTo                                 |
| Pickup Date   | 15/01/2008    |              |        | BEENLEIGH    | QLD        |                |                                      |
| Delivery Date | 16/01/2008    |              |        |              |            | 4207           | Edit Notes                           |
| Route         | ADL-MEL       | Km           | 700    | Container No |            |                | Save                                 |
| Sender [,     | ACC001        |              |        | Receiver 🗌   |            |                | Cancel                               |
| ACCESS SAL    | ES PTY LTD    |              |        | FARM         |            |                | Exit                                 |
| P.O. BOX 991  | l             |              |        |              |            |                |                                      |
| BEENLEIGH     | QLD           |              |        |              |            |                | This lookup will                     |
|               |               | 420          | 7      |              |            |                | only show                            |
| Pallets In    | 0             | Trip Time    |        | 0.00         | Time Slot  | // :: AM       | dockets that have<br>been updated to |
| Туре          |               | Pallet Spac  | es     | 0            | Manifest   | 01-10-01       | the debtors. To view the details of  |
| ,             |               | Status       | INVOID | ED.          | Amount \$  | 1100.00        | this docket, right                   |
| Pallets Out   | 0             | Instructions |        |              |            |                | mouse click on<br>the orid and       |
| Туре          |               |              |        |              |            | Goods          | select 'Display'.                    |
| Reference     | Items         | Weight       | Volum  | e Chg        | Product    | Description    | Amount 🔺                             |
| 12            | 200.00        | 0.0000       | 0.000  | EA           | CATT       | HEAD OF CATTLE | 1000.00                              |
| DOA           | 3.00          | 0.0000       | 0.000  |              |            | DOA CLAIM      | 0.00                                 |
| GST           | 0.00          | 0.0000       | 0.000  | GST          | GST        | GST            | 100.00                               |

## **DELIVERIES HISTORY**

For referencing purposes, the 'Deliveries History' option lists all consignments that have been invoiced and updated to Accountmate. To select a consignment from the history for you can use the 'browse' or 'goto' options.

You will not be able to alter a consignment that is in the history file. By Selecting the 'Edit Notes' button, you are able to key information into the 'Instructions' field if required.

#### **Browse Option**

| 💣 Consignment N | ote Browse | ×                |
|-----------------|------------|------------------|
| Company         | A          | 🗖 All Companies  |
| Customer        |            | 🗖 All Customers  |
| Vehicle         |            | 🗖 All Vehicles   |
| Route           |            | 🗖 All Routes     |
| Container No.   |            | 🗖 All Containers |
| Date Range      | 11 ▼       | 🗖 All Dates      |
|                 | View       | Cancel ?         |

Enter in the relevant information for your search criteria, and then select view. This will display all consignments matching those criteria. Highlight the consignment you wish to view, then select 'display'.

#### Goto Option

| 💣 Goto Consignment            |            | ×      |
|-------------------------------|------------|--------|
| Company<br>Consignment Number | <u>4</u> . |        |
|                               | Goto       | Cancel |

Enter in the number for the consignment you wish to search for, then select 'goto'. This will display the consignment.

#### LOOKUP CONSIGNMENT

| 🗳 Lookup Consignment |       |                    |                   | × |
|----------------------|-------|--------------------|-------------------|---|
| Company              | A     |                    | •                 |   |
| Consignment          |       |                    |                   |   |
| Invoice Number       |       |                    |                   |   |
| Report Options       |       |                    |                   |   |
| Consignment Details  | O     | nvoice Reprint - C | ) Invoice Details |   |
| s                    | now G | ST Detail Lines    |                   |   |
| Print                | :     | Preview            | Cancel            | ? |

In the 'lookup consignment' option you can search for any consignments entered into Freightmate, regardless of the status of the consignment. To view a consignment, enter the consignment number. You have the option to print or preview to screen and can select the report to display consignment details, invoice reprint or invoice details.

## LOOKUP MULTIPLE CONSIGNMENTS

| Company<br>Consignment | A          |        | •    |     |
|------------------------|------------|--------|------|-----|
| New Group              |            | Attach | Rem  | ove |
| Consignment            | Date       | Cust   | omer |     |
| 1000426                | 01/07/2008 | B ACC  | :001 | _   |
| 1000421                | 0110112000 |        |      | •   |

In the 'lookup multiple consignment' option you can build a report for any consignments entered into Freightmate, regardless of the status of the consignment. To build a consignment report, enter the consignment number and select 'attach', repeat as many times as required. When you have selected all the consignments you require on your report you can select to print or preview to screen. To build a new report, select 'new group', this will clear the screen ready for creating a new report.

| POD Entry                               | ,                      |      | ×      |
|-----------------------------------------|------------------------|------|--------|
| Compan<br>Consign<br>Job Num<br>Custome | y A<br>ment D<br>ber D |      |        |
| Receiver<br>POD Dat                     | s Date 📊               |      |        |
| Commer                                  | nts                    |      | ×      |
|                                         | Save & New             | Save | Cancel |

POD ENTRY

The POD Entry option allows you to enter a Receivers date and POD date onto the consignment note file. This information will be displayed on the consignment note lookup option. You can also obtain information on POD's in the Reports Section. Look under the Deliveries option, With POD and Without POD.

# **POD IMAGE RETRIEVAL**

| 🍒 POD Image Retriev                                                            | al          |      |                                                                                                    |                                          |                                                              |                                     | ×        |
|--------------------------------------------------------------------------------|-------------|------|----------------------------------------------------------------------------------------------------|------------------------------------------|--------------------------------------------------------------|-------------------------------------|----------|
| Company<br>Consignment Number<br>Customer<br>Invoice Number<br>Manifest Number |             |      | <ul> <li>✓ All Consignments</li> <li>✓ All Customers</li> <li>✓ All Invoices</li> <li>✓ All Manifests</li> </ul> | Date Range<br>** PLEASE NOTE<br>file nar | ///<br>///<br>- Your POD image file<br>ne as the Consignment | View<br>View<br>s must have the sat | ne       |
| Co. Job Number                                                                 | Consignment | Date | Customer                                                                                                    | Sender                                   |                                                              | Receiver                            | <b>^</b> |
|                                                                                |             |      |                                                                                                    |                                          |                                                              |                                     |          |
|                                                                                |             |      |                                                                                                    |                                          |                                                              |                                     |          |
|                                                                                |             |      |                                                                                                    |                                          |                                                              |                                     |          |
|                                                                                |             |      |                                                                                                    |                                          |                                                              |                                     |          |
|                                                                                |             |      |                                                                                                    |                                          |                                                              |                                     | 7        |
| Selected Consignment N                                                         | umber       |      |                                                                                                    |                                          | Show P                                                       | OD Image Dor                        | ne       |

The POD image retrieval option gives you the ability to show a scanned POD that has been saved to a PDF file. To use this option you will need to setup the location of the POD images on your computer in the company record in the utilities menu. When you scan your consignments onto your computer, the file name of the PDF file must be the consignment number that is in Freightmate. It must be exactly the same. If its not then the system wont be able to view the image. Once you have your PDF file scanned, you can select the consignment number that you want to show the image for and then select the Show POD image button. This will open your POD image. You can filter the consignment by consignment number, company, customer, invoice number, manifest number and date range.

# **MANIFEST MENU**

## **ENTER MANIFEST**

| Manifest        |          |                    |                                       | 1              |
|-----------------|----------|--------------------|---------------------------------------|----------------|
| Company         | A        | Contractor         | •                                     | Browse         |
| Manifest Number |          | Contractors Name   |                                       | Add            |
| Trip Number     |          | Contractors Driver |                                       |                |
| Route Code      | - • ?    | Contractors Ref.   |                                       | Edit           |
| Vehicle         |          | Description        |                                       | Save           |
| Driver          |          | Charge by          |                                       | Cancel         |
| Phone Number    |          | Quantity           | 0.000                                 | Delete         |
| Quantity        | 0.00     | Rate               | 0.0000                                |                |
| Rate            | 0.00     | Payment            | 0.00                                  | Print Manifes  |
| Payment         | 0.00     | Department         | · · · · · · · · · · · · · · · · · · · | Print Pre-Trij |
| Driver Hours    | 0.00     | General Ledger     |                                       | Print Checklis |
| Trailer 1       | ▼ ?      | Due Date           | 11                                    | Gata           |
| Trailer 2       |          | Tax Invoice No.    |                                       |                |
| Trailer 3       | ▼ ?      | Contractor Hours   | 0.00                                  | Exit           |
| Container       |          | Contractors Rego.  |                                       | Manifest       |
| Distance        | 0        | Origin             |                                       | Consignment    |
| Hours           | 0.0      | Destination        |                                       |                |
|                 |          | Destination        |                                       | Un-Manifest    |
| instructions    |          | E.T.D.             | 12/05/2008 04:57:56 PM                |                |
|                 | <u>^</u> | E.T.A.             | 12/05/2008 04:57:56 PM                |                |
|                 | _        | Show Revenue       |                                       |                |
| <u> </u>        | <u> </u> | Prime Carrier DFM  | P Sighted Trip Plans                  |                |

The left-hand side of the manifest screen is for recording information relating to a company vehicle and the right-hand side of the screen is for recording subcontractor information.

The manifest can be created at point of consignment entry or can be created separately and the consignments attached later.

The 'enter manifest' option gives you to ability to manifest your consignments and create trip plans, pre-trip checklists. To enter a manifest, select the add button. If you do not enter a manifest number, a number will be automatically generated. Enter the information on the manifest and select save. You have the ability to edit and delete an existing manifest as long as it has not been completed.

| Company:         | This will default to the main company record - e.g. Company A = Your Company Name                                                                                                    |
|------------------|----------------------------------------------------------------------------------------------------|
| Manifest Number: | The manifest number can be manually entered, if required, or if the field is left blank, the system will automatically generate a number. The manifest number must be unique.                                                                                                    |
| Trip Number:     | The trip number can be manually entered, if required. This is not a mandatory field so it can be left blank.                                                                                                    |
| Route Code:      | This is the delivery route as set up in the route code files in the File menu. A valid route code must be entered in this field.                                                                                                    |
| Vehicle:         | This is the vehicle as set up in the vehicle master file in the File Menu. By<br>entering the vehicle code here, it enables reports relating to the freight<br>transported by that vehicle to be generated. Once the manifest is updated<br>to Fleetmate, reports on vehicle profitability and fuel usage can be<br>generated. |

| Driver:                    | The driver codes are set up in the File Menu under the Employee records<br>and this relates to company drivers. By entering the driver code here, it<br>enables reports relating to the freight transported by that driver to be<br>generated. |
|----------------------------|----------------------------------------------------------------------------------------------------|
| Phone Number:              | The phone number defaults from the employee record file or it can be entered manually.                                                                                                    |
| Quantity:                  | The unit by which the payment is calculated.                                                                                                    |
| Rate:                      | The rate by which the payment is calculated.                                                                                                    |
| Payment:                   | The quantity multiplied by the rate.                                                                                                    |
|                            | The quantity, rate and payment fields are for recording of information only and are not mandatory.                                                                                                    |
| Driver's Hours:            | The driver's hour field is for recording the number of hours the driver took to complete the trip.                                                                                                    |
| Trailer 1:                 | The trailer is entered here to record a vehicle/trailer combination.                                                                                                    |
| Trailer 2:                 | A second trailer can be added to the vehicle/trailer combination if required.                                                                                                    |
| Trailer 3:                 | A third trailer can be added to the vehicle/trailer combination if required.                                                                                                    |
| Instructions:              | The instruction field is for recording any special notes relating to the manifest.                                                                                                    |
| Contractor:                | This is the contractor as set up in the Contractor file in the File Menu.<br>Entering a contractor code here enables the manifest to be priced and<br>updated into the contractor accounts ready for paying the subcontractor.                 |
| Name:                      | The name will be brought across from the contractor file when the contractor code is selected.                                                                                                    |
| Contractor's Driver:       | The contractor's driver name can be recorded here.                                                                                                    |
| Contractor's<br>Reference: | If the contractor requires a reference number to be quoted, this can be recorded in the contractors' reference number field.                                                                                                    |
| Description:               | The description defaults from the description on the route code file.                                                                                                    |
| Charge by:                 | This is the unit by which the contractor will be paid, eg. kilometres, tonne, etc.                                                                                                    |
| Quantity:                  | This is the number of units the contractor will be paid.                                                                                                    |
| Rate:                      | This is the rate by which the contractor will be paid. Contractor rates can be set up in the Contractor Rates file in the File Menu. Rates set up here use a combination of route code, charge code and rate.                                  |
| Payment:                   | The system will first check if there is a route/charge code/rate combination set up in the contractors rate file. If no combination is found, the payment is calculated by multiplying the quantity by the rate to get the amount.             |
| Department:                | This is the general ledger department that relates to the subcontractor cost.                                                                                                    |
| General Ledger:            | This is the general ledger account that the subcontractor cost is allocated to.                                                                                                    |
| Due Date:                  | This is the due date for payment to be made to the contractor.                                                                                                    |

| Tax Invoice Number: | The supplied tax invoice received from a contractor can be recorded in this field.                          |
|---------------------|----------------------------------------------------------------------------------------------------|
| Contract Hours:     | The contractors' hours field is for recording the number of hours the contractor took to complete the trip. |
| Contractor Rego:    | This is for recording the contractor vehicle registration number.                                           |
| Origin:             | The origin is the pickup point of the consignment.                                                          |
| Destination:        | The destination is the delivery point for the consignment.                                                  |
| E.T.D.              | Estimated time of departure.                                                                                |
| E.T.A.              | Estimated time of arrival.                                                                                  |

# **Trip Plans**

| Vehicle Configuration     | NERAL                                   | stration | Add                    |
|---------------------------|-----------------------------------------|----------|------------------------|
|                           | Plan                                    | Actual   | Edit                   |
| Klm's                     | 0                                       | 0        | Save                   |
| Kim's Per Hour            | 0.00                                    | 0.00     | Cancel                 |
| Required Driving Time     | 0.00                                    | 0.00     | Delete                 |
| (Load/Unload/Pre Trip) Hr | 0.00                                    | 0.00     | Print Manife           |
| Estimate of Trip Time     | 0.00                                    | 0.00     | Print Pre-Ti           |
| Required Rest Time        | 0.00                                    | 0.00     | Duint Ohner            |
| Departure Date\Time       | 07/04/2008 02:30:28 PM                  | // :: AM | Print Crieck           |
| Arrival Date\Time         | // :: AM                                | // :: AM | Goto                   |
| 0                         |                                         |          | Exit                   |
| Comments                  |                                         | <u> </u> | Manifest<br>Consignme  |
| Wasac                     | orrective action report required for th | is trip? | Un-Manife<br>Consignme |

When a manifest is entered, you have the ability to setup a trip plan. When you enter the manifest, you can enter in the plan details and when the trip is completed you can enter in the actuals. You can print this information by selecting on the Print Pre-Trip button. This information can also be printed on the fatigue management report in the manifest reports menu.

## Pre-Trip Checklist

| Manifest    |             |           |                  |                          |
|-------------|-------------|-----------|------------------|--------------------------|
| Туре        | Description | Compliant | Checked Comments | Browse                   |
| VEHICLE     | DG CHECK    | YES       |                  | Add                      |
|             |             |           |                  | Edit                     |
|             |             |           |                  | Save                     |
|             |             |           |                  | Cancel                   |
|             |             |           |                  | Delete                   |
|             |             |           |                  | Print Manifes            |
|             |             |           |                  | Print Pre-Tri            |
|             |             |           |                  | Print Checkli            |
|             |             |           |                  | Goto                     |
|             |             |           |                  | Exit                     |
|             |             |           |                  | Manifest<br>Consignmen   |
|             |             |           |                  | Un-Manifes<br>Consignmen |
| •           |             |           |                  |                          |
| Pre-Trip Ti | mes         |           |                  |                          |

The pre-trip checklist allows you to enter in all of the checks that you have to perform on the vehicle \ trailer \ driver \ contractor or equipment before the manifest is given to the driver. You can setup a list of standard checks via the Manifest Pre-Trip Check option in the Utilities menu. Once these are setup they will be imported onto the manifest when it is created. You can add \ edit \ delete the information as required by right clicking on the grid area. This information can be printed by selecting the Print Checklist button.

#### **Browse Manifests**

| 9 | Manifest Browse Crite | eria       |            | <u>)</u>        |
|---|-----------------------|------------|------------|-----------------|
|   | Company<br>Vehicle    |            | <b>v</b>   | All Companies   |
|   | Status                |            |            | All Statuses    |
|   | Route<br>Trip Number  |            | <u>v</u>   | All Trips       |
|   | Contractor            |            | 7          | All Contractors |
|   | Date Range by ETD     | 04/05/2008 | TAII Dates |                 |
|   |                       |            | View       | Cancel ?        |

To browse manifests, select the browse button. Select criteria to view and select view. This will now bring up a browse window with the information found for the search criteria you selected.

To display the manifest, highlight the manifest you wish to view and select display.

| 1   | Manifest Browse |                        |                        |                |             |     |
|-----|-----------------|------------------------|------------------------|----------------|-------------|-----|
| Co. | Manifest Number | ETD                    | ETA                    | Origin         | Destination |     |
| A   | 100184          | 07/04/2008 10:53:15 AM | 08/04/2008 12:00:00 A  |                |             |     |
| A   | 100185          | 07/04/2008 02:30:28 PM | /07/04/2008 02:30:28 P |                |             |     |
|     |                 |                        |                        |                |             |     |
|     |                 |                        |                        |                |             |     |
|     |                 |                        |                        |                |             |     |
|     |                 |                        |                        |                |             |     |
|     |                 |                        |                        |                |             |     |
|     |                 |                        |                        |                |             |     |
|     |                 |                        |                        |                |             | Ţ   |
|     |                 |                        |                        |                |             | ۰ĊI |
|     |                 |                        | 1                      | 1              | 1           |     |
|     |                 |                        | Find Dis               | play Print All | Cancel      | ?   |

#### Print Manifest

On selection of the 'print manifest' button, the manifest will print showing the consignments attached to the manifest.

#### Print - Pre-trip

On selection of the 'print pre-trip' button, the report will list the Safe Driving Plan and the driver's declaration.

#### Print Checklist

On selection of the 'print checklist' button, the report will list the Line haul Pre-Trip.

#### Manifest Consignments

| Manifest Att                                                 | acii                                                                                |                     |                                                                     |                                   |                                                                        |                                            |                                       |                                                    |  |  |  |  |  |  |  |  |
|--------------------------------------------------------------|-------------------------------------------------------------------------------------|---------------------|---------------------------------------------------------------------|-----------------------------------|------------------------------------------------------------------------|--------------------------------------------|---------------------------------------|----------------------------------------------------|--|--|--|--|--|--|--|--|
| urrent N                                                     | lanifest Nur                                                                        | nber -              | 100185                                                              |                                   | Manifest Route Cod<br>Manifest Destination                             | le -<br>1 -                                |                                       |                                                    |  |  |  |  |  |  |  |  |
| Jn-Manifeste                                                 | ed Consignments                                                                     | from your           | current Con                                                         | isignment                         | List                                                                   |                                            |                                       |                                                    |  |  |  |  |  |  |  |  |
| Job No.                                                      | Docket No.                                                                          | Attach              | Date                                                                | Route                             | Receiver                                                               | ltems                                      | vVeight                               | Spaces                                             |  |  |  |  |  |  |  |  |
| 1000592                                                      | 1000592                                                                             |                     | 26/03/2008                                                          | CF -                              |                                                                        | 0.000                                      | 0.000                                 | ) 0                                                |  |  |  |  |  |  |  |  |
| 1000594                                                      | 1000594                                                                             |                     | 02/04/2008                                                          | ADL-MEL                           | ALPHA CONFECTION                                                       | E                                          |                                       |                                                    |  |  |  |  |  |  |  |  |
| 1000595                                                      | 1000595                                                                             |                     | 02/04/2008                                                          | ADL-MEL                           | ALPHA CONFECTION                                                       | E 0.000                                    | 0.000                                 | )                                                  |  |  |  |  |  |  |  |  |
|                                                              |                                                                                     |                     |                                                                     |                                   |                                                                        |                                            |                                       |                                                    |  |  |  |  |  |  |  |  |
|                                                              |                                                                                     |                     |                                                                     |                                   |                                                                        |                                            |                                       |                                                    |  |  |  |  |  |  |  |  |
|                                                              |                                                                                     |                     |                                                                     |                                   |                                                                        |                                            |                                       |                                                    |  |  |  |  |  |  |  |  |
|                                                              |                                                                                     |                     |                                                                     |                                   |                                                                        |                                            |                                       |                                                    |  |  |  |  |  |  |  |  |
| Jn-Manifeste                                                 | ed Consignments                                                                     | from Hist           | ory                                                                 |                                   |                                                                        |                                            |                                       |                                                    |  |  |  |  |  |  |  |  |
| Jn-Manifeste<br>Job No.                                      | ed Consignments                                                                     | from Hist<br>Attach | ory<br>Date                                                         | Route                             | Receiver                                                               | Items                                      | Weight                                | Spaces                                             |  |  |  |  |  |  |  |  |
| Jn-Manifeste<br>Job No.<br>1000500                           | ed Consignments<br>Docket No.<br>1000500                                            | from Hist<br>Attach | 0ry<br>Date<br>08/02/2008                                           | Route<br>CF -                     | Receiver                                                               | ttems<br>E 0.000                           | Weight                                | Spaces                                             |  |  |  |  |  |  |  |  |
| Jn-Manifeste<br>lob No.<br>1 000500<br>1 000501              | ed Consignments Docket No. 1000500 1000501                                          | from Hist<br>Attach | 0ry<br>Date<br>08/02/2008<br>13/02/2008                             | Route<br>CF -<br>CF -             | Receiver<br>ALPHA CONFECTION<br>ACCESS SALES PTY                       | tems<br>E 0.000                            | Weight<br>0.000<br>0.000              | Spaces<br>)<br>) 0                                 |  |  |  |  |  |  |  |  |
| <mark>Un-Manifeste</mark><br>Iob No.<br>1 000500<br>1 000501 | ed Consignments<br>Docket No.<br>1000500<br>1000501                                 | from Hist<br>Attach | 0ry<br>Date<br>08/02/2008<br>13/02/2008                             | Route<br>CF -<br>CF -             | Receiver<br>ALPHA CONFECTION<br>ACCESS SALES PTY                       | Items<br>E 0.000<br>0.000                  | /Veight<br>0.000<br>0.000             | Spaces<br>)<br>) 0                                 |  |  |  |  |  |  |  |  |
| <mark>Jn-Manifeste</mark><br>Iob No.<br>1 000500<br>1 000501 | d Consignments<br>Docket No.<br>1000500<br>1000501                                  | from Hist<br>Attach | 0ry<br>Date<br>08/02/2008<br>13/02/2008                             | Route<br>CF -<br>CF -             | Receiver<br>ALPHA CONFECTION<br>ACCESS SALES PTY                       | tems<br>t 0.000<br>0.000                   | vVeight<br>0.000<br>0.000             | Spaces<br>)<br>) 0                                 |  |  |  |  |  |  |  |  |
| Un-Manifeste<br>lob No.<br>1000500<br>1000501                | d Consignments<br>Docket No.<br>1000500<br>1000501                                  | from Hist<br>Attach | 0ry<br>Date<br>08/02/2008<br>13/02/2008                             | Route<br>CF -<br>CF -             | Receiver<br>ALPHA CONFECTION<br>ACCESS SALES PTY                       | tems<br>t 0.000                            | vVeight<br>0.000<br>0.000             | Spaces<br>)<br>) 0                                 |  |  |  |  |  |  |  |  |
| <mark>Jn-Manifeste</mark><br>Job No.<br>1000500<br>1000501   | ed Consignments<br>Docket No.<br>1000500<br>1000501                                 | from Hist<br>Attach | 0ry<br>Date<br>08/02/2008<br>13/02/2008                             | Route<br>CF -<br>CF -             | Receiver<br>ALPHA CONFECTION<br>ACCESS SALES PTY                       | Items<br>t 0.000<br>0.000                  | /Veight<br>0.000<br>0.000             | Spaces<br>)<br>) 0                                 |  |  |  |  |  |  |  |  |
| Un-Manifeste<br>Job No.<br>1000500<br>1000501                | ed Consignments<br>Docket No.<br>1000500<br>1000501                                 | from Hist           | 01y<br>Date<br>08/02/2008<br>13/02/2008                             | Route<br>CF -<br>CF -             | Receiver<br>ALPHA CONFECTION<br>ACCESS SALES PTY                       | tems<br>£ 0.000<br>0.000                   | vVeight<br>0.000<br>0.000             | Spaces<br>)<br>) 0                                 |  |  |  |  |  |  |  |  |
| Un-Manifeste<br>Job No.<br>1000500<br>1000501<br>Total Palle | d Consignments<br>Docket No.<br>1000500<br>1000501                                  | from Hist<br>Attach | ory<br>Date<br>08/02/2008<br>13/02/2008                             | Route<br>CF -<br>CF -<br>Total We | Receiver<br>ALPHA CONFECTION<br>ACCESS SALES PTY                       | tems<br>£ 0.000<br>0.000<br>Volume         | vveight<br>0.000<br>0.000<br>Total Re | Spaces _<br>)<br>) 0                               |  |  |  |  |  |  |  |  |
| Un-Manifeste<br>lob No.<br>1000500<br>1000501<br>Total Palle | ed Consignments<br>Docket No.<br>1000500<br>1000501<br>et Spaces<br>0.00            | from Hist<br>Attach | 01y<br>Date<br>08/02/2008<br>13/02/2008<br>13/02/2008<br>13/02/2008 | Route<br>CF -<br>CF -             | Receiver<br>ALPHA CONFECTION<br>ACCESS SALES PTY<br>ight Total<br>0.00 | tems<br>t 0.000<br>0.000<br>Volume<br>0.00 | vVeight<br>0.000<br>0.000<br>Total Re | Spaces                                             |  |  |  |  |  |  |  |  |
| Jn-Manifeste<br>Job No.<br>1000500<br>1000501<br>Total Palle | ed Consignments<br>Docket No.<br>1000500<br>1000501<br>totopsol<br>totopsol<br>0.00 | from Hist<br>Attach | 01y<br>Date<br>08/02/2008<br>13/02/2008<br>13/02/2008               | Route<br>CF -<br>CF -<br>Total We | Receiver<br>ALPHA CONFECTION<br>ACCESS SALES PTY<br>ight Total         | tems<br>E 0.000<br>0.000<br>Volume<br>0.00 | Veight<br>0.000<br>0.000<br>Total Re  | Spaces ]<br>)<br>) 0<br>(<br>)<br>(venue<br>360.00 |  |  |  |  |  |  |  |  |

The 'manifest attach' option lists all consignments that have not been manifested from history and from the current list. To attach consignments to the manifest place a tick in the 'attach' box of the relevant consignments. The total pallet spaces, items, weight, volume and revenue will be calculated as consignments are attached to the manifest. Select 'attach to manifest' when finished.

## Un-manifest Consignments

| A Manifest Un-Attach 🔀 |                  |                |            |            |                                                 |             |           |          |  |
|------------------------|------------------|----------------|------------|------------|-------------------------------------------------|-------------|-----------|----------|--|
| Current M              | lanifest Nun     | nber - 10      | 0184       | N<br>N     | lanifest Route Code -<br>lanifest Destination - | ADL-MEL     |           |          |  |
| Manifested C           | onsignments fron | n your current | Consignme  | ent List   |                                                 |             |           |          |  |
| Job No.                | Docket No.       | Un-Attach      | Date       | Route      | Receiver                                        | lterns      | Weight    | Spaces 🔺 |  |
| 1000588                | PBTESTA          |                | 05/03/2008 | ADL-MEL    | ACCESS SALES PT                                 | 1.000       | 0.000     | 0        |  |
|                        |                  |                |            |            |                                                 |             |           | _        |  |
| Manifested C           | onsignments fron | n History      |            |            |                                                 |             |           |          |  |
| Job No.                | Docket No.       | Un-Attach      | Date       | Route      | Receiver                                        | ltems       | Weight    | Spaces 🔺 |  |
|                        |                  |                |            |            |                                                 |             |           | _        |  |
| Total Pallet           | t Spaces         | Total Items    | To         | tal Weight | Total Vo                                        | lume        | Total Rev | enue     |  |
|                        | 0.00             | 0.0            | 0          |            | 0.00                                            | 0.00        |           | 0.00     |  |
|                        |                  |                |            |            | Un-Atta                                         | ch From Man | ifest     | Cancel   |  |

The 'un-manifest consignments' option lists all consignments attached to the manifest. To un-attach consignments, place a tick in the 'un-attach' box of the relevant consignments. The total pallet spaces, items, weight, volume and revenue will be calculated, as consignments are un-attached from the manifest. Select 'un-attach from manifest' when finished.

## **QUICK MANIFEST ATTACH**

| 🔒 Manifest Attach                                             |                      | ×            |
|---------------------------------------------------------------|----------------------|--------------|
| Company<br>Manifest                                           | A                    | <b>•</b>     |
| Consignment                                                   |                      |              |
| Add To Manifest                                               | Remove From Manifest | New Manifest |
| <i>Manifest Details</i><br>Company<br>Manifest<br>Destination |                      |              |
| No. of Consignmen                                             | ts                   | 0            |
| Total Items                                                   |                      | 0.00         |
| Total Weight                                                  |                      | 0.000        |
| Total Revenue                                                 |                      | 0.00         |
| Print Manifest                                                | Preview Manifest     | Done         |

You have the ability to attach consignments to a manifest by selecting the manifest number and then typing in the consignments to attach. To attach the consignments to a manifest, select the manifest number. Once the manifest number is entered type in the consignment number and then select the add to manifest button. This will attach the consignment to the manifest. You can remove a consignment from the manifest by typing in the consignment number and then selecting the remove from manifest button. You can print or preview the manifest when you have attached all of the consignments.

# TO COMPLETE MANIFESTS

| Ъ | Un-Complet       | e Manifests |             |                                            |                    |                    |            |                             | ×      |
|---|------------------|-------------|-------------|--------------------------------------------|--------------------|--------------------|------------|-----------------------------|--------|
|   | Route<br>Company | -<br> A     |             | I Date Rang                                | e 01/04/<br>07/04/ | 2008<br>2008       |            | T <mark>AII)</mark><br>View |        |
| C | o Manifest       | Origin      | Destination | E.T.D                                      | Vehicle            | Revenue            | Contractor | Contractor Amt.             | $\Box$ |
| A | 100184<br>100185 |             |             | 07/04/2008 10:53:15<br>07/04/2008 02:30:28 |                    | 200.000<br>360.000 |            | 0.00                        | 4      |
|   | Print            | Select All  |             |                                            |                    |                    | Ok         | Exit                        | ?      |

To complete a manifest, select the manifest or block of manifest and select ok. You have the ability to select all of the manifests. You have the ability to filter the manifests by the route code and date range.

| 놀 u | In-Complet       | e Manifests |                                                        |                                      |                                        |                 |              |                 | × |
|-----|------------------|-------------|--------------------------------------------------------|--------------------------------------|----------------------------------------|-----------------|--------------|-----------------|---|
|     | Route<br>Company | -<br>A      |                                                        | I Date F                             | 2ange 01,04,<br>07,04,                 | 2008            |              | All<br>View     |   |
| Co  | Manifest         | Origin      | Destination                                            | E.T.D                                | Vehicle                                | Revenue         | Contractor   | Contractor Amt. |   |
| A   | 100184<br>100185 | Not Complet | e<br>mere is one or more<br>omplete all Consign<br>Yes | : Consignments f<br>ments for this M | or Manifest 10018<br>nifest ?<br>Cance | 14 that are not | X completed. | 0.00            |   |
|     | Print            | Select All  |                                                        |                                      |                                        |                 | Ok           | Exit            | ? |

If there are consignments that have not been completed prior to the manifesting being completed, a message will appear to alter the user that there are consignments not complete. If you select 'yes', all consignments attached to the manifest will be completed.

# **TO UN-COMPLETE MANIFESTS**

| <b>b</b> Co | omplete Mar         | nifests          |                 |                                            |          |                   |            |               | > |
|-------------|---------------------|------------------|-----------------|--------------------------------------------|----------|-------------------|------------|---------------|---|
|             | Route  <br>Company  | -<br>A           |                 |                                            | View     |                   |            |               |   |
| Co          | Manifest            | Origin           | Destination     | E.T.D                                      | Vehicle  | Revenue           | Contractor | Contractor Am |   |
| A           | 01-10-01<br>1000587 | ACC001<br>ALP001 | DEPOT<br>ALP001 | 15/01/2008 09:45:02<br>19/02/2008 11:26:00 | 01<br>01 | 1000.000<br>0.000 |            | 0.00<br>0.00  | - |
|             |                     |                  |                 |                                            |          |                   |            |               |   |
|             |                     |                  |                 |                                            |          |                   |            |               |   |
|             | Print               | Select All       |                 |                                            |          |                   | Ok         | Exit          | • |

Manifests can be uncompleted if you have completed them and you need to alter it. To uncomplete the manifest, select the manifest or block of manifest and select ok. You have the ability to view the manifest by route code.

## LOOKUP MANIFEST

| 🗳 Lookup Manif | est Details |              |                 | ×   |
|----------------|-------------|--------------|-----------------|-----|
| Company        | <b>A</b> ,  |              | •               |     |
| Manifest       |             |              | •               |     |
| 🔽 Show R       | evenue 🔽    | Show Contrac | tor Rate & Amou | int |
| Save As        | Print       | Preview      | Cancel          | ?   |

To look up a manifest, enter the manifest number and select the print or preview option. You can select to show revenue and contractor rate and amount if you wish. The manifest will list manifest details, consignment details and manifest instructions.

## **MANIFEST EXPENSE CODES**

| Manifest Exp | ense Codes         |       |        |      | × |
|--------------|--------------------|-------|--------|------|---|
| Expense Code | Description        |       | Rate   |      | * |
| FUEL         | FUEL COSTS         |       |        | 1.00 |   |
| TYRE         | TYRE COSTS         |       |        | 2.00 |   |
| R&M          | REPAIRS / MAINTENA | NCE   |        | 4.00 |   |
|              |                    |       |        |      |   |
|              |                    |       |        |      |   |
|              |                    |       |        |      |   |
|              |                    |       |        |      |   |
|              |                    |       |        |      |   |
|              |                    |       |        |      |   |
|              |                    |       |        |      |   |
|              |                    |       |        |      |   |
|              |                    |       |        |      |   |
|              |                    |       |        |      |   |
|              |                    |       |        |      |   |
|              |                    |       |        |      |   |
|              |                    |       |        |      | Ţ |
| <b> </b>     |                    |       |        | Þ    |   |
|              | Display            | Print | Cancel |      | ? |

The manifest expense code browse will allow you to view all of the expense codes setup. To add  $\backslash$  edit  $\backslash$  delete an expense code select the display button. You can print these by selecting the print button.

## Manifest Expense Code Entry

| Manifest Expense Codes |               |           |        |        |      | × |
|------------------------|---------------|-----------|--------|--------|------|---|
| Ехре                   | nse Code FUEL |           |        |        |      |   |
| Desi                   | ription FUEL  | COSTS     |        |        |      |   |
| Rate                   |               | 1.00      |        |        |      |   |
| Browse Goto            | Add           | Edit Save | Cancel | Delete | Exit | ? |

The expense code entry allows you to enter expense codes and rates for your manifests. They will only be linked to a manifest if you enter a manifest with a distance and vehicle. The rate will be multiplied by the distance on your manifest to give the cost.

## **MAINTAIN MANIFEST COSTS**

| <b>3</b> | Manifest Cost I | Entry |      |      |              |        | ×    |
|----------|-----------------|-------|------|------|--------------|--------|------|
|          | Company         | A     | -    |      | Route        | -      | •    |
|          | Date            | 1.1   |      |      | Vehicle      |        | -    |
|          | Manifest        |       | •    |      | Expense Code |        | •    |
|          | Description     |       |      |      |              |        |      |
|          | Distance        |       | 0    |      |              |        |      |
|          | Rate            |       | 0.00 |      | Cost         |        | 0.00 |
|          |                 |       |      |      |              |        |      |
|          | Browse          | Add   | Edit | Save | Cancel       | Delete | Exit |

The manifest cost entry will allow you to enter your costs against your manifest. If you have setup, your expense codes they will be automatically created when you enter the manifest but only if the manifest has a vehicle and distance on it. You can also alter or delete any of the costs via this option. Once this information is entered, you can generate reports on the data via the manifest costs and manifest cost summary reports in the reports menu.

# **INVOICING MENU**

## **GENERATE FUEL SURCHARGE FEES**

## Setting Up To Use This Option

The Freightmate Generate Fuel Surcharge fees allow you to create a consignment note automatically for a percentage amount of what is about to be invoiced. To begin using this option you will need to setup the percentage rate, general ledger and department codes for the customer who you want to generate a surcharge for. You can do this in the Maintain Customers screen in either Freightmate, Fleetmate or Accountmate. You can only generate fees for those customers that you print invoices for. You will also need to setup a new route code called 'FEE' and a product called 'FUEL FEE'. This will enable you to report on all of the fuel surcharge information.

## Before You Create The Fees

As the fee is only created on the total amount of the consignments that have been COMPLETED for that customer, you will need to make sure that you have completed all of the consignments that you need to for that invoice run. Once this is done you can create the fees.

## Creating The Fuel Surcharge Fees

Before you continue, please make sure that no one is completing or un-completing consignments when you do this. If they are, the fees that are being created may not be correct. You will need to enter a process date and a company code. You can only process one Company, eg. Co A, B, etc., at a time. Once this is done, select on the 'CREATE FEE' button. A message will appear when the fees have been generated. You have the ability to print a report of the fees that have been generated. If you would like a copy of the report (always a good idea), you must print it before you exit the screen. If you forget you can always get the data from a different report in the system (deliveries by freight, deliveries by date range).

| Calculate Fuel Surcha<br>This will create a<br>customers with a fue<br>is calculated on t<br>consignment a | Calculate Fuel Surcharge Fees This will create a Fuel Surcharge fee for the customers with a fuel % on their master file. The fee is calculated on the % of the total completed consignment amount for that customer. |  |  |  |  |
|----------------------------------------------------------------------------------------------------|----------------------------------------------------------------------------------------------------|--|--|--|--|
| FIRST TIME USERS -<br>further infor                                                                        | FIRST TIME USERS - Please select the ? button for<br>further information on this option.                                                                                                    |  |  |  |  |
| Company<br>Process Date                                                                                    | A T                                                                                                    |  |  |  |  |
|                                                                                                    | Create Fees Cancel ?                                                                                                    |  |  |  |  |

Fuel surcharge fees will only be generated for those customers who have been selected in the customer master file to have fees generated. The fuel surcharge percentage is picked up from the customer master file and calculated on the total invoice amount. A separate fuel surcharge consignment will be generated and attached to the invoice prior to printing. After the fees have been generated, you are able to print a report listing the fees calculated.

#### Mistakes

As the fees are just consignment notes, you have the ability to go and alter them or delete them if they are incorrect. They are just treated like any other consignment note that has been entered into the system.

#### Cancel Invoice

As this fuel surcharge consignment note is calculated on the total completed consignments for a customer, this consignment note will need to be deleted if an invoice is cancelled. After editing the deliveries for the cancelled invoice, the fuel surcharge fee will need to be re-created before the invoice is printed. This will generate a new fuel surcharge consignment note.

## **INVOICE DELIVERIES**

| 🔮 Invoice   |                                   |                 |                |                | ×          |
|-------------|-----------------------------------|-----------------|----------------|----------------|------------|
| Company C   | Company Code A NORCOM DEMO SYSTEM |                 |                |                |            |
| Select Cust | tomers Rep                        | print           | Invoice [      | Date 09/04/20  | 08         |
| Company     | Customer                          | Name            |                |                |            |
| A           | ABC                               | ABC TRANSPOR    | RT PTY LTD     |                | <b></b>    |
|             |                                   |                 |                | S              | Select All |
|             | 🗖 Prii                            | nt / Show GST D | etail Lines On | the Invoice    |            |
|             | 0                                 | Tax Invoices 🕤  | RCTI Provideo  | i 💿 All        |            |
|             |                                   |                 |                | Print Invoices | Exit       |

Once the consignments have been completed and the fuel surcharge has been calculated (if applicable) the consignments are ready for invoicing. The invoice deliveries option is where this is done. To print invoices, select the customer, or all customers, and then select print invoices. The invoices that have been printed will no longer appear in this section, but if invoices need to be reprinted, they will appear in the reprint section of this page. As an option, the 'print/show GST detail lines on invoice' checkbox can be selected if required.

### **Reprint Invoices**

| 爹 Invoice            |                                         | ×           |
|----------------------|-----------------------------------------|-------------|
| Company Code A       | ▼ NORCOM DEMO SYSTEM                    |             |
| Select Customers Rep | rint Invoice Date                       | 09/04/2008  |
| Company Invoice      | Customer                                | Amount \$   |
| Find Invoice         | Export To ASCII Format Export To Exce   | 220.00      |
|                      |                                         |             |
| 🗖 Prir               | nt / Show GST Detail Lines On the Invoi | ce          |
| го                   | ax Invoices 🔘 RCTI Provided 💽 Al        | I           |
|                      | Print In                                | voices Exit |

There are 2 different ways to reprint an invoice. An invoice can be reprinted from the second tab on the invoice deliveries option or can be re-printed from the 'Reprint Invoices' option on the Invoicing Menu.

To re-print multiple invoices you can 'multi-select the invoices in the re-print browse screen, you also have the ability to export to an ASCII file or to Excel.

## **RE-PRINT INVOICES**

| 爹 Re-Print Invo | ices   |               |          | × |
|-----------------|--------|---------------|----------|---|
| Company         | [      | A             | •        |   |
| Invoice Nur     | nber [ | 00000164      | •        |   |
|                 | F      | Show GST Deta | il Lines |   |
|                 | Print  | Preview       | Cancel   | ? |

An invoice can be re-printed from the 'Reprint Invoices' option by entering the invoice number you wish to print, or can be re-printed from the second tab on the invoice deliveries option.

## **CANCEL INVOICES**

| 🛛 Cancel I | nvoice   |            |                       |    | ×      |
|------------|----------|------------|-----------------------|----|--------|
| Compa      | any 🛛    | ▼ NORCO    | M DEMO SYSTEM         |    | View   |
| Company    | Invoice  | Date       | Customer              |    | Amount |
| A          | 00000164 | 09/04/2008 | ABC TRANSPORT PTY LTE | )  | 220.00 |
|            |          |            |                       |    | Y      |
|            |          |            |                       | Ok | Exit ? |

The cancel invoices section allows you to cancel invoices that have been printed but not updated to the debtors' section of Accountmate. You cannot cancel invoices once they have been updated to debtors. To cancel invoices, select the invoice or invoices to cancel and select ok. The consignments attached to that invoice will now appear in the uncomplete consignment option for alteration or re-invoicing.

## **CANCEL INVOICE LIST**

| 💣 Cancelled Inv | oices      | ×               |
|-----------------|------------|-----------------|
| Company         | • 4        | 🗖 All Companies |
| Date Range      |            | 🗖 All Dates     |
| Prir            | It Preview | Cancel ?        |

The 'cancelled invoice list' will list all cancelled invoices for the date range selected. You can print the report or preview to screen.

# **UPDATE MENU**

## **UPDATE INVOICES TO DEBTORS**

| Update Invoices to Debtors |             |            |                  |        |        |   |
|----------------------------|-------------|------------|------------------|--------|--------|---|
| Company                    | y A         | NORCO      | M DEMO SYSTEM    |        | View   |   |
| Company                    | Invoice No. | Date       | Customer         |        | Amount | 1 |
| A                          | 00000164    | 09/04/2008 | ABC TRANSPORT PT | Y LTD  | 220.00 |   |
| Print                      | Select      | All        |                  | Update | Exit ? |   |

The update to debtor's option allows you to update invoices to debtors. You can select the company to update the invoices to, and you have the ability to print the invoice list prior to updating. To update invoices, select the invoice or invoices to update, enter the company to update to and select the update button. Once the transactions have been updated, they will no longer appear in this list, and are ready for viewing in debtor's accounts in Accountmate. Once invoices have been updated to debtors, they cannot be brought back.

| 1 | 🔒 Update Manifests to Contractors |                       |                                               |                                                            |             |         | ×      |   |
|---|-----------------------------------|-----------------------|-----------------------------------------------|------------------------------------------------------------|-------------|---------|--------|---|
|   | Company<br>Select a d             | A<br>ate to appear on | NORCOM DEMO S the Contractors Invoice         | YS <i>TEM</i> Manifest ETD D: C Other Date                 | ate //      |         |        |   |
| ſ | Co Manifes                        | t C                   | ontractor                                     | E.T.D.                                                     | Gty         | Rate    | Amount | П |
|   | A 100180                          | C,                    | ANNON                                         | 01/04/2008 12:00:00 AM                                     | 20.000      | 40.0000 | 800.00 |   |
|   |                                   |                       |                                               |                                                            |             |         |        | Ŧ |
|   | Select All                        | Print                 | ** Fuel Surcharge add<br>Manifest when they a | itions will only be added to<br>are updated to Contractors | the<br>** U | pdate   | Exit   | ? |

# **UPDATE MANIFESTS TO CONTRACTORS**

When manifests relating to contractors have been completed, they will need to be updated to contractors ready for drawing payments to your contractors.

You can select the company to update the manifests to, and you have the ability to print the manifest list prior to updating. To update manifests, select the manifest or manifests to update, enter the company to update to and select the update button. You can select individual manifests or all manifests. Once the transactions have been updated, they will no longer appear in this list, an are ready for viewing in contractor's accounts in Accountmate. Once manifests have been updated to contractors, they cannot be brought back.

# **UPDATE VEHICLE REVENUE**

| 👕 Update Vehicle | Revenue             |                    |                            |                |                    | X       |
|------------------|---------------------|--------------------|----------------------------|----------------|--------------------|---------|
| Company 🛛        | 4                   | ▼ Vehicl           | e                          | II II          | Vi                 | ew      |
| *** Pl           | ease note that reve | nue will only be u | updated for consignments t | that have been | updated to Debtors | ;***    |
| Job No.          | Consignment         | Date               | Customer                   | Vehicle        | Manifest           | Revenue |
|                  |                     |                    |                            |                |                    |         |
|                  |                     |                    |                            |                |                    | ×       |
| Total Revenu     | e \$                | 15639.00           |                            | Select All     | Ok                 | Exit ?  |

When manifests relating to company vehicles, have been completed they will need to be updated to vehicle history for reporting revenue on company vehicles. This can then be used for calculating profitability on each vehicle.

You can select the company to update the vehicle revenue to. To update manifests to vehicle revenue, select the manifest or manifests to update, enter the company to update to and select the update button. Vehicle revenue will be updated to the vehicle costing reports in the Fleetmate module. You can select individual manifests or all manifests. Once the transactions have been updated, they will no longer appear in this list, and are ready for viewing in Fleet History reports in Fleetmate. Once manifests have been updated to Fleetmate, they cannot be brought back.

# **REPORTS MENU**

## **DELIVERIES REPORTS**

## Deliveries – Date Range

| ۲ | Deliveries - Date               | e Range                       |                | ×                                                                              |
|---|---------------------------------|-------------------------------|----------------|--------------------------------------------------------------------------------|
|   | Company<br>Status<br>Date Range | A                             | <b>V</b>       | <ul> <li>☐ All Companies</li> <li>☑ All Status</li> <li>☐ All Dates</li> </ul> |
|   |                                 | Include GST     Only Show Cor | cianmonto Wi   | th a Zara Balanca                                                              |
| _ |                                 |                               | isignments vvi | th a Zero Balance                                                              |
| Г | Save As                         | Print                         | Preview        | Cancel ?                                                                       |

The deliveries by date range report allow you to list all of the consignments entered between a date range with or without GST details. You can print, preview to screen or save the information to an excel file.

#### **Deliveries** – Location

| 🍏 Deliveries - Loc | ation                   |        | ×               |
|--------------------|-------------------------|--------|-----------------|
| Company            | <b>A</b>                | •      | C All Companies |
| Location           |                         | • ?    | All Locations   |
| Customer           |                         | · ?    | All Customers   |
| Date Range         | 11<br>11<br>Include GST |        | 🗖 All Dates     |
| 🗖 Save As          | Print P                 | review | Cancel ?        |

The deliveries by location report allows you to list deliveries by selected locations. The deliveries by location report allow you to list all of the consignments entered between a date range with or without GST details. You can print, preview to screen or save the information to an excel file.

#### Deliveries – Route

| Ś | Deliveries - Ro                   | ute                                 | ×                        |
|---|-----------------------------------|-------------------------------------|--------------------------|
|   | Company                           | A                                   | 🗖 All Companies          |
|   | Origin<br>Destination<br>Customer | ×<br>×<br>×                         | ☐ All<br>☐ All Customers |
|   | Date Range                        |                                     | 🗖 All Dates              |
|   |                                   | 🗖 Summarize Report<br>🗖 Include GST |                          |
|   | 🗖 Save As                         | Print Preview                       | Cancel ?                 |

The deliveries by route report allows you to list your deliveries by specific origins and destinations. The deliveries by route report allow you to list all of the consignments entered for a particular customer and by a date range with or without GST details. You can print, preview to screen or save the information to an excel file.

## **Deliveries – Vehicle**

| 1 | Deliveries - Vehic | le                             |                |                       | × |
|---|--------------------|--------------------------------|----------------|-----------------------|---|
|   | Company            | A                              | •              | All Companies         |   |
|   | Vehicle            |                                | • ?            | All Vehicles          |   |
|   | Date Range         | 11                             |                | All Dates             |   |
|   | Consi              | gnment Date Rang<br>de GST 🔲 S | e O Invoice Da | ate Range<br>ignments |   |
| Г | Save As            | Print                          | Preview        | Cancel                | ? |

The deliveries by vehicle report allows you to list all your deliveries by vehicle. You can print or preview this information.

Deliveries – Trailer

| ć | Deliveries - 1 | railer                    |                     | × |
|---|----------------|---------------------------|---------------------|---|
|   | Company        | <b>•</b>                  | All Companies       |   |
|   | Trailer        | •                         | 🗖 All Trailers      |   |
|   | Date Range     | 11                        | All Dates           |   |
|   |                | 11                        |                     |   |
|   |                | Include GST               |                     |   |
|   | Trailer 1      | C Trailer 2 C Trailer 3 C | All (No Sub-Totals) |   |
|   |                |                           |                     |   |
|   | 🗖 Save As      | Print Preview             | Cancel              | ? |

The delivery by trailer report allows you to list all your deliveries by trailer. You can print or preview this information.

#### Deliveries – Driver

| ć | Deliveries - Driver |               |         |                 |  |  |
|---|---------------------|---------------|---------|-----------------|--|--|
|   | Company             | A             | •       | 🗖 All Companies |  |  |
|   | Driver              |               | ▼ ?     | All Drivers     |  |  |
|   | Status              |               |         | All Statuses    |  |  |
|   | Date Range          | 11<br>11      |         | All Dates       |  |  |
|   |                     | 🗖 Include GST |         |                 |  |  |
| 1 | Save As             | Print         | Preview | Cancel ?        |  |  |

The deliveries by driver report allow you to list all of the consignments entered between a date range with or without GST details. You can print, preview to screen or save the information to an excel file.

#### **Deliveries – Contractor**

| 🍏 Deliveries - Contra | actor              |                |                 | X   |  |
|-----------------------|--------------------|----------------|-----------------|-----|--|
| Company               | þ.                 | •              | 🗖 All Compani   | es  |  |
| Contractor            |                    | ▼ ?            | 🗖 All Contracto | irs |  |
| Manifest              |                    | •              | 🗖 All Manifests |     |  |
| Date Range            | 11                 |                | 🗖 All Dates     |     |  |
| Consig                | inment Date Rang   | e 🔿 Invoice Da | ate Range       |     |  |
|                       | 🗖 Summarize Report |                |                 |     |  |
|                       | 🗖 Include GST      |                |                 |     |  |
| 🗖 Save As             | Print              | Preview        | Cancel          | ?   |  |

The deliveries by contractor report allows you to list all your deliveries by contractor entered between a date range with or without GST details. You can print or preview this information.

|                                   | customer       |                   |                 |
|-----------------------------------|----------------|-------------------|-----------------|
| Deliveries - Custo                | mer            |                   |                 |
| Company                           | <u>a</u>       | •                 | 🗖 All Companies |
| Customer                          |                | • ?               | All Customers   |
| Status                            |                | ~                 | 🔽 All Statuses  |
| Date Range                        | 11             |                   | All Dates       |
|                                   | 11             |                   | - All Dates     |
|                                   | Date Range     | e Options         |                 |
| ⊙ Co                              | onsignment Dat | e 🔿 Invoice D     | ate             |
|                                   | Order Re       | eport By          |                 |
| <ul> <li>Customer, Cor</li> </ul> | nsignment (C E | entry Order ု 🔿 🤇 | Customer, Date  |
| 🗖 In                              | clude GST 🛛    | Summarize Re      | eport           |
| Save As                           | Print          | Preview           | Cancel ?        |

Deliveries – Customer

The deliveries by customer report allows you to list all your deliveries by customer entered between a date range with or without GST details. You can print or preview this information.

## Deliveries – Manifests

| 🍏 Deliveries - M | lanifest                               |                   |                  | × |  |
|------------------|----------------------------------------|-------------------|------------------|---|--|
| Company          | A                                      | •                 | All Companies    |   |  |
| Manifest         |                                        | •                 | 🗖 All Manifests  |   |  |
| Date Range       | 11                                     |                   | 🗖 All Dates      |   |  |
| 🗖 Include G      | ST 🔲 Exclud                            | le Fuel Surcharge | Fee Consignments |   |  |
| Show Co          | nsignment Details                      | s 🗌 Show Co       | onsignment Rate  |   |  |
|                  | Date F                                 | Range Type        |                  |   |  |
| • D              | C Delivery Date C Manifest E.T.D. Date |                   |                  |   |  |
| 🗖 Save As        | Print                                  | Preview           | Cancel ?         |   |  |

The deliveries by manifest report allows you to list all your deliveries by manifest entered between a date range with or without GST details. You can print or preview this information.

#### Deliveries – Invoices

| 4 | Deliveries - Ir | voice       |                                | <u>×</u>        |
|---|-----------------|-------------|--------------------------------|-----------------|
|   | Company         | A           | •                              | 🗖 All Companies |
|   | Invoice         |             | •                              | C All Invoices  |
|   | Date Range      |             |                                | 🗖 All Dates     |
|   | 0               | Docket Date | 98T<br>ange Options<br>© Invoi | ce Date         |
| ſ | Save As         | Print       | Preview                        | Cancel ?        |

The deliveries by invoice report allows you to list all your deliveries by invoice number entered between a date range with or without GST details. You can print or preview this information.

#### **Deliveries – Freight**

| 🍏 Deliveries - Freig                            | ht      |                | ×               |  |
|-------------------------------------------------|---------|----------------|-----------------|--|
| Company                                         | A       | •              | C All Companies |  |
| Freight                                         |         | ▼ ?            | All Freight     |  |
| Vehicle                                         |         | ▼ ?            | All Vehicles    |  |
| Contractor                                      |         | ▼ ?            | All Contractors |  |
| Date Range                                      | 11      |                | 🗖 All Dates     |  |
| 🗖 include                                       | GST 🗖 S | how Detailed I | Report          |  |
| Sub-Total By Consignment O Sub-Total By Product |         |                |                 |  |
| 🗖 Save As                                       | Print   | Preview        | Cancel ?        |  |

The deliveries by freight report allows you to list all your deliveries by freight, vehicle or contractor entered between a date range with or without GST details. You can print or preview this information.

#### **Deliveries – Departments**

| ۲ | Deliveries - Dep | artments           | ×                 |
|---|------------------|--------------------|-------------------|
|   | Company          | A                  | All Companies     |
|   | Departments      | <b>_</b>           | 🗖 All Departments |
|   | Date Range       |                    | 🗖 All Dates       |
|   |                  | 🔲 Summarize Report |                   |
|   |                  | 🗖 Include GST      |                   |
|   |                  | Drint Drouiou      | Canaal            |
|   | Save As          | Print Preview      | Cancer ?          |

The deliveries by department report allows you to list all your deliveries by departments entered between a date range with or without GST details. You can print or preview this information.

### **Deliveries – Container**

| 1 | Deliveries - Container |             |         |                 |  |
|---|------------------------|-------------|---------|-----------------|--|
|   | Company                | A           | •       | 🗖 All Companies |  |
|   | Container No.          |             | •       | All Containers  |  |
|   | Date Range             |             |         | 🗖 All Dates     |  |
|   |                        | Include GST |         |                 |  |
|   | Save As                | Print       | Preview | Cancel ?        |  |

The deliveries by container report allows you to list all your deliveries by container number entered between a date range with or without GST details. You can print or preview this information.

#### **Deliveries – Sender**

| Ś | Deliveries - Se            | nder   |         |               | X |
|---|----------------------------|--------|---------|---------------|---|
|   | Company<br>Sender<br>Route | A<br>- | •<br>•  | All Companies |   |
|   | Date Range                 |        |         | 🗖 All Dates   |   |
|   | 🗖 Save As                  | Print  | Preview | Cancel        | ? |

The deliveries by sender report allows you to list all your deliveries by sender and route code entered between a date range with or without GST details. You can print or preview this information.

#### **Deliveries – Serial Number**

| 1 | Deliveries - Seria        | al Number     |         |                          | X |
|---|---------------------------|---------------|---------|--------------------------|---|
|   | Company                   | <u>A</u>      | •       | All Companies            | 1 |
|   | Customer<br>Serial Number |               | •       | ☐ All Customers<br>☐ All |   |
|   | Date Range                | 11            |         | 🗖 All Dates              |   |
|   |                           | 🗖 include GST |         |                          |   |
| J | Save As                   | Print         | Preview | Cancel                   | ? |

The deliveries by serial number report allows you to list all your deliveries by serial number and customer entered between a date range with or without GST details. You can print or preview this information.

## **Deliveries – Reference Number**

| đ | Deliveries - Referer | nce Number  |         | ×               |
|---|----------------------|-------------|---------|-----------------|
|   | Company              | <u> 4</u> , | •       | 🗖 All Companies |
|   | Reference Number     |             | -       | All Numbers     |
|   | Customer             |             | •       | All Customers   |
|   | Date Range           | 11          |         | T All Dates     |
|   |                      | 🗖 Include G | ST      |                 |
|   | Save As              | Print       | Preview | Cancel ?        |

The deliveries by reference number report allows you to list all your deliveries by reference number and customer entered between a date range with or without GST details. You can print or preview this information.

*Deliveries – Sender/Receivers* 

| đ | Deliveries - Seno | ler / Receiver | ×               |
|---|-------------------|----------------|-----------------|
|   | Company           | A              | 🗖 All Companies |
|   | Sender            | <b>_</b>       | All Senders     |
|   | Receiver          | •              | All Receivers   |
|   | Product           | ×              | All Products    |
|   | Date Range        | 11             | All Dates       |
|   |                   | 11             |                 |
|   |                   | 🗖 include GST  |                 |
|   | 🗖 Save As         | Print Preview  | Cancel ?        |

The deliveries by sender/receiver report allows you to list all your deliveries by sender/receiver and product entered between a date range with or without GST details. You can print or preview this information.

## Deliveries – Charge Codes

| Ś | 👹 Deliveries - Charge Codes 📃 🛃 |               |               |               |     |
|---|---------------------------------|---------------|---------------|---------------|-----|
|   | Company                         | <u>k</u> ,    | •             | All Companies | 3   |
|   | Charge Code                     |               | •             | All Charge Co | des |
|   | Customer                        |               | •             | All Customers | -   |
|   | Date Range                      | 11            | r             | All Dates     |     |
|   |                                 | Conly Show C  | Charge Code T | otals         |     |
|   |                                 | 🗖 Include GST |               |               |     |
|   | 🗖 Save As                       | Print         | Preview       | Cancel        | ?   |

The deliveries by charge code report allows you to list all your deliveries by charge code and customer entered between a date range with or without GST details. You can print or preview this information.

Deliveries – Sender/Route/Product Analysis

| <b>Sender/Route</b> / | Product Analysis |         |                          | X |
|-----------------------|------------------|---------|--------------------------|---|
| Company               | Þ                | •       | All Companies            |   |
| Sender<br>Product     |                  |         | All Senders All Products |   |
| Date Range            |                  |         | All Dates                |   |
| Save As               | Print            | Preview | Cancel                   | ? |

This report allows you to list all your deliveries by sender, roude and product entered between a date range with or without GST details. You can print or preview this information.

Deliveries – Route/Product Analysis

| 4 | Product / Route # | Analysis |              |               | × |
|---|-------------------|----------|--------------|---------------|---|
|   | Company           | A        | •            | All Companies |   |
|   | Route             | -        | <b>_</b>     | All Routes    |   |
|   | Product           |          | <b>_</b>     | All Products  |   |
|   | Date Range        | 11       | r            | All Dates     |   |
|   | 🗖 inclu           | de GST 📘 | Show Product | Totals        |   |
|   | 🗖 Save As         | Print    | Preview      | Cancel        | ? |

The deliveries by reference number report allows you to list all your deliveries by reference number and customer entered between a date range with or without GST details. You can print or preview this information.

| 爹 Route / Custom                             | er / Product Anal | ysis                                |                                                                  | X |
|----------------------------------------------|-------------------|-------------------------------------|------------------------------------------------------------------|---|
| Company                                      | <b>A</b> ,        | •                                   | All Companies                                                    |   |
| Origin<br>Destination<br>Customer<br>Product |                   |                                     | All Origins<br>All Destination:<br>All Customers<br>All Products | З |
| Date Range                                   | 11<br>11          |                                     | All Dates                                                        |   |
|                                              | Include GST       | umount Consignm<br>ne Revenue Colui | ents<br>nn                                                       |   |
| Save As                                      | Print             | Preview                             | Cancel                                                           | ? |

Deliveries – Route/Customer/Product Analysis

This report allows you to list all your deliveries by route code, customer and product entered between a date range with or without GST details. You can print or preview this information.

# Deliveries – Un-Manifested

| 🍏 Deliveries - Un- | Manifested    | ×                            |
|--------------------|---------------|------------------------------|
| Company<br>Status  |               | ☐ All Companies ✓ All Status |
| Date Range         | 11<br>11      | T All Dates                  |
|                    | 🗖 Include GST |                              |
| 🗖 Save As          | Print Preview | Cancel ?                     |

This report allows you to list all deliveries that have not been manifested. You have the ability to select by status and date range with or without GST details. You can print or preview this information.

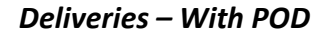

| 🝯 Deliveries With I                                             | POD            |              |                 | × |
|-----------------------------------------------------------------|----------------|--------------|-----------------|---|
|                                                                 |                |              |                 | 1 |
| Company                                                         | þ.             | •            | 🗖 All Companies | L |
| Status                                                          |                | 7            | 🗹 All Status    | l |
| Customer                                                        |                | •            | All Customers   | l |
| Route                                                           | -              | -            | 🗖 All Routes    | I |
| Manifest                                                        |                | -            | 🗖 All Manifests | L |
| Invoice                                                         |                | •            | All Invoices    | l |
| Date Range                                                      | 11             |              | 🗖 All Dates     |   |
| 🗖 Inc                                                           | lude GST 👘 📃 : | Show POD Con | nments          | L |
|                                                                 | Date Range     | Options      |                 | L |
| Ocket E                                                         | ate C Receive  | rs Date 🔿 I  | POD Date        |   |
| C Order by Consignment Number C Order By Driver\Contractor Name |                |              |                 |   |
| 🗖 Save As                                                       | Print          | Preview      | Cancel ?        |   |

This report allows you to list deliveries that have had POD details recorded. You have the ability to select by status, customer, route, manifest, invoice number and date range with or without GST details. You can print or preview this information.

## **Deliveries – Without POD**

|               | •                        |                                  |
|---------------|--------------------------|----------------------------------|
| Company       | <u>A</u>                 | 🔽 👘 🗌 All Companies              |
| Status        |                          | All Status                       |
| Customer      |                          | All Customers                    |
| Route         | -                        | All Routes                       |
| Manifest      |                          | 💌 📃 All Manifests                |
| Invoice       |                          | <ul> <li>All Invoices</li> </ul> |
| Date Range    | 11                       | All Dates                        |
|               | 🗖 Include GST            |                                  |
| • Order by Co | onsignment Number 🛛 Orde | er By Driver\Contractor Name     |
|               | Drint D                  | Consol 1                         |

This report allows you to list deliveries that have not had POD details recorded. You have the ability to select by status, customer, route, manifest, invoice number and date range with or without GST details. You can print or preview this information.

#### Deliveries – Manifest Range

| 📁 Deliveries - Ma | anifest Range |                   | X                |
|-------------------|---------------|-------------------|------------------|
| Company           | A             | •                 | 🗖 All Companies  |
| Manifest Rang     | e             | •                 | 🗖 All Manifests  |
|                   |               | -OR               |                  |
| Date Range        | 11            |                   | 🔽 All Dates      |
| Include GST       | Exclud        | le Fuel Surcharge | Fee Consignments |
|                   | Date I        | Range Type        |                  |
| • De              | livery Date   | C Manifest E.     | T.D. Date        |
| 🗖 Save As         | Print         | Preview           | Cancel ?         |

This report allows you to list deliveries by manifest range. This could be a manifest number range or date range and you have the ability to exclude fuel surcharge fee consignments and order the report by delivery date from the consignment or manifest ETD date from the manifest. The report can also be filtered with or without GST details. You can print or preview this information.

#### Deliveries – User

| 👹 Deliveries - Usei |                                 | x |
|---------------------|---------------------------------|---|
| Company             | All Companies                   |   |
| User                | All Users                       |   |
| Consignment         | All Consignment                 | s |
| Entered In          | All                             |   |
| Date Range          | T All Dates                     |   |
|                     | 🗖 Include GST 👘 🗖 Group By User |   |
| ۲                   | Consignment Date C Entered Date |   |
| Save As             | Print Preview Cancel            | ? |

This report allows you to list deliveries entered by a specific user identity. The report also gives you the option to view by consignment date or the date the consignment was entered. The report can also be filtered with or without GST details. You can print or preview this information.

**Deliveries – Completed Date Range** 

| 🍏 Deliveries - Cor      | npleted Date Range | ×             |
|-------------------------|--------------------|---------------|
| Company                 | <b>–</b> <u>4</u>  | All Companies |
| Customer                | <u>v</u>           | All Status    |
| Completed<br>Date Range |                    | F All Dates   |
|                         | 🗖 Include GST      |               |
| 🗖 Save As               | Print Preview      | Cancel ?      |

This report allows you to list deliveries completed within a specific date range. The report can also be filtered by status and customer, with or without GST details. You can print or preview this information.

#### **Deliveries – Industry**

| 1 | Deliveries - Indu              | stry  |           | X             |  |
|---|--------------------------------|-------|-----------|---------------|--|
|   | Company                        | A     | I All C   | ompanies      |  |
|   | Status                         |       | 🚽 🔽 All S | tatus         |  |
|   | Industry Code                  |       | I AILIR   | idustry Codes |  |
|   | Date Range                     | 11    |           | ates          |  |
|   | Include GST Consolidate Report |       |           |               |  |
| J | Save As                        | Print | Preview   | Cancel ?      |  |

This report allows you to list deliveries by industry code within a specific date range. The industry code is allocated on the customer master file. The report can also be filtered by status and industry code, with or without GST details. You can print or preview this information.

## Deliveries – Route/Industry

| 1 | 💣 Deliveries - Route / Industry      |          |            |                   |   |
|---|--------------------------------------|----------|------------|-------------------|---|
|   | Company                              | <u>م</u> | <b>–</b> A | II Companies      |   |
|   | Status                               |          |            | II Status         |   |
|   | Route                                | -        | ▼ □ A      | II Routes         |   |
|   | Industry Code                        |          | ▼ □ A      | II Industry Codes |   |
|   | Date Range                           | 11<br>11 |            | ll Dates          |   |
|   | 🗖 Include GST 🛛 🗖 Consolidate Report |          |            |                   |   |
|   | Save As                              | Print    | Preview    | Cancel            | ? |

This report allows you to list deliveries by industry code and route code within a specific date range. The report can also be filtered by status, route code and industry code, with or without GST details. You can print or preview this information.

| Deliveries - Cus | tomer \ Route \ Location | 2               |
|------------------|--------------------------|-----------------|
| Company          | <u> </u>                 | 🗖 All Companies |
| Status           | <b></b>                  | 🔽 All Status    |
| Customer         |                          | 🗖 All Customers |
| Route            | -                        | 🗖 All Routes    |
| Sender           |                          | 🗖 All Senders   |
| Receiver         | <b>•</b>                 | All Receivers   |
| Date Range       | 11<br>11                 | 🗖 All Dates     |
|                  | 🗖 Include GST            |                 |
| Save As          | Print Previe             | w Cancel ?      |

**Deliveries – Customer/Route/Location** 

This report allows you to list deliveries by customer \ route \ location within a specific date range. The report can also be filtered by status, route code, customer code, sender code and receiver code, with or without GST details. You can print or preview this information.

**Deliveries – Product/Department Analysis** 

| 1 | Product/Departm | ent Analysis |              |                      | X  |  |
|---|-----------------|--------------|--------------|----------------------|----|--|
|   | Company         | þ.           | •            | All Companies        |    |  |
|   | Department      |              | •            | All Department       | ts |  |
|   | Product         |              | •            | All Products         |    |  |
|   | Date Range      | 11           | ı            | All Dates            |    |  |
|   | nciude G8T      |              | Show Detaile | Show Detailed Report |    |  |
|   | Save As         | Print        | Preview      | Cancel               | ?  |  |

This report allows you to list deliveries by department and product by a date range. You can select to show the report as a summary or detailed report. If you select to show the detailed report it will print all of the consignments related to the department \ product \ date range selected and it will group the information by department code and product code. If you show the report as a summary you will get a list of all of the products used in the department \ product \ date range selected and it will sub-total each product within the department. You can print or preview this information.
**Deliveries – Customer/Route/Product Details** 

| Customer/Route                     | e/Product Detail | s       |               | × |
|------------------------------------|------------------|---------|---------------|---|
| Company                            | þ.               | •       | All Companies |   |
| Customer                           |                  | •       | All Customers |   |
| Route                              | -                | •       | All Routes    |   |
| Product                            |                  | •       | All Products  |   |
| Date Range                         | 11<br>11         |         | All Dates     |   |
| 🗖 Include GST 🛛 🗖 Summarise Report |                  |         |               |   |
| Save As                            | Print            | Preview | Cancel        | ? |

This report allows you to list deliveries by customer, route and product by a date range. You can select to show the report as a summary or detailed report. If you select to show the detailed report it will print all of the consignments related to the customer, route, product and date range selected and it will group the information by customer. It will show you the product total for each product on the consignment. If you show the report as a summary you will get the totals for the quantity, weight, volume and amount summarised by customer, route and product code. You can print or preview this information.

**Deliveries – Customer Categories** 

| Ś | Deliveries - Cus | tomer Categories |         | ×               |
|---|------------------|------------------|---------|-----------------|
|   | Company          | 4                | •       | 🗖 All Companies |
|   | Status           |                  | -       | All Status      |
|   | Customer         |                  | -       | All Customers   |
|   | Category         |                  | -       | All Categories  |
|   | Date Range       |                  | _       | F All Dates     |
|   |                  | I Include GS1    |         |                 |
| 1 | Save As          | Print            | Preview | Cancel ?        |

This report allows you to list deliveries by a customer category. You can set the customer category up in the customer master file. This report will only show consignments where the customer on the consignment has a category code allocated to it. You can select the information by status, customer and category within a date range. It can be shown with or without GST details. You can print or preview this information.

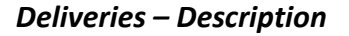

| 🝏 Deliveries - Descriptior | 1        |         | 2                |
|----------------------------|----------|---------|------------------|
| Company                    | A        | •       | All Companies    |
| Customer                   |          | •       | All Customers    |
| Status                     |          |         | All Status       |
| Description Contains       |          |         | All Descriptions |
| Date Range                 | 11<br>11 |         | All Dates        |
| Save As                    | Print    | Preview | Cancel ?         |

This report allows you to list deliveries by description entered onto the consignment details within a specific date range. The report can also be filtered by status and customer code. It can be printed with or without GST details. You can print or preview this information.

### **MANIFEST REPORTS**

#### Manifests – Date Range

| 1 | 🖗 Manifests - Date Rai | ige           |             |                   | ×   |
|---|------------------------|---------------|-------------|-------------------|-----|
|   | Company                | A             | •           | 🗖 All Compan      | ies |
|   | Departure Date Range   | 11            |             | 🗖 All Dates       |     |
|   | Show Manifest Am       | ount and Cost | Show Contra | ctor Fuel Surchar | ge  |
|   | Save As                | Print         | Preview     | Cancel            | ?   |

The manifests by date range report allow you to list all of the manifests entered between a date range with or without manifest amount and cost details. You can print, preview to screen or save the information to an excel file.

#### Manifests – Location

| 1 | Manifests - Location |             |             | ×                    |
|---|----------------------|-------------|-------------|----------------------|
|   | Company              | A           | •           | 🗖 All Companies      |
|   | Location             |             | • ?         | All Locations        |
|   | Location Point       | C From      | O To ● Both | 1                    |
|   | Departure Date Range | 11          |             | 🗖 All Dates          |
|   | Show Manifest Amour  | it and Cost | Show Contra | actor Fuel Surcharge |
|   | Save As              | Print       | Preview     | Cancel ?             |

The manifest by location report allows you to list all of your manifests by location. You can print or preview this information.

### Manifests – Route

| ۲ | Manifests - Route    |                         |                             | × |
|---|----------------------|-------------------------|-----------------------------|---|
|   | Company              | Į4.                     | 💌 🗖 All Companies           |   |
|   | Origin               |                         |                             |   |
|   | Destination          |                         |                             |   |
|   | Departure Date Range | 11                      | 📃 🗖 All Dates               |   |
|   |                      | 11                      |                             |   |
|   | Show Manifest Amoun  | t and Cost 🛛 🔽 Show     | / Contractor Fuel Surcharge |   |
|   |                      | Group Report by Route C | Code                        |   |
|   | Save As              | Print Prev              | view Cancel 3               |   |

The manifest by route report allows you to list all of your manifests by route. You can print or preview this information.

#### Manifests – Vehicle

| 爹 Manifests - Vehicle |                               |               |                    | X |
|-----------------------|-------------------------------|---------------|--------------------|---|
| Company               | <u>A</u>                      | •             | 🗖 All Companie     | s |
| Vehicle               |                               | • ?           | 🗖 All Vehicles     |   |
| Departure Date Ran    | ge //                         |               |                    |   |
|                       | 11                            |               | 🗖 All Dates        |   |
| Order Report By       | <ul> <li>Manifest,</li> </ul> | etd 🔿 etd, et | A                  |   |
| Show Manifest Am      | ount and Cost                 | Show Contrac  | tor Fuel Surcharge | • |
| Save As               | Print                         | Preview       | Cancel             | ? |

The manifest by vehicle report allows you to list all of your manifests by vehicle. You can print or preview this information.

### Manifests – Trailer

| 4 | Manifests - Trailer                                              | ( |
|---|------------------------------------------------------------------|---|
|   | Company 📕 TAll Companies                                         |   |
|   | Trailer 💽 💽 All Trailers                                         |   |
|   | Departure Date Range /// All Dates                               |   |
|   | © Trailer 1 C Trailer 2 C Trailer 3 C All (No Sub-Totals)        |   |
|   | Show Manifest Amount and Cost 🛛 🗹 Show Contractor Fuel Surcharge |   |
|   | Save As Print Preview Cancel ?                                   |   |

The manifest by trailer report allows you to list all of your manifests by trailer. You can print or preview this information.

#### Manifests – Driver

| 1 | Manifests - Driver  |                 |                 |                 | × |
|---|---------------------|-----------------|-----------------|-----------------|---|
|   | Company             | A               | •               | 🗖 All Companies |   |
|   | Driver              |                 | • ?             | All Drivers     |   |
|   | Departure Date Rang | je //<br>//     |                 | 🗖 All Dates     |   |
|   | V                   | Show Manifest A | Amount and Cost |                 |   |
|   | Save As             | Print           | Preview         | Cancel ?        |   |

The manifest by driver report allows you to list all of your manifests by driver. You can print or preview this information.

### Manifests – Contractor

| ţ | Manifests - Contractor Department |              |              |                   |     |
|---|-----------------------------------|--------------|--------------|-------------------|-----|
|   | Company                           | <u>k</u>     | •            | 🗌 All Companie    | s   |
|   | Department                        |              | •            | 🗌 All Departmer   | nts |
|   | Departure Date Range              | 11           | I            | All Dates         |     |
|   | Show Manifest Amo                 | unt and Cost | Show Contrac | tor Fuel Surcharg | e   |
|   |                                   |              |              | -                 |     |
|   | Save As                           | Print        | Preview      | Cancel            | ?   |

The manifest by contractor report allows you to list all of your manifests by contractor. You can print or preview this information.

### Manifests – User

| 🝏 Manifests - User          |                                   |           |                                             | × |
|-----------------------------|-----------------------------------|-----------|---------------------------------------------|---|
| Company<br>User<br>Manifest | <u>k</u> .                        |           | (II Companies<br>(II Users<br>(II Manifests |   |
| Date Range                  | 11                                |           | II Dates                                    |   |
| Show                        | / Manifest Amount<br>anifest Date | C Entered | By User<br>Date                             |   |
| Save As                     | Print                             | Preview   | Cancel                                      | ? |

The manifest by users report allows you to list all of your manifests by the employee who entered the manifest. You can print or preview this information.

| Manife | 2st – | Costs |
|--------|-------|-------|
|--------|-------|-------|

| Manifest Costs |       |         |                 |
|----------------|-------|---------|-----------------|
|                |       |         |                 |
| Company        | A     | -       | All Companies   |
| Manifest       |       | -       | 🗖 All Manifests |
| Route          | -     | •       | 🗖 All Routes    |
| Vehicle        |       | •       | 🗖 All Vehicles  |
| Expense Code   |       | -       | 🗖 All Codes     |
| Date Range     | 11    |         | 🗖 All Dates     |
| Save As        | Print | Preview | Cancel ?        |

The manifest costs report will show you all of the costs allocated to your manifests. You can print or preview this information.

### Manifests – Cost Summary

| 🍏 Manifest Cost !   | Summary       | ×                                  |
|---------------------|---------------|------------------------------------|
| Company<br>Manifest | <u>۲</u>      | ☐ All Companies<br>☐ All Manifests |
| Route<br>Vehicle    | · •           | ☐ All Routes<br>☐ All Vehicles     |
| Date Range          | 11<br>11      | 🗖 All Dates                        |
| Save As             | Print Preview | v Cancel ?                         |

The manifest cost summary report will show you all of the costs allocated to your vehicles by the manifest. This report will show a total for each expense code for each vehicle and it will sub-total the costs for each vehicle. You can print or preview this information.

Manifests – Trips

| 👹 Manifests - Trips    |               |             |                   | ×   |
|------------------------|---------------|-------------|-------------------|-----|
| Company<br>Trip Number | <u>k</u> ,    | -           | 🗖 All Compan      | ies |
| Departure Date Range   | 11            |             | 🗖 All Dates       |     |
|                        | 11            |             |                   |     |
| Show Manifest Amo      | ount and Cost | Show Contra | ctor Fuel Surchar | ge  |
| 🗖 Save As              | Print         | Preview     | Cancel            | ?   |

The manifest by Trip report allows you to list all of your manifests by Trip Number. You can print or preview this information.

#### Manifests – Container

| đ | Manifests - Container |                  |               |                    | X |
|---|-----------------------|------------------|---------------|--------------------|---|
|   | Company               | A                | •             | 🗖 All Companies    |   |
|   | Container             |                  | •             | All Containers     |   |
|   | Route                 | -                | •             | All Routes         |   |
|   | Departure Date Range  | 11               |               | 🗖 All Dates        |   |
|   | Order Report By       | Manifest, ETC    | O ETD, ETA    | A                  |   |
|   | Show Manifest Amour   | t and Cost 🛛 🗹 : | Show Contract | tor Fuel Surcharge |   |
|   | Save As               | Print            | Preview       | Cancel             | ? |

The manifest by container report allows you to list all of your manifests by container. You can print or preview this information.

#### Manifests – Fatigue Management

| 🍏 Fatigue Manage           | ement                                | ×  |
|----------------------------|--------------------------------------|----|
| Company<br>Route<br>Driver | All Companies All Routes All Drivers | \$ |
| Vehicle<br>Date Range      | All Vehicles                         |    |
| Save As                    | Print Preview Cancel                 | ?  |

The fatigue management report allows you to report by route, driver, vehicle and date range on the information from the trip plans section on the manifest entry. You can print, preview to screen or save this information to an excel file.

### FULL VEHICLE STATUS

| 🗳 Full Vehicle SI | atus         |         |        | × |
|-------------------|--------------|---------|--------|---|
| D                 | ate 24/04/20 | D8      | •      |   |
| Save As           | Print        | Preview | Cancel | ? |

The full vehicle status report allows you to view the status of your vehicles and lists vehicle number, time of departure, and time of arrival and destination. You can print, preview to screen or save this information to an excel file.

### **INVOICE REGISTER**

| 爹 Invoice Register                 |       |          | x                                                    |
|------------------------------------|-------|----------|------------------------------------------------------|
| Company<br>Invoice No.<br>Customer | A     | <b>V</b> | ☐ All Companies<br>☑ All Invoices<br>☑ All Customers |
| Date Range                         | 11    |          | 🗖 All Dates                                          |
| 🗖 Save As                          | Print | Preview  | Cancel ?                                             |

The invoice register report allows you to list all of the invoices for a specific invoice, customer and date range. The report will show you the invoice number, customer, total invoice amount ex gst, gst and total including gst. You can print, preview to screen or save this information to an excel file.

### **CUSTOMER FUEL SURCHARGE EXPIRY**

| 1 | Contractor Fuel Surcharge Expiry |       |         |             |  |
|---|----------------------------------|-------|---------|-------------|--|
|   | Date Range                       | 11    | •       | 🗖 All Dates |  |
| ſ | Save As                          | Print | Preview | Cancel ?    |  |

The customer fuel surcharge expiry report will give you a list of all customers where their fuel surcharge will expire within a date range You can print, preview to screen or save this information to an excel file.

### **CONTRACTOR FUEL SURCHARGE EXPIRY**

| 🗳 Contractor Fuel Surcharge Expiry |       |         |             | × |
|------------------------------------|-------|---------|-------------|---|
| Date Range                         | 11    | •       | 🗖 All Dates |   |
| 🗖 Save As                          | Print | Preview | Cancel      | ? |

The contractor fuel surcharge expiry report will give you a list of all contractors where their fuel surcharge will expire within a date range. You can print, preview to screen or save this information to an excel file.

#### **SPLIT CONSIGNMENT LIST**

|   | Split Consignme                  | nt List                                                     | ×                                                                                   |
|---|----------------------------------|-------------------------------------------------------------|-------------------------------------------------------------------------------------|
|   | Company<br>Status<br>Consignment |                                                             | <ul> <li>All Companies</li> <li>✓ All Status</li> <li>✓ All Consignments</li> </ul> |
|   | Route<br>Date Range              | · ·                                                         | All Routes                                                                          |
|   |                                  | <ul> <li>Include GST</li> <li>Show Split Details</li> </ul> |                                                                                     |
| J | Save As                          | Print Pre                                                   | view Cancel ?                                                                       |

The split consignment report allows you to list all of the consignment that you have allocated splits to. This information can be selected by status, consignment number, route and date range. You have the ability to show the split details. If you select to show the split details the report will show you the original consignment and the splits allocated to the consignment. You can print, preview to screen or save this information to an excel file.

#### INVOICES

| 🗳 Invoices         |               |               | ×             |
|--------------------|---------------|---------------|---------------|
| Company            | A             | •             | All Companies |
| Customer           |               | 7             | All Customers |
| Invoice            |               | 7             | All Invoices  |
| Invoice Date Range | 11<br>11      |               | I All Dates   |
| (                  | Summary       | C Detailled   |               |
|                    | 🗖 include GST | r Detail Line |               |
| Save As            | Print         | Preview       | Cancel ?      |

The invoices report allows you to select by customer, invoice and date range the invoices to show. You can view this as a summary or detailed report. The summary report will show you each invoice and its total and the detailed report will show you the details of the invoice. You can print, preview to screen or save this information to an excel file.

#### **EXCEPTION REPORTS**

#### Customers with no Cubic Conversion

| 🗳 Customers With No Cubic Conversions |              |            |        |   |
|---------------------------------------|--------------|------------|--------|---|
|                                       | No Data Entr | y Required |        |   |
| Save As                               | Print        | Preview    | Cancel | ? |

The customers with no cubic conversion report allows you to run a report that will show you all of your customers that you have not setup cubic conversions for in the customer master file.

#### Customers with no Pricing

| 🕉 Customers With No Pricing |                        |         |        |   |
|-----------------------------|------------------------|---------|--------|---|
|                             | No Data Entry Required |         |        |   |
| Save As                     | Print                  | Preview | Cancel | ? |

The customers with no pricing report allows you to run a report that will show you all of your customers that you have not setup customer pricing for in the customer pricing master file.

#### Customers with no Pricing on Routes Being Used

| 🗳 Customers With No Pricing on Routes Being Used |            |              |        |   |
|--------------------------------------------------|------------|--------------|--------|---|
|                                                  | No Data En | try Required |        |   |
| Save As                                          | Print      | Preview      | Cancel | ? |

The customers with no pricing on routes report allows you to run a report that will show you all of your customers that you have not setup customer pricing for where they have consignments entered into the system for routes other than what is in your customer pricing master file.

#### Customers with Pricing on Routes not Being Used

| Ś | Sustomers with Pricing on Routes Not Being Used |          |          |           |   |
|---|-------------------------------------------------|----------|----------|-----------|---|
|   | Date Range                                      | 11<br>11 | <b>•</b> | All Dates |   |
|   | Save As                                         | Print    | Preview  | Cancel    | ? |

The customers with pricing on routes not been used report allows you to run a report that will show you all of your customers that you have setup customer pricing for that have consignments entered into the system for routes that are not been used. You can select the date range of consignments to check to see if the route has been used or not.

# **CUSTOMER SALES**

| 1 | Customer Sales                         |                                                                                                    | ×                                                                                                    |
|---|----------------------------------------|----------------------------------------------------------------------------------------------------|----------------------------------------------------------------------------------------------------|
|   | Company<br>Status<br>Customer<br>Route |                                                                                                    | <ul> <li>☐ All Companies</li> <li>☑ All Status</li> <li>☐ All Customers</li> <li>☐ All Pourtes</li> </ul> |
|   | Date Range                             | Image: The second second se | All Dates                                                                                                 |
|   | Save As                                | Print Preview                                                                                                    | v Cancel ?                                                                                                |

The customer sales report will show you a total consignment amount for each of your customers. You can filter this information by status, customer, route and date range. You can print, preview to screen or save this information to an excel file.

### WEEKLY CUSTOMER SALES

| 👹 Weekly Sales | By Customer |         | ×      |
|----------------|-------------|---------|--------|
| Company        | A           | •       |        |
| Customer       |             | •       |        |
| Date Range     | 11          |         |        |
|                | 11          |         |        |
| Month 1        |             | ▼ Yea   | r 2008 |
| Month 2        |             | ▼ Year  | r 2008 |
| Month 3        |             | ▼ Year  | r 2008 |
| Month 4        |             | ▼ Year  | r 2008 |
| Month 5        |             | ▼ Year  | r 2008 |
| Month 6        |             | ▼ Year  | r 2008 |
| Month 7        |             | ▼ Year  | r 2008 |
|                |             |         |        |
| Save As        | Print       | Preview | Cancel |

The weekly customer sales report allows you to report on customers' sales for up to 7 months. The report will show you the customer details, consignments grouped by route code and the total of consignments, items, weight, volume, net revenue, average weight and average weight per KG for the route code. It will also show you the last 7 weeks figures as well as the monthly figures you have selected. You can print, preview to screen or save this information to an excel file.

### **MISSING CONSIGNMENT REPORT**

| 👹 Missing Docket Repo | ort              |                  |             | × |
|-----------------------|------------------|------------------|-------------|---|
| Company               | A                | •                |             |   |
| Starting No.          |                  | 0                |             |   |
| Last No.              |                  | 0                |             |   |
| How Many Leadi        | ing Zeros does t | he Consignment N | umber have? |   |
| [                     | Print            | Preview          | Cancel      | ? |

The missing consignment report will allow you to search for any consignments that are not in the system for a specific starting number and last number. If your consignment numbers contain leading zeros (e.g. 0000101) you can select the number of leading zeros to include in the search. You can print of preview this information.

# CUSTOMER SERVICE MENU

## **CUSTOMER SERVICE ENTRY**

#### **Browse Screen**

| Custom     | er Service Vie | w        |             |            |             |
|------------|----------------|----------|-------------|------------|-------------|
| Date       | Service No.    | Status   | Consignment | Entered By | Customer 🔺  |
| 05/09/2006 | 00000005       | COMPLETE | 1000454     | NORCOM     | ACCESS SALE |
| •          |                |          |             |            |             |
|            |                |          | Find Displ  | ay Print C | ancel ?     |

Open the customer service entry screen and enter the company code and consignment number and date relating to the customer service query. Enter the name of the person entering the customer service entry.

| Customer Serv | vice Entry                                                                      |                                                                          | ×      |
|---------------|---------------------------------------------------------------------------------|--------------------------------------------------------------------------|--------|
| Company       | A                                                                               | Customer Accool                                                          | irowse |
| Service No.   | 00000005                                                                        | ACCESS SALES PTY LTD                                                     | Add    |
| Consignment   | 1000454                                                                         | P.O. BOX 991                                                             | Edit   |
| Date          | 05/09/2006                                                                      | BEENLEIGH QLD                                                            |        |
| Entered By    | NORCOM                                                                          | 4207                                                                     | Save   |
| Sender Accor  |                                                                                 | Phone 07 3333 0000 C                                                     | ancel  |
| ACCESS SALES  |                                                                                 | Contact FRED GREEN                                                       | GoTo   |
| P.O. BOX 991  |                                                                                 | Contractor 💽 ?                                                           | Delete |
| BEENLEIGH QLD | )                                                                               | Driver 2222 💌 ?                                                          | Exit   |
|               | 4207                                                                            | Name JOHN SMITH                                                          |        |
| Phone         |                                                                                 | Service Category DF                                                      |        |
| Receiver ALF  | 001 💽 🕐                                                                         | Response Time                                                            |        |
| ALPHA CONFEC  | TIONERY                                                                         | Despatch Date 01/09/2006                                                 |        |
| 17 WILLIAM ST |                                                                                 | Items 20.00 Received                                                     | 0.00   |
| BALACLAVA V   | /IC                                                                             | Container                                                                |        |
|               | 3183                                                                            | Description                                                              |        |
| Phone         |                                                                                 | Status COMPLETE 🗨                                                        |        |
| Query Fred C  | Freen called. 2 pallets were damaged                                            | in transit. He will be sending in an invoice for the damages.            | A<br>V |
| Action Quest  | ioned driver about the damage. He sa<br>Fred back, he will investigate further. | id forklift driver at pickup damaged them.<br>. No further action taken. | A<br>  |

#### Data Entry Screen

When the consignment number is entered, the system will search for the consignment details and import the customer, sender, receiver, and despatch date, number of items and description of freight

into the customer service entry screen. It will also pick up the contractor or driver information from the manifest.

Next, enter the service category. These will need to be set up in the utilities menu first. This is not a mandatory field, but is a useful tool when running the customer service report. Two examples would be - DF (damaged freight), DC (debt collection).

Next, enter the response time. These will need to be set up in the utilities menu first. You might want to set these up as intervals between initial query and completion of action. For example, by number of hours taken to resolve the query.

Enter the query relating to the consignment, leaving the status of the query as not complete.

When the query has been resolved, enter the action taken to resolve the query and change the service entry status to complete and save the record.

### **CUSTOMER SERVICE REPORT**

| ý | Customer Service         | Report |         | X                |  |
|---|--------------------------|--------|---------|------------------|--|
|   | Customer                 | 1      | •       | All Customers    |  |
|   | Sender                   |        |         | All Senders      |  |
|   | Receiver                 | ,      |         | All Receivers    |  |
|   | Contractor               | ,      |         | All Contractors  |  |
|   | Driver                   | ,<br>  |         | All Drivers      |  |
|   | Entered By               | ,<br>  |         | □ All            |  |
|   | Service No.              | ,<br>  |         | All Service No's |  |
|   | Consignment              | ,<br>  |         | All Consignments |  |
|   | Status                   | ,<br>  |         | All Status       |  |
|   | Service Category         | ,<br>  |         | All Categories   |  |
|   | Response Time            | ,<br>  |         | 🗖 All Times      |  |
|   | Container No.            | ,<br>[ |         | All Containers   |  |
|   | Date Range               | 11     |         | 🗖 All Dates      |  |
|   | Group Report By Customer |        |         |                  |  |
| Γ | Save As                  | Print  | Preview | Cancel ?         |  |

The customer service report can be ordered by any combination of the fields on the above screen and can also be grouped by customer. The report will list in service entry number order; therefore, if you request the report for a particular consignment, all service entries for that consignment will list chronologically on the report.

You have the option to print direct to a printer, preview to screen and then print to a printer or to save the report to an Excel file.

# PALLET CONTROL MENU

To allow accurate reporting of pallet movements, you will need to set up pallet types. This is done through the pallet type option in the Utilities menu of the Freightmate module.

The information gathered for the pallet control reports comes from two areas. The first is from the delivery docket entry screen, and the second is from the pallet adjustment option.

## PALLET ADJUSTMENT ENTRY

#### Docket Entry Screen

| 🎸 Consignment                                 | Note                        | X                                |
|-----------------------------------------------|-----------------------------|----------------------------------|
| Company                                       | Customer                    | Prowse                           |
| Job Number                                    |                             | Add                              |
| Consignment                                   |                             | Edit                             |
| Pickup Date                                   | 24/04/2008                  | Save                             |
| Delivery Date                                 | 25/04/2008                  |                                  |
| Route                                         | - Km 0 Container No.        |                                  |
| Sender                                        | Receiver                    |                                  |
| , <u>, , , , , , , , , , , , , , , , , , </u> |                             | Print                            |
|                                               |                             | GoTo                             |
|                                               |                             | Quote Notes                      |
|                                               |                             | Exit                             |
| Pallets In                                    | 0 Trip Time 0.00 Time Slot  | // :: AM Prev. Next              |
| Туре                                          | Pallet Spaces 0 Manifest    |                                  |
|                                               | Status NOT COMPLETE  Amount | 0.00 Create an Auto<br>Generated |
| Pallets Out                                   | 0 Instructions              | Hazardous 🔽 Numbered             |
| Type                                          |                             | Class                            |

The pallet file is updated when the docket is saved and can then be seen in the pallet adjustment browse and reports. These cannot be edited in the pallet adjustment option, however if the docket is not complete the pallet details on the docket can be edited.

#### Pallet Adjustment Browse

| 🚮 Palle | t Adjustment B | rowse   |                     |          |             | IN |
|---------|----------------|---------|---------------------|----------|-------------|----|
| Туре    | Date           | Docket  | Customer            | Quantity | Pallet Type |    |
| OUT     | 24/05/2008     | 1000538 | ALPHA CONFECTIONERY | 2        | CHEP        |    |
|         |                |         |                     | Display  | Cancel      | ?  |

The pallet adjustment browse window displays all of the information entered into the system regarding pallets. The display button will open the pallet adjustment data entry screen at the record that was highlighted on selecting the display button. You can also display the record by 'right mouse clicking' on the record to bring up a popup menu. To open a fresh data entry screen, select the display button and the following screen will appear.

#### Pallet Adjustment Entry

| ٢ | 🎾 Pallet Adjustmen | ts Entry   | X            |
|---|--------------------|------------|--------------|
|   | Customer           |            | Browse       |
|   | Location           |            | Edit<br>Save |
|   | Pallet Type        |            | Cancel       |
|   | Transaction Type   |            | Delete       |
|   | Docket Number      |            | Exit         |
|   | Date               | 24/04/2008 | 2            |
|   | Quantity           | 0          |              |
|   | Notes              | ×          |              |
|   |                    | ,          |              |

To allocate pallet dockets, which have not been entered through the delivery docket entry screen these can be entered through the pallet adjustment entry screen. You will need to select customer, enter a location, select pallet type, transaction type, docket number, date of adjustment and quantity. You also have the ability to enter notes if you wish. You have the ability to browse, add, edit save, cancel and delete these entries.

#### PALLET STOCK SUMMARY

| 爹 Pallet Stock Su       | mmary Report  | ×                                     |
|-------------------------|---------------|---------------------------------------|
| Customer<br>Pallet Type | y y           | I All Customers<br>I All Pallet Types |
| Date Range              | 11<br>11      | T All Dates                           |
|                         | Print Preview | Cancel ?                              |

Information in the pallet stock summary report can be ordered by specific customer, pallet type, date range or all and displays pallet type, customer, location, movements in and out and pallet balance for each customer. It also totals movements in and movements out and total balance.

### PALLET MOVEMENT REPORT

| 爹 Pallet Movement | Report        | ×             |
|-------------------|---------------|---------------|
| Customer          | Y             | All Customers |
| Sender/Receiver   |               | All           |
|                   |               |               |
| Date Range        | 11<br>11      | F All Dates   |
| F                 | Print Preview | Cancel ?      |

Information in the pallet movement report can be ordered by specific customer, sender/receiver, date range or all and displays pallet type, pallet movement type, customer, docket, description, movements in, movements out and balance. The report prints one line per docket and also shows total movements in, movements out, and total balance.

# **UTILITIES MENU**

# VEHICLE / TRAILER TYPES

| <mark> V</mark> ehicle / Trai | ler Type View |        | ×  |
|-------------------------------|---------------|--------|----|
| Vehicle / Trailer             | Types         |        |    |
| PRIME MOVE                    | २             |        |    |
| SPREADER                      |               |        | -  |
| TAUTLINER                     |               |        |    |
| UTE                           |               |        |    |
|                               |               |        |    |
|                               |               |        |    |
|                               |               |        |    |
|                               |               |        |    |
|                               |               |        |    |
|                               |               |        | _  |
| 1                             |               |        | H. |
|                               |               |        |    |
| Find                          | Display       | Cancel | ?  |

The vehicle / trailer types is a master file for the vehicles and trailers master file. The information entered here can be used to apply against your vehicles/trailers for the reporting purposes.

| <mark>%</mark> Vehicle / Tr | ailer Type         |                   |                           |                                      |                                |                                  |                      |        | X    |
|-----------------------------|--------------------|-------------------|---------------------------|--------------------------------------|--------------------------------|----------------------------------|----------------------|--------|------|
|                             | Vehicle / T        | railer Ty         | pe PRI                    | ME MOVER                             |                                |                                  |                      | _      |      |
|                             | the                | Exclu<br>Cost Sum | de all Vehi<br>mary and ' | cle & Trailers v<br>Vehicle & Traile | /ith the abov<br>r Profit & Lo | ve vehicle type<br>ss Reports in | e from<br>FleetMate. |        |      |
|                             |                    |                   | Exc                       | lude from Usag                       | e Exception                    | Report                           |                      |        |      |
| Browse P                    | revious <u>N</u> e | ext               | Goto                      | Add                                  | Edit                           | Save                             | Cancel               | Delete | Exit |

### DEPARTMENTS

| 🚮 Departm   | ents        |         |         | ×    |
|-------------|-------------|---------|---------|------|
| Departments | Description |         | Company |      |
| 00          | DEFAULT     |         | A       |      |
| 00          | DEFAULT     |         | В       |      |
|             |             |         |         |      |
|             |             |         |         |      |
|             |             |         |         |      |
|             |             |         |         |      |
|             |             |         |         |      |
|             |             |         |         |      |
|             |             |         |         |      |
|             |             |         |         |      |
|             |             |         |         | Ţ    |
| •           |             |         | •       | - Cl |
|             |             |         |         |      |
| Print       | Find        | Display | Cancel  | ?    |
|             |             |         |         |      |

The department browse window lists all of the information entered into the department master entry screen. This can be utilised for reporting on different departments.

| 🌾 Departments   |                   |               |            |               | ×    |
|-----------------|-------------------|---------------|------------|---------------|------|
| Department Code | 00                | Description 🍺 | EFAULT     |               |      |
| Company         | A                 | State 3       | •          |               |      |
| Browse Previous | <u>N</u> ext Goto | Add Ed        | lit Save C | Cancel Delete | Exit |

If you have more than one company, the department codes must be set up in each company.

### **CHARGE CODES**

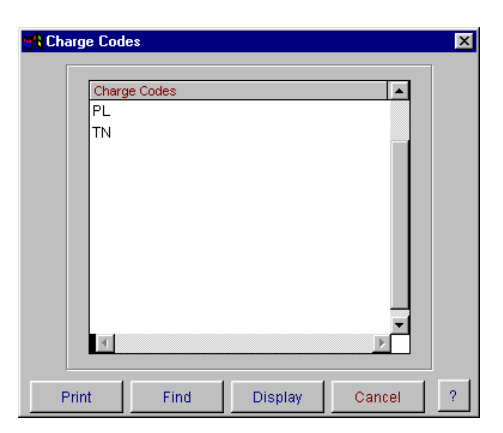

The charge codes master file is used to enter your charge codes. The charge code is used to link the product, customer and route code for setting up of standard and customer pricing when entering your consignment notes.

| 4 | Charge C | odes     |            |                |        |        |                    |                |        | X    |
|---|----------|----------|------------|----------------|--------|--------|--------------------|----------------|--------|------|
|   | Charge ( | Codes    | KG<br>Char | ge Code is Ina | active | □Items | ☐ Voli<br>Select O | ume<br>nly One | Veight |      |
|   | Browse   | Previous | Next       | Goto           | Add    | Edit   | Save               | Cancel         | Delete | Exit |

To open a fresh data entry screen, select the display button. Enter the charge code and then tick the appropriate box. For example, if you enter kilograms or tonnes, select the weight option, if pallets are entered, selects the items option and if the charge is by cubic, then you would select the volume option. The charge code is used to assist with the calculation of the pricing of you consignments.

### **COMPANY RECORDS**

In the company records option you have the ability to store all relevant company data for producing system generated invoices, purchase orders, repair orders, with company details, address, telephone numbers, ABN number. This option also records important data such as bank account details, superannuation guarantee %, and default general ledger accounts in one central area for accessing to produce documents and financial reports.

#### **Company Browse**

| 🚮 Compa | any                |            |         |               |           |
|---------|--------------------|------------|---------|---------------|-----------|
| Company | Name               | Trading As |         | Address       | Address 🔺 |
| A       | NORCOM DEMO SYSTEM |            |         | P.O. BOX 1485 | GEELONG   |
|         | •                  |            |         |               |           |
|         |                    |            |         |               |           |
|         |                    |            |         |               |           |
|         |                    |            |         |               |           |
|         |                    |            |         |               |           |
|         |                    |            |         |               |           |
|         |                    |            |         |               |           |
|         |                    |            |         |               |           |
|         |                    |            |         |               |           |
|         |                    |            |         |               |           |
|         |                    |            |         |               |           |
|         |                    |            |         |               |           |
|         |                    |            |         |               |           |
|         |                    |            |         |               |           |
|         |                    |            |         |               |           |
|         |                    |            |         |               |           |
| L       |                    |            |         |               | 7         |
| •       |                    |            |         |               | •         |
|         |                    | Find       | Display | Print         | Cancel ?  |
|         |                    |            |         |               |           |

The Company file browse window displays some of the information entered into the Company master entry screen. You have the ability to find, display and print from this window. For more information on these options, refer to Operator Prompts at the front of this manual.

#### General

| Company                                                           |                                                        |            |       |          |                                                                       |                                                                                      |         |                                    | ×            |
|-------------------------------------------------------------------|--------------------------------------------------------|------------|-------|----------|-----------------------------------------------------------------------|--------------------------------------------------------------------------------------|---------|------------------------------------|--------------|
| Company Name INORCO                                               | M DEMO SYSTE                                           | IM         |       |          |                                                                       |                                                                                      |         |                                    |              |
| General Accounting A                                              | Account Cont.                                          | Auto, Numb | Other | Footer I | Notes                                                                 | Notes                                                                                | Printer | Other Cont.                        | Online Setup |
| Default Company<br>Trading As<br>Name<br>Address<br>Other Address | A<br>NORCOM DEN<br>P.O. BOX 148<br>GEELONG<br>VICTORIA | NO SYSTEM  | 3223  |          | Cont<br>Phon<br>Phon<br>Phon<br>Fax<br>Emai<br>Conn<br>Avera<br>Stand | acts<br>e 1<br>e 2<br>e 3<br>e 4<br>I<br>Number<br>lote Rou<br>lote Rou<br>loge Cost | 03 52   | 2573388<br>2573391<br>Dm@transmate | .com.au      |
| Browse Previous                                                   | Next                                                   | Goto       | Add   | Edit     |                                                                       | Save                                                                                 | Cancel  | Delete                             | E×it         |

There are multiple data screens for setting up your company details. The first is the general information screen for recording trading name, address and telephone numbers. The information printed on your company stationery is collected from this section of the database. To move between

these screens either use the next page arrows located at the bottom right hand corner of the screen, or use your mouse to click on the page tab at the top of the screen.

### Accounting

| General | Accounting      | Account Cont. | Auto. Numb | Other | Footer Notes   | Notes   | Printer | Other Cont. | Inline Setu |
|---------|-----------------|---------------|------------|-------|----------------|---------|---------|-------------|-------------|
| Fi      | scal Year       |               |            |       | Accounts       |         |         |             |             |
| Y       | ear Beginning   | 01./0         | 7/2008     |       | Sales          |         | 195     | <b>v</b>    |             |
|         |                 |               |            |       | Debtors        |         | 662     | ~           |             |
|         | scal Month      |               |            |       | Creditors      |         | 883     | 7           |             |
|         | ebtors Month    |               |            | 4     | Contractors    |         | 883     | 7           |             |
| C       | reditors Month  |               |            | 9     | Bank           |         | 680     | 7           |             |
| P       | ayroll Month    |               |            | 6     | Wages          |         | 470     | ~           |             |
| C       | ontractors Mon  | th 🗌          |            | 7     | -<br>Group Tax |         | 471     |             |             |
| D       | epartments      |               |            |       | Payroll Cleari | ng      | 471A    | <b>T</b>    |             |
| D       | ebtors Departn  | nent 00       |            | ~     | PPS            | -       | 473     |             |             |
| C       | reditors Depart | tment 00      |            | ~     | Contractor Ea  | rninas  | 455     |             |             |
| C       | ontractors Dep  | artment 00    |            | ~     | Contractor Ins | urance  | 474     |             |             |
| в       | lank Departmer  | nt 00         |            | -     | P&I Annronri:  | ation   | 601     |             |             |
| s       | torage Departn  | nent loo      |            |       | Ctorogo        |         | 4050    |             |             |
| P       | avroll Denartm  | ent 13        |            | - T   | olorage        | 0/      | 11955   |             |             |
|         | ajion Bopanin   |               |            |       | Income from (  | Norksho | b l     | <u></u>     | <u> </u>    |

The second screen is for the setting up of your fiscal year, fiscal month, departments and general ledger default codes. An entry must be made in each field of this screen to ensure that all information flows to the general ledger correctly.

| Accounting Continued |  |
|----------------------|--|
|----------------------|--|

| General Accounting  | Account Cont. Auto. N | umb Other | Footer Notes | Notes       | Printer | Other Cont. | Online Set |
|---------------------|-----------------------|-----------|--------------|-------------|---------|-------------|------------|
| GST                 |                       |           | -Accounts C  | ontinued-   |         |             |            |
| GST Registered ?    | YES                   | ~         | Wine Tax     |             | 888     |             | 7          |
| ABN                 | 12 345 678 910        |           | Luxury Car T | Гах         | 889     |             | -          |
| Branch Number       |                       |           | Sales Tax    |             | 889     |             | -          |
| GST Percentage %    |                       | 10.00     | PAYG With H  | Holding Ta  | X 894   |             | -          |
| GST Default Account | 887                   | 7         | PAYG Tax In  | stallment   | 894     |             | -          |
| With Holding Tax %  |                       | 48.50     | FBT Тах      |             | 892     |             | -          |
| GST Inclusive %     |                       | 0.00      | Deferred Co  | mpany Ta    | x 893   |             | -          |
|                     |                       |           | Superannua   | ation Contr | ol 🔽    |             | -          |
|                     |                       |           | Superannua   | ation Exper | nse 🔽   |             | -          |
| Fuel Rebate Revenu  | e [                   |           | Workcare     |             |         |             | -          |
| Fuel Rebate Control |                       |           |              |             |         |             |            |
| Fuel Rebate Departn | nent                  |           |              |             |         |             |            |
| Fuel Rebate Departm | nent                  | <u> </u>  |              |             |         |             |            |
|                     |                       | <br>[]    |              | C           |         | 1           | 1 = -      |

The third screen is for setting up of general ledger codes and tax information relevant to reporting of the Business Activity Statement for the tax department. It is essential that the fields relating to GST and withholding tax are completed correctly so that the information can be collected for BAS reporting and also to ensure that all information is properly updated to the general ledger.

#### Auto Numbering

| General               | Accounting      | Account Cont.  | Auto. Numk | Other | Footer N | otes                                              | Notes                    | Printer                             | Other Cont.                         | Online Setu                 |
|-----------------------|-----------------|----------------|------------|-------|----------|---------------------------------------------------|--------------------------|-------------------------------------|-------------------------------------|-----------------------------|
| C                     | onsignment N    | umber          |            | 100   | 00606    |                                                   |                          | IMPO                                | RTANT !!!                           |                             |
| Ir                    | nvoice Number   |                |            | 164   | PLI      | ou have (<br>EASE DO                              | cancelled a<br>NOT alter | in invoice from<br>the invoice stai | Freightmate,<br>ting number         |                             |
| F                     | Repair Order Nu | umber          |            |       | 118      | so<br>do                                          | you can<br>this, prok    | use the in-<br>dems will a          | voice number a<br>arise in the svst | gain. If you<br>em that you |
| P                     | urchase Order   | Number         |            |       | 59       |                                                   |                          | will be una                         | able to correct.                    |                             |
| N                     | lanifest Numbe  | er             |            | 1(    | 00186    | Thi                                               | s applies                | to all start                        | numbers. If yo                      | u have any                  |
| E                     | xport Receival  | Advice Number  |            |       | 0        |                                                   | queries r                | egarding t                          | nis piease cali i                   | vorcom.                     |
| D                     | ebtors Credit N | Number         |            |       | 23       |                                                   | 드러운 이                    | uto blumbo                          | vina Information                    |                             |
| D                     | ebtors Debit N  | lumber         | 18         |       |          | Edit Auto Numbering Information Only              |                          |                                     |                                     |                             |
| D                     | ebtors Invoice  | Number         | A          |       | 22       |                                                   | Save A                   | Auto Numb                           | ering Informatio                    | n Only                      |
| C                     | ontractors Red  | ipient Invoice |            |       | 24       | 🗹 Da                                              | not have                 | e leading z                         | eros on manife                      | st number.                  |
| Repair Order Invoices |                 |                | W 11       |       |          | 🗹 Do not have leading zeros on consignment number |                          |                                     |                                     |                             |
| C                     | ustomer Servi   | ce No.         |            |       | 5        | E Da                                              | ) not have               | e leading z                         | eros on Storem                      | ate Movemen                 |
|                       | lommitonoo hlu  | umbor          |            |       | 47       |                                                   |                          |                                     |                                     |                             |

The fourth page is for setting up of your computer generated numbering system. This page has separate editing access to the rest of the Company records. Once the starting numbers have been set, these **should not** be altered as problems can arise in all areas of the system if the numbers are duplicated.

#### Other

| General Accounti                                                                          | ng Account Cont.                                                                                                    | Auto, Numb                                | Other | Footer Notes                                                                              | Notes                                                        | Printer C     | other Cont.                 | Online Setu |
|-------------------------------------------------------------------------------------------|----------------------------------------------------------------------------------------------------|-------------------------------------------|-------|-------------------------------------------------------------------------------------------|--------------------------------------------------------------|---------------|-----------------------------|-------------|
| Bank<br>Bank I.D<br>BSB<br>Our Account I<br>Group Tax Nu<br>Chep Account<br>StoreMate - A | CBA<br>111111<br>062-506<br>Number 12345678<br>mber .<br>Number .<br>Number .<br>Number .<br>Number .<br>Number .<br>Number .<br>CBA | 19<br>ucts per Locatio<br>e By Product Ts | n 🕅   | FreeCargo II<br>Send FreeC<br>My Email tha<br>This is the m<br>PPS Payee N<br>Super Guara | )<br>argo Emai<br>t the Free<br>nain Comp<br>umber<br>ntee % | any of all my | /ill come To<br>Companies 「 | 9.00        |
| Notional Tax A<br>Tax Installmen<br>Base Installme                                        | mount trate nt Income                                                                                                    |                                           | 0.00  | Termination 1                                                                             | ſax %                                                        |               |                             | 0.00        |

The fifth screen is for the recording of your company bank for the purpose of creating EFT transactions, group tax, PPS tax, pallet account number and super guarantee % for calculating of superannuation within the payroll system (if applicable).

### Footer Notes

| 🕆 Company                                         | ×                                                   |
|---------------------------------------------------|-----------------------------------------------------|
| Company Name NORCOM DEMO SYSTEM                   |                                                     |
| General Accounting Account Cont. Auto. Numb Other | Footer Notes Notes Printer Other Cont. Online Setup |
| Invoice Notes                                     | Statement Notes                                     |
| Ă                                                 |                                                     |
|                                                   |                                                     |
| Manifest Notes                                    | Payroll Payslip Notes                               |
| <u> </u>                                          | <u> </u>                                            |
|                                                   |                                                     |
| POD Return Instructions                           | Office Use Only                                     |
| A                                                 | <u>^</u>                                            |
| · · · · · · · · · · · · · · · · · · ·             | <b>•</b>                                            |
|                                                   |                                                     |
|                                                   |                                                     |
|                                                   | 4)                                                  |
| Browse Previous Next Goto Add                     | Edit Save Cancel Delete Exit                        |

In the sixth screen you have the ability to make invoice and/or statement notes. These will print out on **all** invoices and statements generated. You also have the option in the customer master file to print invoice and statement notes for a particular customer.

#### Notes

| Company |            |                |            |       |              |       |         |             | ]            |
|---------|------------|----------------|------------|-------|--------------|-------|---------|-------------|--------------|
| Company | Name NORG  | COM DEMO SYSTE | EM         |       |              |       |         |             |              |
| General | Accounting | Account Cont.  | Auto. Numb | Other | Footer Notes | Notes | Printer | Other Cont. | Online Setup |
| Notes   |            |                |            |       |              |       |         |             |              |
|         |            |                |            |       |              |       |         |             | ×            |
|         |            |                |            |       |              |       |         |             | <b>▲</b> ►   |
| Browse  | Previous   | Next           | Goto       | Add   | Edit         | Save  | Cance   | Delete      | Exit         |

The seventh screen can be used for the recording of any general information.

#### Printer

| General       Account cont.       Auto. Numb       Other       Footer Notes       Notes       Immeter       Other Cont.       O         Printer Type <ul> <li>Zebra</li> <li>4 Per Page on A4</li> <li>Label Printer Using Printer Driver</li> </ul> Print to Port          COM Port Settings <ul> <li>LPT 1</li> <li>LPT 2</li> <li>LPT 3</li> <li>COM 1</li> <li>Parity</li> </ul> <ul> <li>Stop Bits</li> <li>1</li> <li>Flow Control</li> <li>O = No Handshake</li> </ul> <ul> <li>Mandshake</li> </ul> | . 1                                                                                        | · · · · · · · · · ·                                                                                             | . 1 1                                                                                                    |    |                       |
|----------------------------------------------------------------------------------------------------|--------------------------------------------------------------------------------------------|----------------------------------------------------------------------------------------------------|----------------------------------------------------------------------------------------------------|----|-----------------------|
| C COM 2     Stop Bits     1       C COM 3     Flow Control     0 = No Handshake                                                                                                    | Printer Type<br>C Zebra C 4 I<br>Print to Port<br>C LPT 1<br>C LPT 2<br>C LPT 3<br>C COM 1 | Account Cont. Auto. Nur<br>Per Page on A4 C Labo<br>COM Port Settings<br>Bits Per Second<br>Data Bits<br>Parity | nb Other Footer Notes<br>el Printer Using Printer Driv<br>s<br>1 9600 <u></u><br>8 <u></u><br>None <u></u>                                                                                                    | er | Other Cont. Online Se |
|                                                                                                    | C COM 2<br>C COM 3                                                                         | Flow Control                                                                                                    | 1 Second Second | 1  | -1                    |

The printer setup option is used for some of our clients that use label printers. This information does not need to be entered unless we tell you to.

#### **Other Continued**

| ompany  |                 |                |          |          |              |         |         |             |            |
|---------|-----------------|----------------|----------|----------|--------------|---------|---------|-------------|------------|
| Company | Name NOR        | COM DEMO SYS   | TEM      |          |              |         |         |             |            |
| General | Accounting      | Account Cont.  | Auto. Nu | mb Other | Footer Notes | s Notes | Printer | Other Cont. | Online Set |
| PayM    | late Pay Slips  | - Entitlements |          |          |              |         |         |             |            |
| □ sr    | iow Annual Lea  | ave 🗌 Show     | RDO's    |          |              |         |         |             |            |
| □ sr    | iow Personal Li | eave           |          |          |              |         |         |             |            |
|         |                 |                |          |          |              |         |         |             |            |
|         |                 |                |          |          |              |         |         |             |            |
|         |                 |                |          |          |              |         |         |             |            |
|         |                 |                |          |          |              |         |         |             |            |
|         |                 |                |          |          |              |         |         |             |            |
|         |                 |                |          |          |              |         |         |             |            |
|         |                 |                |          |          |              |         |         |             |            |
|         |                 |                |          |          |              |         |         |             |            |
|         |                 |                |          |          |              |         |         |             | 411        |
|         |                 |                |          |          |              |         |         |             |            |

The other continued page allows you to select what payroll entitlements to print on your Payslips in Paymate.

#### **Online Set-up**

| Company 🔀                                                                                             |
|----------------------------------------------------------------------------------------------------|
| Company Name NORCOM DEMO SYSTEM                                                                       |
| General Accounting Account Cont. Auto. Numb Other Footer Notes Notes Printer Other Cont. Online Setup |
| Transmate Online<br>Your Web Code NORCOM                                                              |
| Email Details                                                                                         |
| Email Address that the Transmate Online Files will come to -                                          |
| Bcc-Email Address that the Transmate Online Files will come to -                                      |
|                                                                                                    |
| C Microsoft Outlook Express<br>C Microsoft Outlook                                                    |
|                                                                                                    |
| Browse Previous Next Goto Add Edit Save Cancel Delete Exit                                            |

The online setup page is used with our web entry system. This is called Transmate Online. It allows your customers to enter in consignments onto the web site and download them directy into your system. Transmate Online also allows your customers to view consignment details, stock summary and stock movement reports if you use Storemate and also allows you to upload POD's onto the web for your customer to view. If you use Transmate online you will need to enter in your web code (this will be supplied by Norcom) and an email address that the information keyed into the web will be emailed to. If you purchase Transmate Online you will receive full details on how to get it setup.

#### LOCATIONS

| 🛃 Locations |           |         |        | ×            |
|-------------|-----------|---------|--------|--------------|
| Location    | Descripti | ion     |        |              |
| 111111      | STATIO    | N 1     |        |              |
|             |           |         |        |              |
|             |           |         |        |              |
|             |           |         |        |              |
|             |           |         |        |              |
|             |           |         |        |              |
|             |           |         |        |              |
|             |           |         |        |              |
|             |           |         |        |              |
| <b>I</b>    |           |         |        | $\mathbf{F}$ |
|             |           |         |        |              |
|             | Print     | Display | Cancel | ?            |
|             |           |         |        |              |

The locations master file allows you to setup locations. You can enter a location code and description. This is for your own records only.

| Locations |                  |              |          | Dessvirtion |      |        |        |      |  |  |  |
|-----------|------------------|--------------|----------|-------------|------|--------|--------|------|--|--|--|
| Location  | י <b>וו</b>      |              | Descript | ion J       |      |        |        |      |  |  |  |
| Browse    | <u>P</u> revious | <u>N</u> ext | Add      | Edit        | Save | Cancel | Delete | Exit |  |  |  |

### **CUSTOMER TYPES**

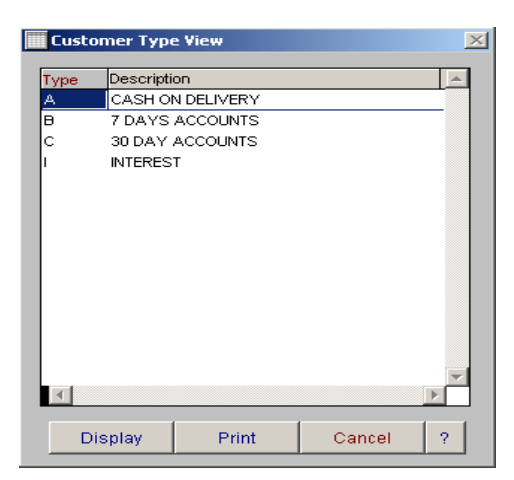

The customer types master file is used so that you can separate your customers into groups. Once these are setup you can allocate a customer type to each of your customers and print some reports by the customer type.

| Customer Type Entr | /    |            |            |        |      |        |        | ×    |
|--------------------|------|------------|------------|--------|------|--------|--------|------|
| Customer Type 🛛    | D    | escription | CASH ON DE | LIVERY |      |        |        |      |
| Browse Previous    | Next | Goto       | Add        | Edit   | Save | Cancel | Delete | Exit |

## PALLET TYPES

| Pallets |              |        | <u>×</u> |
|---------|--------------|--------|----------|
| Pallet  | Description  |        | <b></b>  |
| CHEP    | CHEP PALLETS |        |          |
| LOSCAM  | LOSCAM       |        |          |
| PLAIN   | PLAIN        |        |          |
|         |              |        |          |
|         |              |        |          |
|         |              |        |          |
|         |              |        |          |
|         |              |        |          |
|         |              |        |          |
|         |              |        |          |
|         |              |        |          |
|         |              |        |          |
|         |              |        |          |
|         |              |        |          |
|         |              |        | - H      |
|         |              |        |          |
| Display | Drint        | Concol |          |
| DISDIAV | - Frint      | Cancer |          |

The pallet types master file allows you to enter in the types of pallets you use. This information is then linked to various sections of Freightmate and Storemate.

| Pallet Typ | es               |              |        |            |      |      |        |        |      | × |
|------------|------------------|--------------|--------|------------|------|------|--------|--------|------|---|
|            | P                | allet Type C | ode CH | EP         | ]    |      |        |        |      |   |
|            | C                | escription   | СН     | EP PALLETS |      |      |        |        |      |   |
| Browse     | <u>P</u> revious | <u>N</u> ext | Goto   | Add        | Edit | Save | Cancel | Delete | Exit |   |
|            |                  |              |        |            |      |      |        |        |      | 4 |

# **S**TATES

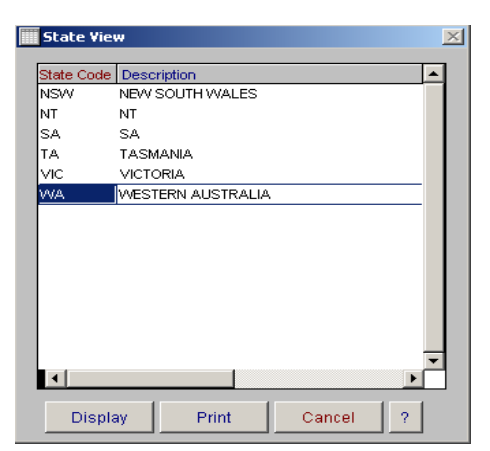

The state code master file allows you to enter in the state codes that you use.

| States Entry              |                                       | × |
|---------------------------|---------------------------------------|---|
| State Code<br>Description |                                       |   |
| Browse Previous Next      | Goto Add Edit Save Cancel Delete Exit |   |

### **POST CODES**

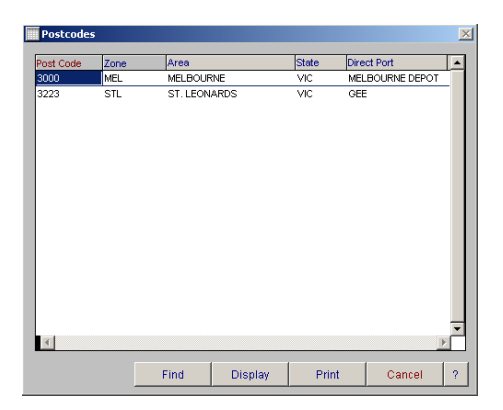

The Postcodes master file allows you to enter in your postcodes.

| P | ost Codes     |                 |      |       |      |           |        |        |         | × |
|---|---------------|-----------------|------|-------|------|-----------|--------|--------|---------|---|
| F | Post Code     | 3000            |      | Area  |      | MELBOURNE |        |        |         |   |
| 2 | Zone          | MEL             |      | State |      | VIC       |        |        |         |   |
| [ | Direct Port   |                 | POT  |       |      |           |        | 🗌 🗖 Or | forward |   |
| В | Irowse Previo | us <u>N</u> ext | Goto | Add   | Edit | Save      | Cancel | Delete | Exit    |   |

### **SALES AREAS**

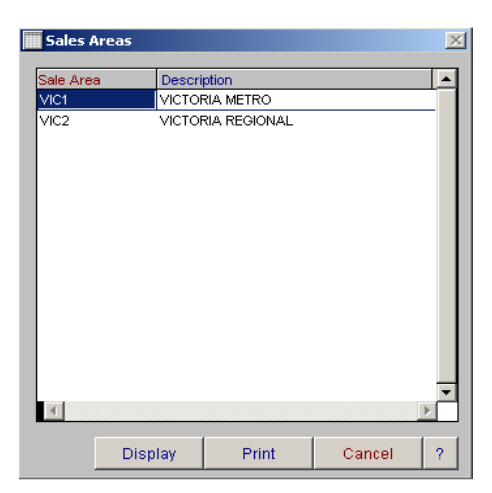

The sales area master file allows you to setup the sales areas that your sales people are related to. Once these are setup you can enter the sales area into the employee master file against your sales people.

| Sales Areas          |        |          |         |             | ×    |
|----------------------|--------|----------|---------|-------------|------|
| Area Code            |        |          |         |             |      |
| Descriptio           |        | A METRO  |         |             |      |
| Browse Previous Next | Goto / | Add Edit | Save Ca | ncel Delete | Exit |

#### **DRIVER INCIDENT REASONS**

| Driver Incident R | easons |   | × |
|-------------------|--------|---|---|
| Incident Reason   |        |   |   |
| ACCIDENT          |        |   |   |
| SPEEDING          |        |   |   |
|                   |        |   |   |
|                   |        |   |   |
|                   |        |   |   |
|                   |        |   |   |
|                   |        |   |   |
|                   |        |   |   |
|                   |        |   |   |
|                   |        |   |   |
|                   |        |   |   |
|                   |        |   |   |
|                   |        |   |   |
| 4                 |        | Þ | П |
|                   |        |   | _ |
|                   |        |   |   |

The driver incidents master file allows you to setup your incident types for your employees. Once this information is setup, you can enter in incident details against the employee via the employee master file.

| Triver In | cident Reas      | ons          |      |     |      |        |        | ×    |
|-----------|------------------|--------------|------|-----|------|--------|--------|------|
|           | Incident         | Reason       |      | NT  |      |        |        |      |
| Browse    | <u>P</u> revious | <u>N</u> ext | Goto | Add | Save | Cancel | Delete | Exit |

### **SERVICE CATEGORIES**

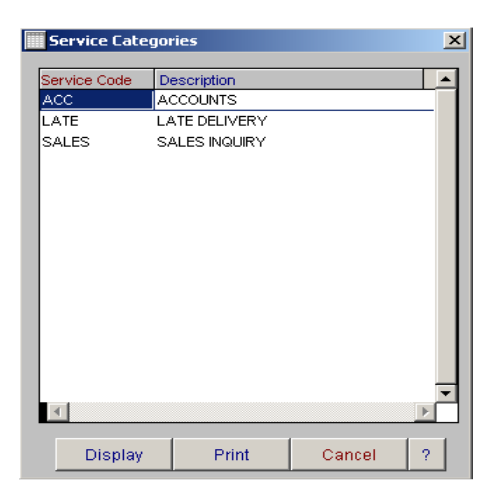

The service categories master file allows you to setup service categories that are used in the customer service options. Once these service categories are setup, you can enter in your customer service details and report by the service category.

| Service Categories |                |          |      |      |        |        |      | × |
|--------------------|----------------|----------|------|------|--------|--------|------|---|
|                    | Service Code   | ACC      |      |      |        |        |      |   |
|                    | Description    | ACCOUNTS |      |      |        |        |      |   |
| Browse Previous    | <u>N</u> ext G | oto Add  | Edit | Save | Cancel | Delete | Exit |   |

### **RESPONSE TIMES**

| Response Tin  | nes         | ×        |
|---------------|-------------|----------|
| Response Code | Description | <b>_</b> |
| 1DAY          | 1 DAY       |          |
| 1HOUR         | 1 HOUR      |          |
| 2HOUR         | 2 HOURS     |          |
| 3-5           | 3-5 HOURS   |          |
| 30 MIN        | 30 MINUTES  |          |
| व             |             | ×        |
| Display       | Print       | Cancel ? |

The response time master file allows you to enter in the response tomes that you can then allocate against your customer service options. This will give you indications on how long it takes to complete your customer service inquiries.

| Response Times  |                                            | × |
|-----------------|--------------------------------------------|---|
|                 | Response Code 1DAY                         |   |
|                 | Description 1 DAY                          |   |
| Browse Previous | Next Goto Add Edit Save Cancel Delete Exit |   |

#### **INDUSTRY CODES**

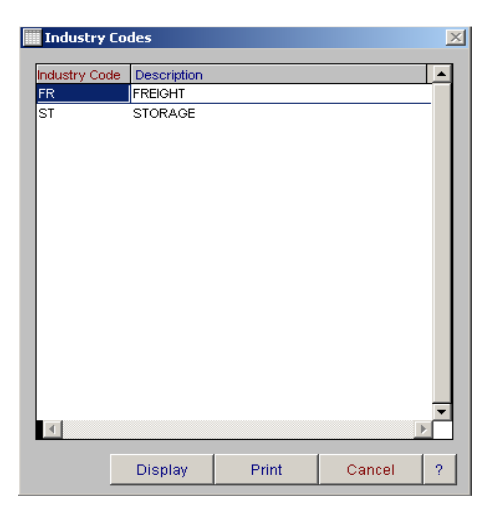

The industry code master file allows you to setup your industry codes for your customers. Once you have setup your industry codes, you can allocate them to your customers and run a deliveries by industry code report.

| Industry Code Entry |              |        |      |      |      |        |        | [    | × |
|---------------------|--------------|--------|------|------|------|--------|--------|------|---|
|                     | Industry C   | ode FR |      |      |      |        | _      |      |   |
|                     | Descriptio   | n Fre  | IGHT |      |      |        |        |      |   |
| Browse Previous     | <u>N</u> ext | Goto   | Add  | Edit | Save | Cancel | Delete | Exit |   |

### **EXPIRY TYPES**

| <mark>- R</mark> Expiry Type V | 'iew    |        | ×        |
|--------------------------------|---------|--------|----------|
| Expiry Types                   |         |        |          |
| PERMITS                        |         |        |          |
|                                |         |        |          |
|                                |         |        |          |
|                                |         |        |          |
|                                |         |        |          |
|                                |         |        |          |
|                                |         |        |          |
|                                |         |        |          |
|                                |         |        | <b>-</b> |
| 4                              |         | 1      |          |
| Print                          | Display | Cancel | ?        |

The expiry types master file allows you to setup expiry types that you can then allocate against your vehicles via the expiry page in the vehicle and trailer master file entries.

| 📆 Expiry Ty | pes              |              |      |     |      |        |        |      | × |
|-------------|------------------|--------------|------|-----|------|--------|--------|------|---|
|             | Expiry Type      | PERMITS      |      |     |      |        |        |      | 1 |
| Browse      | <u>P</u> revious | <u>N</u> ext | Goto | Add | Save | Cancel | Delete | Exit |   |

# VEHICLE / TRAILER CATEGORY TYPES

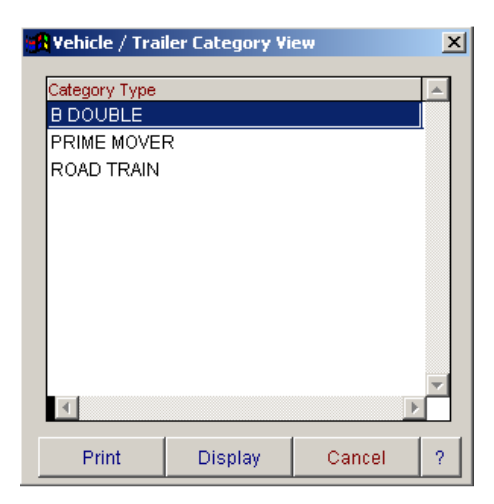

The vehicle  $\$  trailer category types master file allows you to setup category types for your vehicles and trailers. Once this information is entered, you can then allocate the category type to the vehicle and trailers.

| 🙀 Vehicle / Trailer Category Type |        |     |      |        |        | ×    |
|-----------------------------------|--------|-----|------|--------|--------|------|
| Category Type 🛛 🖪                 | DOUBLE |     |      |        |        |      |
| Browse Previous Next              | Goto   | Add | Save | Cancel | Delete | Exit |

### **TRAINING CATEGORIES**

| Training Catego   | ories   |        | ×        |
|-------------------|---------|--------|----------|
| Training Category |         |        | <b>A</b> |
| ACCOUNTS PAYA     | BLE     |        |          |
| ADVANCED WARE     | HOUSING |        |          |
| BASIC WAREHOUS    | SING    |        |          |
| DATA ENTRY        |         |        |          |
|                   |         |        |          |
|                   |         |        |          |
|                   |         |        |          |
|                   |         |        |          |
|                   |         |        |          |
|                   |         |        |          |
|                   |         |        |          |
|                   |         |        | -        |
| र                 |         |        |          |
|                   | 1       | -      |          |
| Display           | Print   | Cancel | ?        |
| ✓ Display         | Print   | Cancel | ▼        |

The training category master file allows you to setup training categories for our employees. Once this information is entered you can then setup employee recommended training courses and completed training courses in the employee master file.

| Ľ | Training (                     | Tategories       |              |      |     |      |      |        |        |      | × |
|---|--------------------------------|------------------|--------------|------|-----|------|------|--------|--------|------|---|
|   | Category Code ACCOUNTS PAYABLE |                  |              |      |     |      |      |        |        |      |   |
|   | Browse                         | <u>P</u> revious | <u>N</u> ext | Goto | Add | Edit | Save | Cancel | Delete | Exit |   |

### **CUSTOMER CATEGORIES**

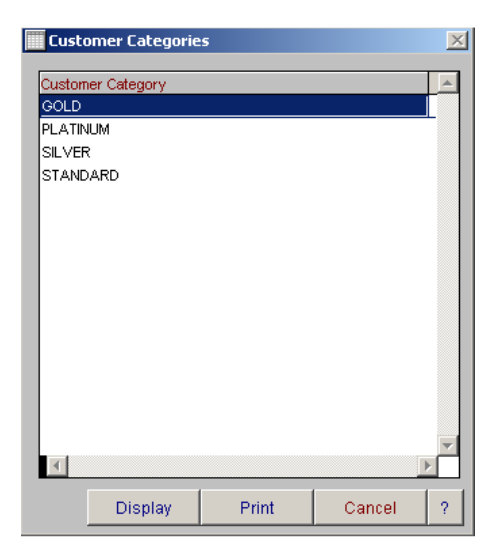

The customer categories master file allows you to setup customer categories that you can allocate against your customer. The customer category can be entered onto the other continued page of the customer master file.

| 🚾 Customer Categorie   | 5            |      |     |      |      |        |        |      | × |
|------------------------|--------------|------|-----|------|------|--------|--------|------|---|
| Customer Category GOLD |              |      |     |      |      |        |        |      |   |
| Browse Previous        | <u>N</u> ext | Goto | Add | Edit | Save | Cancel | Delete | Exit | ? |

# **MANIFEST PRE-TRIP CHECKS**

| Manifes  | st Pre-Trip Check                          |                                               |
|----------|--------------------------------------------|-----------------------------------------------|
| Туре     | Description                                | Compliant                                     |
| DRIVER   | Conversation                               | Coherent and not apparently tired             |
| VEHICLE  | DG / Long Vehicle / Oversize Signs         | Signs Available                               |
| TRAILER  | DG / Long Vehicle / Oversize Signs         | Signs Available                               |
| DRIVER   | Drivers Licence                            | Sighted and Current                           |
| VEHICLE  | Emergency Triangles                        | Sighted                                       |
| DRIVER   | Eyes                                       | Displaying effects of Fatigue                 |
| VEHICLE  | Fire Extinguisher/s                        | Installed & Current                           |
| DRIVER   | Has any part of the last 72 hours been wor | ed between 12 Tick if Yes                     |
| DRIVER   | Has the driver had a minimum 6 hours conti | uos sleep in the Tick if Yes                  |
| DRIVER   | High Visibility Vest or Shirt              | Worn                                          |
| VEHICLE  | Lights                                     | All Operational                               |
| TRAILER  | Lights                                     | All Operational                               |
| TRAILER  | Load Restraints                            | Load restraint equipment available & suitab - |
| VEHICLE  | Mirrors                                    | Fitted & In Good Condition                    |
| VEHICLE  | Mudguards & Mudflaps                       | Good Condition                                |
| VEHICLE  | Number Plates                              | Good Condition                                |
| TRAILER  | Number Plates                              | Good Condition                                |
| VEHICLE  | PPE Bag or DG Bag                          | Sighted                                       |
| TRAILER  | Rear Vehicle Marker Sig⊓s                  | Good Condition & Legible                      |
| <b>▲</b> |                                            | Þ                                             |
|          |                                            | Display Print Cancel ?                        |

The manifest pre-trip check list entry allows you to setup all of your pre-check that you would do on a vehicle  $\$  trailer  $\$  driver etc. before you send out the vehicle. When you enter in a manifest, this information is automatically allocated to your manifest. When you have entered in your manifest you can select to print the checklist and then you can mark the detail off for the manifest.

| Manifest Pre-Trip Checks |                             | ×      |
|--------------------------|-----------------------------|--------|
| Туре                     | VEHICLE                     |        |
| Description              | Registration Sticker        |        |
| Compliant                | Current                     |        |
| Comments                 | Ă                           |        |
| Browse Previous Next     | Add Edit Save Cancel Delete | Exit ? |

To add items to the pre-trip checklist, select the add button, enter the information you want displayed on the pre-trip checklist, then select save.

#### **CONTRACTOR TYPES**

| Contractor     | TYpes   |       |        | × |
|----------------|---------|-------|--------|---|
| Contractor Typ | oe      |       |        |   |
| OWNER DRIVE    | ER      |       |        |   |
|                |         |       |        |   |
|                |         |       |        |   |
|                |         |       |        |   |
|                |         |       |        |   |
|                |         |       |        |   |
|                |         |       |        |   |
|                |         |       |        |   |
|                |         |       |        |   |
|                |         |       |        |   |
|                |         |       |        |   |
|                |         |       |        | Ţ |
| 4              |         |       |        | Þ |
|                | Display | Print | Cancel | ? |

The contractor types master file allows you to setup contractor types that you can allocate against your contractors. The contractor type can be entered onto the general page of the contractor master file.

| Contrac | tor Types                    |      |      |     |      |      |        |        |      | × |
|---------|------------------------------|------|------|-----|------|------|--------|--------|------|---|
|         | Contractor Type OWNER DRIVER |      |      |     |      |      | [      |        |      |   |
| Browse  | Previous                     | Next | Goto | Add | Edit | Save | Cancel | Delete | Exit | ? |

### **CUSTOMER FUEL SURCHARGE ALLOCATION**

| <mark> Customer Fuel Surchar</mark>                  | ge Allocation                                       |                      |                      | X  |
|------------------------------------------------------|-----------------------------------------------------|----------------------|----------------------|----|
| Customer Code                                        |                                                     | Ŧ                    |                      |    |
| Customer Type                                        |                                                     | Ŧ                    |                      |    |
| Fuel Percentage                                      |                                                     | 0.00                 |                      |    |
| Fuel G/L Code                                        |                                                     | •                    |                      |    |
| Fuel Department Code                                 |                                                     | •                    |                      |    |
| 🕅 Keep Existin                                       | g Customer Fuel Departme                            | nt Code:             | 5                    |    |
| Keep Existing (                                      | Customer Fuel General Le                            | dger Coo             | les                  |    |
| This will add the Fuel S<br>master file that is need | urcharge information to<br>ed for allocating Fuel S | ) your ci<br>urcharg | ustomer<br>e to ther | n. |
|                                                      | Add Information                                     | Ca                   | ncel                 | ?  |

The customer fuel surcharge allocation option will allow you to go and alter all the customers' fuel percentages without having to go into each individual customer record. You can select to only change it for a selected customer code and \ or customer type. You also have the option to keep the existing fuel surcharge department code and general ledger code.

### **CONTRACTOR FUEL SURCHARGE ALLOCATION**

| Contractor Fuel Surcha                                                                                                    | rge Allocation  |      |      | X |  |  |  |
|----------------------------------------------------------------------------------------------------|-----------------|------|------|---|--|--|--|
| Contractor Code                                                                                                    |                 | 7    |      |   |  |  |  |
| Contractor Type                                                                                                    |                 | V    |      |   |  |  |  |
| Fuel Percentage                                                                                                    |                 | 0.00 |      |   |  |  |  |
| Fuel G/L Code                                                                                                    |                 | •    |      |   |  |  |  |
| Fuel Department Code                                                                                                    |                 | •    |      |   |  |  |  |
| This will add the Fuel Surcharge information to your Contractor<br>master file that is needed for allocating Fuel Surcharge to them. |                 |      |      |   |  |  |  |
|                                                                                                    | Add Information | Car  | ncel | ? |  |  |  |

The contractor fuel surcharge allocation option will allow you to go and alter all the contractors' fuel percentages without having to go into each individual contractors record. You can select to only change it for a selected contractor code and \ or contractor type.

### **DELETED DELIVERIES REPORT**

| 🗳 Deleted Deliveri | es    |         | X             |
|--------------------|-------|---------|---------------|
| Company            | A     | •       | All Companies |
| Date Range         | 11    |         | All Dates     |
| Save As            | Print | Preview | Cancel ?      |

The deleted deliveries report will show you any deliveries that have been deleted by a user. You can select this information by date range.

# **REMOVE MANIFESTS FROM COMPLETE SCREEN**

| Ъ | Remove Mai       | ifests from Complete Manifest Screen     |                                |                |            |         | ×         |
|---|------------------|------------------------------------------|--------------------------------|----------------|------------|---------|-----------|
|   | Route<br>Company | All Routes                               |                                |                | \          | /iew    |           |
|   |                  | ** Manifests that have been update       | ed to Contractors will not app | bear here **   |            |         |           |
| 6 | o Manifest       | Origin Destir                            | nation E.T.I                   | )              | Vehicle    | Revenue | $\square$ |
| A | 230              | · · · · · ·                              | 24/02                          | /2006 01:19:   | 51         | 0.000   |           |
| A | 233              |                                          | 11                             | :: AM          |            | 0.000   |           |
| A | 234              |                                          | 11                             | :: AM          | 0004       | 0.000   |           |
| A | 235              |                                          | 11                             | :: AM          |            | 0.000   |           |
| A | 238              |                                          | 11                             | :: AM          | PM1        | 0.000   |           |
| A | 240              |                                          | 17/03                          | /2006 12:00:   | 00         | 0.000   |           |
| A | 241              |                                          | 17/03                          | /2006 12:00:   | 00         | 0.000   |           |
| A | 242              |                                          | 17/03                          | /2006 12:00:   | 00         | 0.000   |           |
| A | 243              |                                          | 17/03                          | /2006 12:00:   | 00         | 0.000   |           |
| A | 244              |                                          | 21/03                          | /2006 12:00:   | 00         | 0.000   |           |
| A | 245              |                                          | 24/03                          | /2006 12:00:   | 00 PM1     | 0.000   |           |
| A | 246              |                                          | 24/03                          | /2006 12:00:   | 00 PM1     | 0.000   |           |
| A | 247              |                                          | 26/03                          | /2006 12:00:   | 00 504     | 0.000   | •         |
|   |                  | ** PLEASE NOTE : Once you have removed n | nanifests you will no longer b | be able to alt | er them ** |         |           |
|   | Select All       |                                          | Remove Manifests fro           | m Complete :   | Screen     | Exit    | ?         |

The remove manifest from complete screen option allows you to remove old manifests that have not had a contractor allocated to them and updated to Accountmate. Once these manifest are removed they cannot be brought back. They will still be left in the system so they can be reported on. You can use this screen if maintain the amount of information that shows in your Un-Complete Manifest option in the Manifest menu.

# **FREQUENTLY ASKED QUESTIONS**

#### What happens if I need to change a user profile?

Each login and application work independently, so you can have some applications pass worded and others not, and you can have different users in each application.

To enter/edit passwords onto existing user accounts, go into Freightmate, select the 'administration' button and enter the password. You can then edit/add a password and access for the individual user. Each page represents a menu and each item on the page is a menu item that can be ticked for the user to be able to access or not ticked and the item will be greyed out on the menu and they will not be able to access that option.

If you wanted to change the name on a user profile, it is better to delete the original profile and reenter with the new user name and password and select the options the user is to have access to.